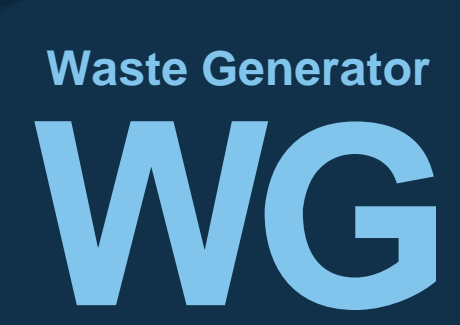

E-Fully Manifest Waste Generator

# คู่มือการใช้งาน ระบบบริหารจัดการกากอุตสาหกรรม แบบครบวงจร สำหรับผู้ก่อกำเนิดกากอุตสหกรรม

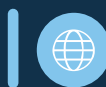

https://diwwaste.diw.go.th

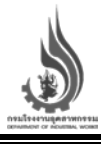

## สารบัญ

| ผู้ก่อกำเนิด/นำเข้า/ส่งออก                                                             | 1  |
|----------------------------------------------------------------------------------------|----|
| การใช้งานระบบ E-Fully Manifest สำหรับผู้ก่อกำเนิด/นำเข้า/ส่งออก                        | 2  |
| ขั้นตอนการเข้าสู่ระบบสำหรับผู้ก่อกำเนิด/นำเข้า/ส่งออก                                  | 4  |
| แนะนำเมนูการใช้งาน สำหรับโรงงานผู้ก่อกำเนิด                                            | 5  |
| แนะนำเมนูหน้าหลัก/ข้อมูลสรุป                                                           | 6  |
| ขั้นตอนการใช้งานเมนูหน้าหลัก/ข้อมูลสรุป รายการของเสียที่ขนส่ง และรายการใบกำกับการขนส่ง | 8  |
| ขั้นตอนการใช้งานเมนูหน้าหลัก/ข้อมูลสรุป การค้นหาใบกำกับการขนส่ง                        | 9  |
| แนะนำเมนูการแจ้งขนส่งของเสีย                                                           | 11 |
| ขั้นตอนการใช้งานเมนูการแจ้งขนส่งของเสีย จากโรงงานผู้ก่อกำเนิด ไปยังโรงงานผู้รับบำบัด   | 12 |
| ขั้นตอนการใช้งานเมนูการแจ้งขนส่งของเสีย จากโรงงานผู้ก่อกำเนิด ไปยังโกดัง               | 17 |
| แนะนำเมนูวัตถุอันตราย (วอ.8)                                                           | 21 |
| ขออนุญาตมีไว้ครอบครองซึ่งวัตถุอันตราย                                                  | 22 |
| แนะนำเมนูการใช้งาน สำหรับโรงงานผู้นำเข้าและส่งออก                                      | 25 |
| แนะนำเมนูหน้าหลัก/ข้อมูลสรุป                                                           | 26 |
| ขั้นตอนการใช้งานเมนูหน้าหลัก/ข้อมูลสรุป รายการของเสียที่ขนส่ง และรายการใบกำกับการขนส่ง | 27 |
| ขั้นตอนการใช้งานเมนูหน้าหลัก/ข้อมูลสรุป การค้นหาใบกำกับการขนส่ง                        | 28 |
| แนะนำเมนูการนำเข้า                                                                     | 30 |
| ขั้นตอนการใช้งานเมนูการแจ้งขนส่งของเสียนำเข้า จากท่าเรือ ไปยังโรงงาน                   | 32 |
| แนะนำเมนูการส่งออก                                                                     | 37 |
| ขั้นตอนการใช้งานเมนูการแจ้งขนส่งของเสีย จากโรงงาน ไปยังท่าเรือ เพื่อการส่งออก          | 39 |
| ขั้นตอนการใช้งานเมนูรายการส่งออกท่าเรือ                                                | 44 |
|                                                                                        |    |

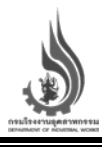

## สารบัญ (ต่อ)

|                                       | หน้า |
|---------------------------------------|------|
| แนะนำเมนูวัตถุอันตราย (วอ.8)          | 47   |
| ขออนุญาตมีไว้ครอบครองซึ่งวัตถุอันตราย | 48   |

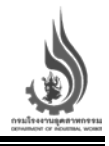

#### ผู้ก่อกำเนิด/นำเข้า/ส่งออก

ผู้ประกอบการที่ต้องการเข้าใช้งาน สามารถเข้าใช้งานได้ที่เว็บไซต์ https://diwwaste.diw.go.th/\_หรือ หากผู้ประกอบการยังไม่ได้สมัครใช้บริการสำหรับผู้ประกอบการโรงงาน สามารถสมัครใช้งานได้ที่ http://iwmb2.diw.go.th/regis.asp โดยมีขั้นตอนตามรูปที่ 1

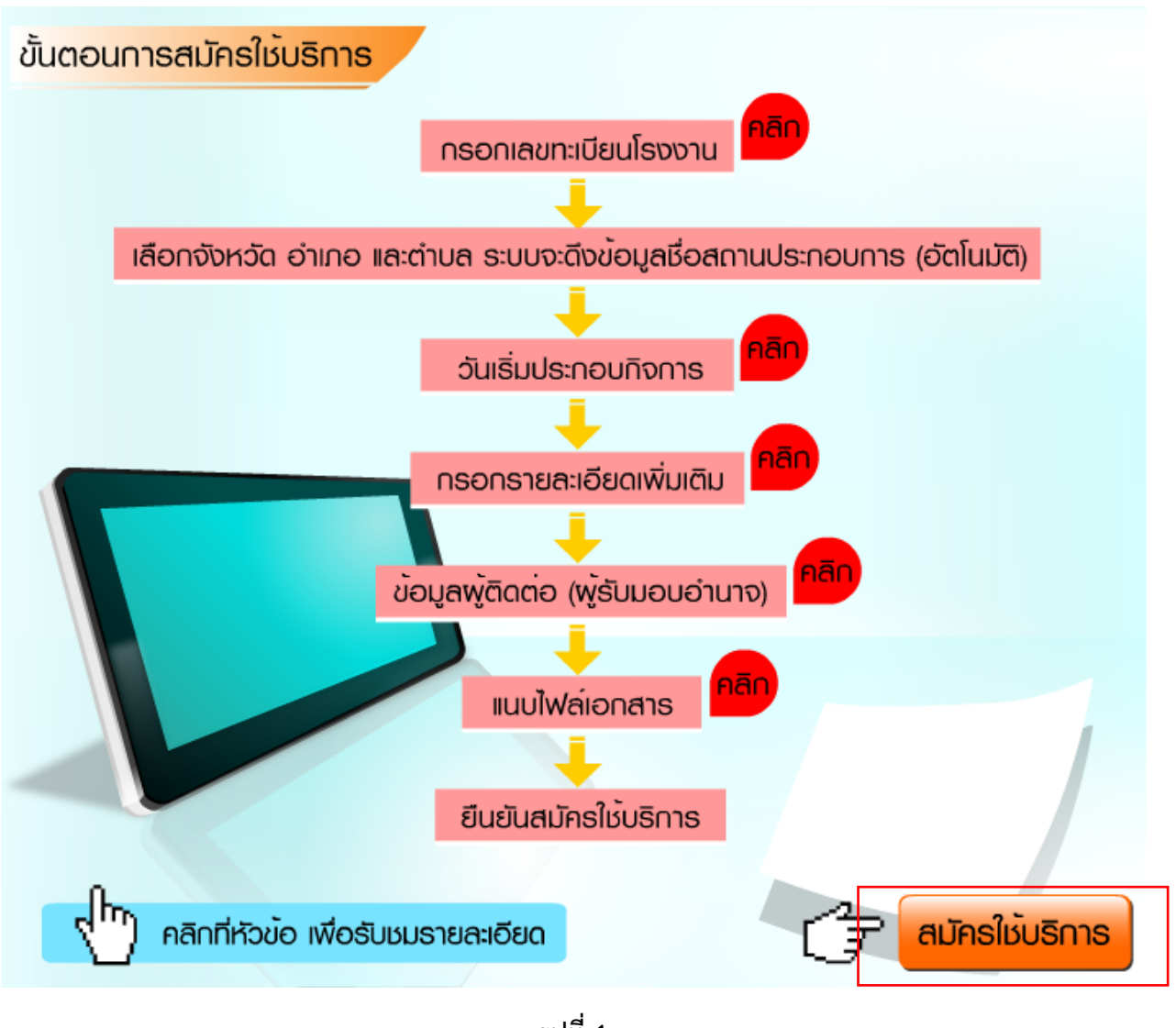

รูปที่ 1

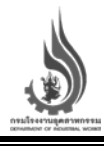

#### การใช้งานระบบ E-Fully Manifest สำหรับผู้ก่อกำเนิด/นำเข้า/ส่งออก

- 1. เข้าไปที่เว็บไซต์ https://diwwaste.diw.go.th/
- 2. เลือกเมนู ผู้ก่อกำเนิด/นำเข้า/ส่งออก (Generator/Import & Export)
- 3. เมื่อกดเลือกเมนูตามข้อ 2 จะเข้าสู่หน้า "เข้าใช้ระบบโดยผู้ก่อกำเนิด/นำเข้า/ส่งออก" ดังรูปที่ 3

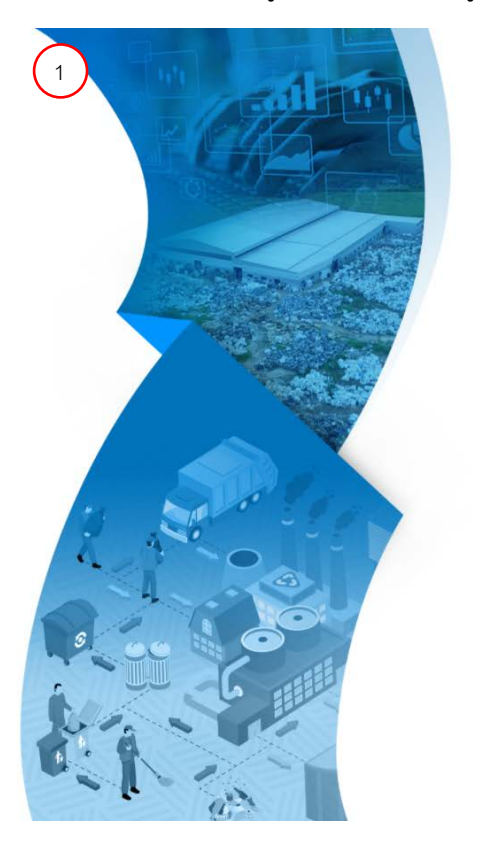

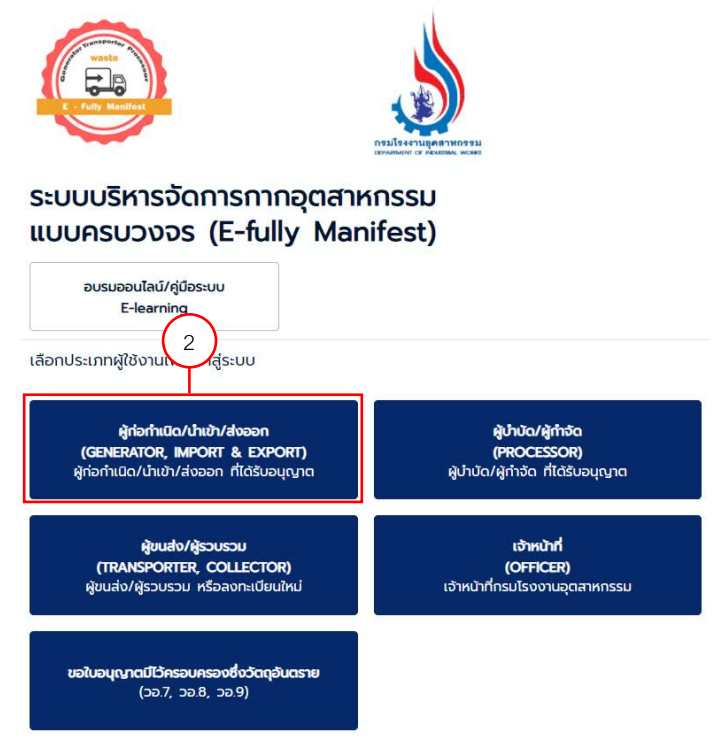

| คู่มีอผู้ก่อกำเนิด/นำเข้า/ส่งออก                                                                                |
|----------------------------------------------------------------------------------------------------|
| โครงการระบบบริหารจัดการกากอุตสาหกรรมแบบครบวงจร (E-fully manifest) แขวงทุ่งพญาไท เขตราชเทวี กรุงเทพมหานคร 1 ระบบ |
| ประจำปีงบประมาณ พ.ศ. 2563                                                                                       |

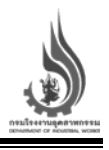

| 3 | ระบบบริหารจัดการกากอุตสาหกรรม<br>แบบครบวงจร (E-fully Manifest) |
|---|----------------------------------------------------------------|
|   | เข้าใช้ระบบโดยผู้ก่อทำเนิด/นำเข้า/ส่งออก<br>รหัสประจำตัวผู้ใช้ |
|   | ต้องระบุ<br>รหัสผ่าน 📀                                         |
|   | <sub>ต้องระบุ</sub><br>เข้าระบบในฐานะ<br>โรงงาน                |

เนื่องจากระบบ E-fully ให้ทำการเชื่อมโยงกับระบบใบอนุญาต ดังนั้นผู้ประกอบ จำเป็นต้องได้รับการ อนุมัติใช้งานเสียก่อน ทั้งนี้หากมีปัญหาเรื่อง รหัสประจำตัวผู้ใช้ กรุณาติดต่อ กองบริหารจัดการกากอุตสาหกรรม โทร 02 202 4017 หรือ ศูนย์เทคโนโลยีสารสนเทศและการสื่อสาร โทร 02 202 4045 กรมโรงงานอุตสาหกรรม

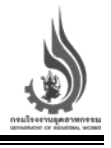

#### ขั้นตอนการเข้าสู่ระบบสำหรับผู้ก่อกำเนิด/นำเข้า/ส่งออก

้สำหรับการเข้าใช้งานระบบสำหรับผู้ก่อกำเนิด/นำเข้า/ส่งออกที่มีบัญชีผู้ใช้แล้ว สามารถทำได้โดยวิธีการดังต่อไปนี้

- เมื่อเข้าสู่หน้า E-Fully Manifest สำหรับผู้ก่อกำเนิด/นำเข้า/ส่งออก กรอกรหัสประจำตัวผู้ใช้ และ รหัสผ่าน เช่น รหัสประจำตัวผู้ใช้ DIWDxxxxxxxx รหัสผ่าน xxxxx00
- 2. เลือกประเภทในการเข้าสู่ระบบ
  - หากท่านเป็นโรงงานผู้ก่อกำเนิด เลือกเข้าระบบในฐานะ "โรงงาน"
  - หากท่านเป็นผู้นำเข้า หรือส่งออก เลือกเข้าระบบในฐานะ "ผู้นำเข้า/ส่งออก"
- 3. กดปุ่ม ลงชื่อเข้าใช้ระบบ

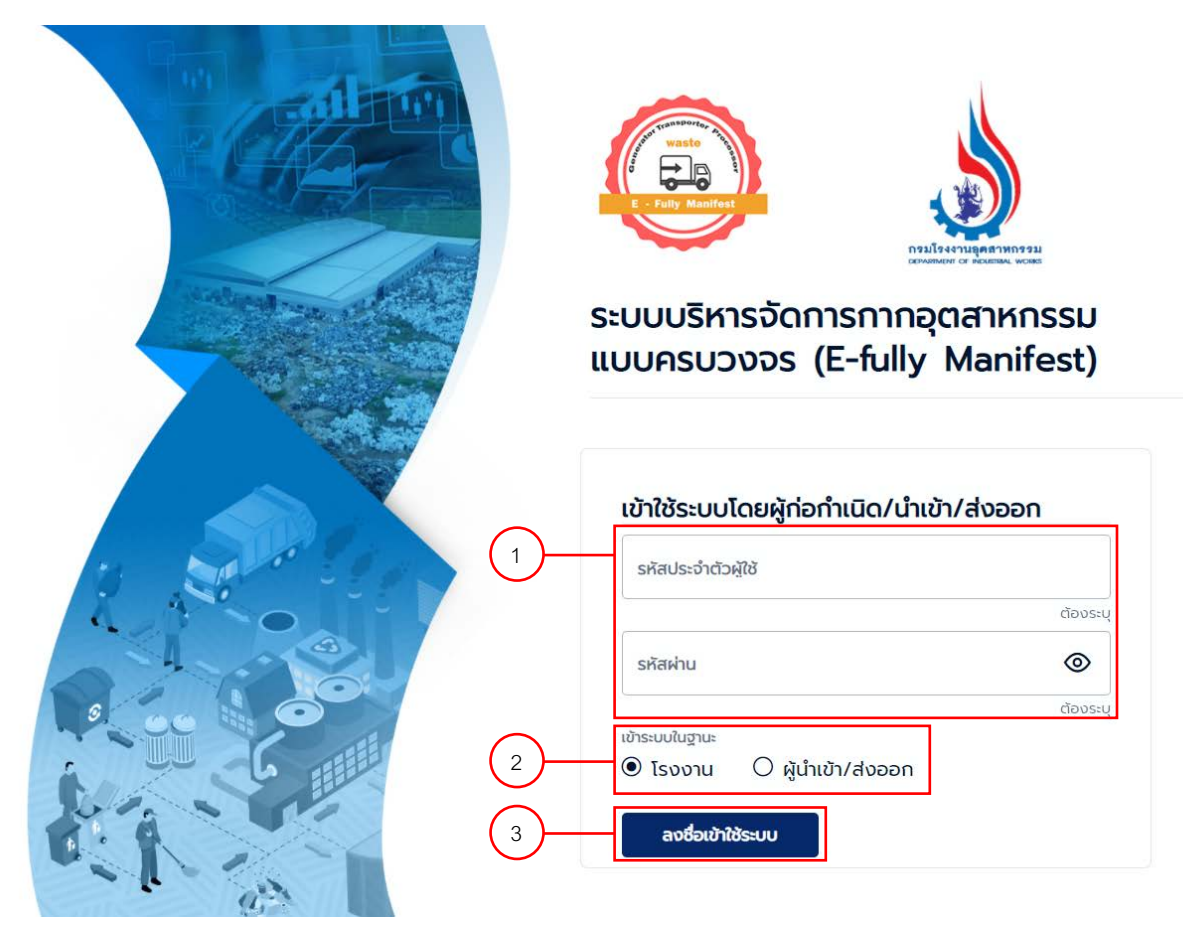

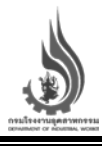

#### แนะนำเมนูการใช้งาน สำหรับโรงงานผู้ก่อกำเนิด

เมื่อเข้าสู่ระบบ E-Fully Manifest สำหรับโรงงานผู้ก่อกำเนิดเรียบร้อยแล้ว จะพบกับ

- 1. แถบเมนูการใช้งานจะประกอบไปด้วย
  - ก. ส่วนแสดงชื่อและรหัสโรงงาน
  - ข. หน้าหลัก/ข้อมูลสรุป
  - ค. การแจ้งขนส่งของเสีย
  - การนำเข้า (สามารถใช้ได้เฉพาะโรงงานที่มีใบอนุญาตสำหรับนำเข้าเท่านั้น)
  - จ. การส่งออก (สามารถใช้ได้เฉพาะโรงงานที่มีใบอนุญาตสำหรับส่งออกเท่านั้น)
  - ฉ. วัตถุอันตราย (วอ.8)
  - ช. Sign Out สำหรับออกจากระบบ
- 2. แถบแสดงผล เพื่อแสดงผลข้อมูลต่าง ๆ ตามที่ผู้ใช้งานเลือกใช้จากแถบเมนู

|                                                                                                    | รายการของเสียที่ขนส่ง      |                                                                                       | รายการใบทำกับการขนส่ง     |                    |
|----------------------------------------------------------------------------------------------------|----------------------------|---------------------------------------------------------------------------------------|---------------------------|--------------------|
| msไฟฟ้าฝ่ายผลิตแห่งประเทศไทย<br>(กระององประหะ , 3-8+ ใงไลย)<br>ピ หน้าหลัก/ป้อมูลมีรุป (ปี<br>เคารแรงอยูมส่งของเสีย<br>ค.<br>1.<br>1.<br>1.<br>1.<br>1.<br>1.<br>1.<br>1.<br>1.<br>1.<br>1.<br>1.<br>1. | 40%<br>00%                 | Rock wool     defaulteration     defaulteration     defaulteration     defaulteration | 9<br>9<br>9<br>9<br>9     | Manifest           |
| 3 ວັດຖຸວັນຕຣາຍ (50.8) ຊີ<br>[→ ວວກຈາກຮະບບ ຊີ]                                                                                                    | ค้นหาใบทำกับการขนส่ง       |                                                                                       | 3<br>6                    |                    |
|                                                                                                    | หมายเลขใบทำกับการ<br>ขนสัง | เลยที่หนังสือแว้งผลๆ                                                                  | an. Surlousen             | вона<br>05/07/2564 |
|                                                                                                    |                            |                                                                                       | ·                         | 60<br>05/07/2564   |
|                                                                                                    | เลชประจาตวศูกอ<br>ทำเนิด   | ทะเมียนโรงงานผู้กอ<br>กำเมิด                                                          | เลขประจำตัวหรืบ<br>ถ้าวัด |                    |

รูปที่ 5

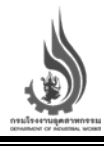

#### แนะนำเมนูหน้าหลัก/ข้อมูลสรุป

เมนูหน้าหลัก/ข้อมูลสรุปจะแบ่งออกเป็นสองส่วน ได้แก่ ส่วนแสดงผลข้อมูลสรุป และส่วนการค้นหา ใบกำกับการขนส่ง ในส่วนของรายการของเสียที่ขนส่งจะแสดงผลรายการของเสียที่ทางผู้ก่อกำเนิดแจ้งขนส่งเป็น แผนภูมิวงกลม และรายการใบกำกับการขนส่งแสดงข้อมูลเป็นแผนภูมิแท่ง เพื่อแสดงข้อมูลสรุปสถานะของเสีย และใบกำกับการขนส่งในภาพรวมของโรงงานผู้ก่อกำเนิด นอกเหนือจากนี้ ทางโรงงานผู้ก่อกำเนิดสามารถใช้ระบบ การค้นหา เพื่อแสดงผลการค้นหาและคัดกรองรายการใบกำกับขนส่งแยกตามข้อมูลที่ต้องการได้

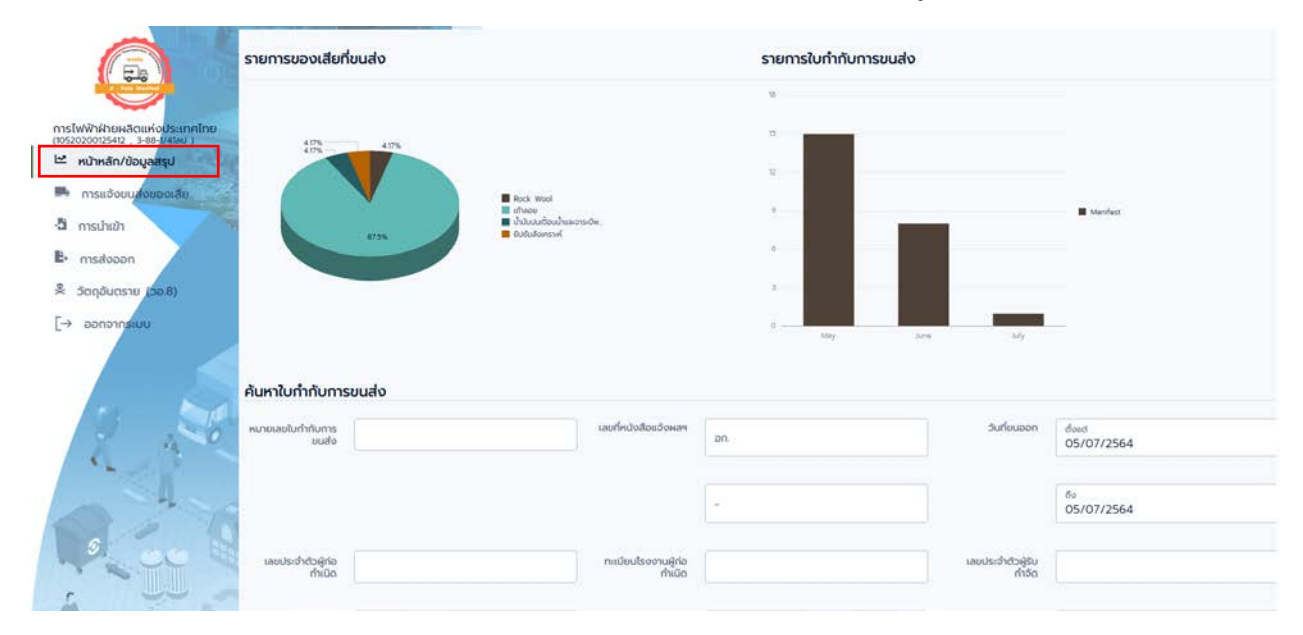

รูปที่ 6

| คู่มีอผู้ก่อกำเนิด/นำเข้า/ส่งออก                                                                              |     |
|----------------------------------------------------------------------------------------------------|-----|
| โครงการระบบบริหารจัดการกากอุตสาหกรรมแบบครบวงจร (E-fully manifest) แขวงทุ่งพญาไท เขตราชเทวี กรุงเทพมหานคร 1 ระ | ະບບ |
| ประจำปีงบประมาณ พ.ศ. 2563                                                                                     |     |

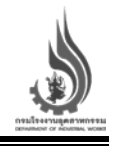

| ค้นหาใบก่ำกับการขนส     | to               |                              |               |                                   |                         |                          |
|-------------------------|------------------|------------------------------|---------------|-----------------------------------|-------------------------|--------------------------|
| หมายเลขใบกำตับการขนส่ง  |                  | เลยที่หนังสือแจ้งผล          | e             |                                   | วันที่ชนออก             | doud                     |
|                         |                  |                              |               |                                   |                         | 6o                       |
| เลขประจำตัวผู้ก่อกำเนิด |                  | . ทะเมียนโรงงานผู้ก่อกำเนี   | a             |                                   | เลมประจำตัวผู้จับก่าจัด |                          |
| เลขประจำตัวผู้ขนส่ง     |                  | เลยกะเดียนพาคม               |               |                                   | รหัสของเสีย             |                          |
| รหัสวิธีกำลัด           |                  | รื่อวิสดุที่ไม่ใช่แล้        | þ             |                                   | ภายนะบรรจุ              | οΩσ                      |
|                         |                  |                              |               |                                   |                         | สำนวน                    |
|                         | แสดงหลุกรสิบคับ  |                              |               |                                   |                         |                          |
| Manifest No 11          | Suffière 71      | swms 14 da                   | ији(ов.) 15   | ńyugorupija 11                    |                         | mideuso 11               |
| M640701000020           | 01/07/2564 17:53 | เศษผ้าและดุงมือปนเปื้อนสีและ | 220.00        | 3-106-71/53au<br>(10190107125533) |                         | 63-3605<br>กรุงเทพมหานคร |
| X640701000019           | 01/07/2564 11:09 | Copper and Precious Met.     | 51,132.00     | (0105554155757)                   |                         | 99-5939<br>กรุงเทพมหานคร |
| 1640701000018           | 01/07/2564 10:54 | Used Copying Multifunctio    | 11,340,000.00 | 20120188025631<br>(0125552015893) |                         | 99-5939<br>กรุงเทพมหานกร |

รูปที่ 7

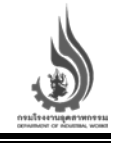

## ขั้นตอนการใช้งานเมนูหน้าหลัก/ข้อมูลสรุป รายการของเสียที่ขนส่ง และรายการใบกำกับการขนส่ง

้ส่วนแสดงผลข้อมูลสรุปรายการของเสียที่ขนส่ง และรายการใบกำกับการขนส่ง สามารถใช้งานได้ ดังนี้

 รายการของเสียที่ขนส่ง จะแสดงจำนวนรายการสัดส่วนของเสียที่ได้แจ้งขนส่งของโรงงานผู้ก่อกำเนิด โดย แสดงผลเป็นแผนภูมิวงกลม สามารถใช้เมาส์เลื่อนไปที่แผนภูมิเพื่อแสดงค่าชนิดของรายการของเสียและ สัดส่วนของของเสียชนิดดังกล่าว

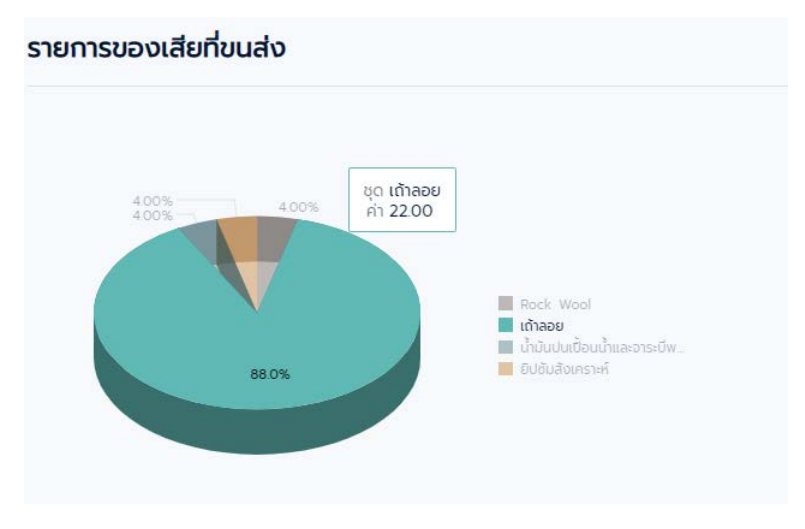

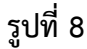

 รายการใบกำกับการขนส่ง จะแสดงจำนวนใบกำกับการขนส่งที่ได้แจ้งขนส่งในแต่ละเดือน จะแสดงผลเป็น แผนภูมิแท่ง สามารถใช้เมาส์เลื่อนไปที่แต่ละเดือนเพื่อนแสดงค่าจำนวนใบกำกับการขนส่ง

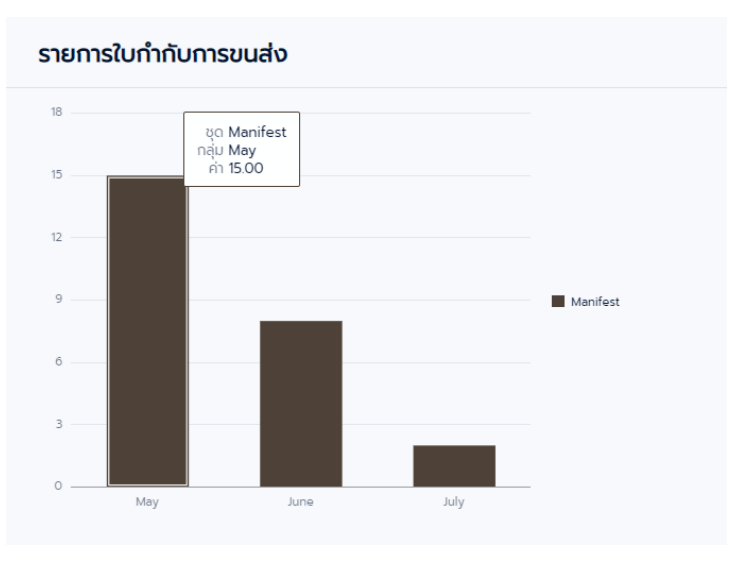

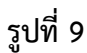

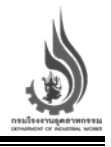

## ขั้นตอนการใช้งานเมนูหน้าหลัก/ข้อมูลสรุป การค้นหาใบกำกับการขนส่ง

หากโรงงานผู้ก่อกำเนิด ต้องการค้นหาใบกำกับการขนส่งของเสียที่ได้ทำการแจ้งขนส่งไปยังโรงงานผู้รับบำบัด สามารถดำเนินการได้ ดังนี้

- ผู้ใช้งานกรอกข้อมูลที่ต้องการสืบค้นจากฐานข้อมูลใบกำกับการขนส่งของเสียที่ได้ทำการแจ้งขนส่งไปแล้ว โดยสามารถเลือกกรอกข้อมูล<u>เพียงอย่างใดอย่างหนึ่งหรือมากกว่า</u> จากข้อมูลต่อไปนี้
  - ก. หมายเลขใบกำกับการขนส่ง
  - ข. เลขที่หนังสือแจ้งผลา
  - ค. วันที่ขนออก
  - ง. เลขประจำตัวผู้ก่อกำเนิด
  - จ. ทะเบียนโรงงานผู้ก่อกำเนิด
  - ฉ. เลขประจำตัวผู้รับกำจัด
  - ช. เลขประจำตัวผู้ขนส่ง
  - ซ. เลขทะเบียนพาหนะ
  - ณ. รหัสของเสีย
  - ญ. รหัสวิธีกำจัด
  - ฎ. ชื่อวัสดุที่ไม่ใช้แล้ว
  - ฏ. ภาชนะบรรจุ
- 2. เมื่อกรอกข้อมูลที่ต้องการค้นหาเรียบร้อยแล้ว กดปุ่มแสดงผลการสืบค้น
- ระบบจะดำเนินการสืบค้นข้อมูลและแสดงผลการสืบค้นใบกำกับการขนส่งที่มีลักษณะตรงกับข้อมูลที่ กรอก ผู้ใช้งานสามารถเรียกแสดงและพิมพ์ใบกำกับการขนส่งได้โดยการกดบริเวณหมายเลขใบกำกับการ ขนส่ง

|                          | 01/07/05/       | 4 10 10    |                              |     | 5 000 00       | 3-58(1)-2/32uu                     | 1cus-2             | 018           |
|--------------------------|-----------------|------------|------------------------------|-----|----------------|------------------------------------|--------------------|---------------|
| M640705000               | 021 05/07/25    | 64 15:49 u | ด้าลอย                       |     | 1,000.00       | 3-58(1)-1/39สป<br>(10110800125390) | 65-35<br>กรุงเท    | 80<br>พมหานคร |
| nlfest No. 1↓            | Surfato 11      | 5          | nenns Ti                     |     | น้ำหนัก(nn.) ț | ผู้กำวัด/บำบัด ไม่                 | ทะเบียนร           | n 11          |
| )—                       | แสดงผลการสืบคัน |            |                              |     |                |                                    | [                  | 3             |
| รหัสวิธีกำจัด            |                 | ฮ่ะ        | จวัสดุที่ไม่ใช้แล้ว          | (1) |                | ภาชนะบรรจุ                         | ٩                  | ຈຳນວນ         |
| เขประจำตัวผู้<br>ขนส่ง   | 1               | la         | ยทะเบียนพาหนะ                | 1   |                | รหัสของเสีย                        |                    |               |
| ไระจำด้วผู้ก่อ<br>ทำเนิด | 3               | n          | ะเบียนโรงงานผู้<br>ก่อทำเนิด | (9) |                | เลขประจำตัวผู้รับ<br>ทำจัด         | 2                  |               |
| บเลขใบทำกับ<br>การขนส่ง  | (1)             | Li I       | ลขที่หนังสือแจ้ง<br>ผลๆ      | 1   | -              | วันที่ขนออก                        | ਰੱਗਰ<br>01/07/2564 | бо<br>06/07/2 |

รูปที่ 10

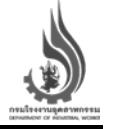

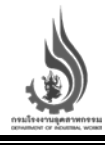

#### เมนูการแจ้งขนส่งของเสีย

ในส่วนของเมนูการแจ้งขนส่งของเสีย ผู้ใช้งานจะสามารถตรวจสอบรายการของเสียที่ได้รับอนุญาตทั้งหมด ที่ทางโรงงานได้แจ้งขออนุญาตกับทางกรมโรงงานอุตสาหกรรมไว้แล้ว และสามารถออกใบแจ้งขนส่งของเสียจาก รายการของเสียที่ได้รับอนุญาตได้ โดยเลือกปุ่ม "ออกใบแจ้งขนส่ง" นอกเหนือจากนี้ ผู้ใช้งานสามารถตรวจสอบ รายการใบกำกับการขนส่งที่ทางโรงงานผู้ก่อกำเนิดได้แจ้งขนส่งเรียบร้อยแล้วและมีสถานะกำลังขนส่ง ทั้งยัง สามารถเรียกดูรายการใบกำกับการขนส่งแต่ละใบ เพื่อตรวจสอบรายละเอียด และสั่งพิมพ์ใบกำกับการขนส่งได้

| and the second second se |            |                     |                   |            |                  |
|----------------------------------------------------------------------------------------------------|------------|---------------------|-------------------|------------|------------------|
| ค้นกา (เชียงนำนัดเรื่องของสียเรศัสข                                                                                                    | Q Aum      |                     |                   |            |                  |
| สายหลังที่เหงิงประเทศไทย<br>1240 (วิทธิยังของ)<br>78อยุลสรุป                                                                                                    | focundo 11 | dournamandation) ti | ejitudide 12      | sfarhdo ti |                  |
| 100199                                                                                                    | เต้าลอย    | 109,990.00          | 3-58(1)-1/39au    | 049        | n operationado   |
| n<br>100199                                                                                                    | เก้าลอย    | 900,000 00          | 3-58(1)-31/35     | 049        | apuractaulinaa 🖈 |
| 100199 100199                                                                                                    | เก้าลอย    | 900,000 00          | 3-58(1)-6/38      | 049        | 1 contradocuato  |
| 100199                                                                                                    | เก้าลอย    | 811,112.00          | 3-58(1)-2/38      | 049        | A contradocusto  |
| 100199                                                                                                    | เก้าลอย    | 900,000.00          | 3-58(1)-32/39     | 049        | 1 conitradocusto |
| 100199                                                                                                    | เกิลอย     | 890,001.00          | ə3-58(1)-177/57au | 049        | A contradocuito  |
| 100199                                                                                                    | เถ้าลอย    | 900,000 00          | 3-58(1)-38/39     | 049        | 1 aantuussauusta |
| 100199                                                                                                    | เถ้าลอย    | 890,000.00          | 3-58(1)-6/32      | 049        | A contradocusto  |
| 100199                                                                                                    | เก้าลอย    | 900,000 00          | 3-58(1)-8/32      | 049        | A contractorate  |
| 100199                                                                                                    | ເດັ່ງລວຍ   | 890 000 00          | 3-58(1)-2/32uu    | 049        | a pontunto suto  |

| ในกา (ชื่อของเสียเติรับกำจัด/ปาบัต 😵 | Q Aum            |                                                      |                 |                                       |                           |        |
|--------------------------------------|------------------|------------------------------------------------------|-----------------|---------------------------------------|---------------------------|--------|
| anifest No. 12                       | Suñalo 11.       | steme ti                                             | ជំរមជ័ព(១០.) 12 | ตู้ทำอือ/นำข้อ 11                     | naŭeusn 1                 |        |
| M640701000017                        | 01/07/2564 10:43 | เถ้าลอย                                              | 5,000.00        | 3-58(1)-2/32uu<br>(10120300225327)    | 1ฒร-2018<br>กรุงเทพมหานคร | ยกเลิก |
| M25640614000004                      | 14/06/2564 11:20 | ยิปชัมสังเคราะท์                                     | 10,000.00       | 3-56-1/38au<br>(10160300125382)       | 72-3116<br>สมุทรปราการ    | ยกเล็ก |
| M25640614000003                      | 14/06/2564 11:06 | น้ำมันปนเปื้อนน้ำและจาระบีพร้อมถึงบรรจุขนาด 200 สิตร | 10,000.00       | 3-57(1)-1/43uu<br>(10300200125435)    | 72-3116<br>สมุทรปราการ    | ยกเลิก |
| M25640614000002                      | 14/06/2564 10:49 | Rock Wool                                            | 40,000.00       | 3-57(1)-1/43uu<br>(10300200125435)    | 72-3116<br>สมุทรปราการ    | ยกเลิก |
| m6099f0b8c10e3                       | 11/05/2564 09:49 | เถ้าลอย                                              | 9,999.00        | ə3-58(1)-177/57au<br>(20110017725576) | 62-9735<br>กรุงเทพมหานคร  | ยกเลิก |
| m609964827b5e2                       | 10/05/2564 23:51 | เถ้าลอย                                              | 88,888.00       | 3-58(1)-2/38<br>(10101500225382)      | 2ฒน-1871<br>ทรุงเทพมหานคร | ยกเลิก |
| m6094b5653bfb3                       | 07/05/2564 10:35 | เก้าลอย                                              | 10,000.00       | 3-58(1)-6/32 (10100500625328)         | 64-8937<br>050/0w0/0000   | ยกเลิก |

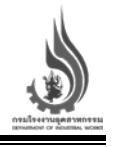

## ขั้นตอนการใช้งานเมนูการแจ้งขนส่งของเสีย จากโรงงานผู้ก่อกำเนิด ไปยังโรงงานผู้รับบำบัด

หากโรงงานผู้ก่อกำเนิด ต้องการแจ้งขนส่งของเสีย ไปยังโรงงานผู้รับบำบัดสามารถดำเนินการได้ ดังนี้

- 1. ผู้ก่อกำเนิดเลือกรายการของเสียที่ต้องการแจ้งขนส่ง ตามรายการอนุญาตที่ได้รับ
- 2. เมื่อพบรายการของเสียและโรงงานผู้กำจัด/บำบัดที่ต้องการแจ้งขนส่งแล้ว กดปุ่ม "ออกใบแจ้งขนส่ง"
- หลังจากนั้น หน้าจอสำหรับออกใบกำกับการขนส่งจะปรากฏขึ้น โดยหน้าจอดังกล่าว จะแสดงข้อมูล โรงงานผู้กำจัด/บำบัด และมีข้อมูลต่าง ๆ ที่ต้องกรอก ดังนี้
  - ก. ปริมาณของเสียที่ต้องการแจ้งเพื่อกำจัด/บำบัด (ต้องไม่เกินปริมาณที่ขออนุญาตไว้)
  - ข. ชื่อบรรจุภัณฑ์
  - ค. จำนวนบรรจุ
  - ระบุทะเบียนรถหลัก และรถพ่วง (ถ้ามี) (ระบบจะดึงข้อมูลชื่อบริษัทขนส่งอัตโนมัติ)
  - จ. ภาพถ่ายรถขนส่ง (หน้ารถ หลังรถ และรูปสินค้าภายในตู้)
  - ฉ. ผู้รับผิดชอบและเบอร์โทรศัพท์
- 4. เมื่อกรอกข้อมูลครบถ้วนแล้ว กดปุ่มบันทึก
- เมื่อดำเนินการออกใบแจ้งขนส่งเรียบร้อยแล้ว ระบบจะดำเนินการปรับลดปริมาณของเสียที่แจ้งขนส่งออก จากจำนวนที่ได้รับอนุญาต
- 6. รายการที่แจ้งขนส่งไปจะปรากฏบนส่วนของรายการใบกำกับการขนส่ง ที่กำลังขนส่ง
- ผู้ใช้งานสามารถเรียกดูใบกำกับการขนส่งได้ โดยการกดที่หมายเลขใบกำกับการขนส่ง เพื่อแสดง รายละเอียด และสามารถสั่งพิมพ์ใบกำกับการขนส่งได้ โดยหมายเลขใบกำกับการขนส่ง จะอยู่ในรูปแบบ "Myymmddxxxxx" ซึ่งประกอบไปด้วย
  - ตัวอักษร M Manifest ใบกำกับการขนส่ง
  - หมายเลขสองหลักถัดมา yy แสดงปี พ.ศ. ที่แจ้งออกใบกำกับการขนส่ง
  - หมายเลขสองหลักถัดมา mm แสดงเดือนที่แจ้งออกใบกำกับการขนส่ง
  - หมายเลขสองหลักถัดมา dd แสดงวันที่แจ้งออกใบกำกับการขนส่ง
  - หมายเลขหกหลักสุดท้าย xxxxx หมายเลขลำดับในการออกใบกำกับการขนส่ง

| <b>(</b> 1 <b>)</b>                                           | รายการของเสียที่ได้รับอนุญาต         |            |                     |                   |            | $\bigcirc$       |
|---------------------------------------------------------------|--------------------------------------|------------|---------------------|-------------------|------------|------------------|
|                                                               | คนกา แล้วแปาเปิดเรื่องของสัยเรศัสข 😣 | Q Auro     |                     |                   |            | (2)              |
| การไฟฟ้าฝ่ายผลิต <mark>แห่งประเทศไทย</mark><br>เซระอะจะเรริง: | sisterody 1.                         | fecerade 1 | dournamentation) ti | elevinos tr       | staride 11 |                  |
| การแจ้งขนส่งของเสีย                                           | 100199                               | เด้าลอย    | 109,990.00          | 3-58(1)-1/39au    | 049        | n oonivedoouso   |
| การนำเข้า<br>การสงออก                                         | 100199                               | เก้าลอย    | 900,000 00          | 3-58(1)-31/35     | 049        | A soniusidesude  |
| ວັດດຸບັນດຣານ (ວວເອ)                                           | 100199                               | เก้าลอย    | 900,000 00          | 3-58(1)-6/38      | 049        | A zoniustouuto   |
| oononsiuu                                                     | 100199                               | เถ้าลอย    | 811,112.00          | 3-58(1)-2/38      | 049        | n ooniux3oousto  |
|                                                               | 100199                               | เกิลอย     | 900,000 00          | 3-58(1)-32/39     | 049        | 1 contustoundo   |
| . 5                                                           | 100199                               | เก้าลอย    | 890,001.00          | ə3-58(1)-177/57au | 049        | A socilusitooudo |
| 1 1 20                                                        | 100199                               | เด้าออย    | 900,000 00          | 3-58(1)-38/39     | 049        | aontueSceuto     |
| -                                                             | 100199                               | เก้าออย    | 890,000.00          | 3-58(1)-6/32      | 049        | A contradocueto  |
| 8                                                             | 100199                               | เก้าลอย    | 900,000 00          | 3-58(1)-8/32      | 049        | n contractorrato |
| NIL 6                                                         | 100199                               | เก้าลอย    | 890,000.00          | 3-58(1)-2/32uu    | 049        | 🖌 contuesocuto   |

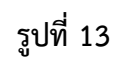

|                                                                                          | 3 ของเสีย    | ອອກໃບແວ້ຈຍນສ່ວ<br>ອູກ່ຮັດປະເລ<br>ປຣິບັກ ປູນຮີເນນຕ໌ໃກຍ (ກຳหລວຈ) ວ່າກົດ |            |     |                  |
|------------------------------------------------------------------------------------------|--------------|-----------------------------------------------------------------------|------------|-----|------------------|
| การไฟฟ้าฝ่ายผลิตมห่อประเทศไทย<br>(19520200125412 : 3-88-14150 )<br>🗠 หม้าหลัก/ข้อมูลกรูป | sKaupochu 11 | utsunu (ñlandu)<br>1,000                                              |            | -ti |                  |
| 🛤 การแจ้งขนส่งของเสีย                                                                    | 100199       | ( and the set                                                         |            |     | 1 ออกใบแจ้งยมส่ง |
| <b>ວິ</b> ກາຣປາເຊັກ                                                                      |              | ของระจุกมา<br>กล่อง                                                   |            |     | [managed]        |
| B msaloaan                                                                               | 100199       |                                                                       |            |     | a sontuasouuto   |
| 🏝 ວັດຖຸລັບຕຣາຍ (ວລ.8)                                                                    | 100199       | สำนวนบรรจุ<br>10                                                      | $\bigcirc$ |     | 刘 ออกไปแจ้งชมส่ง |
| [→ onornauu                                                                              | 100199       | Q 65-3580                                                             |            |     | 🖌 ออกไปแจ้งชนส่ง |
| . 5                                                                                      | 100199       | อังหวัด<br>กรุงเทพมหานกร                                              | - U        |     | n pontuesousto   |
| 2 30                                                                                     | 100199       | Q กะเบียนรก (พ่วงกำมี)                                                |            |     | 🔺 ออกไบแอ้งชนส่ง |
| -4                                                                                       | 100199       | ðonða                                                                 | -          |     | 🖈 ออกไปแป้งชนส่ง |
| A. au la                                                                                 | 100199       | ร้องใช้ใกล้งแล่ง<br>ทิติสอบ                                           |            |     | aphilusopusto    |
| 1                                                                                        | 100199       |                                                                       |            |     | 🔦 ออกใบแจ้งยนส่ง |

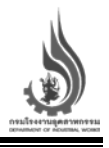

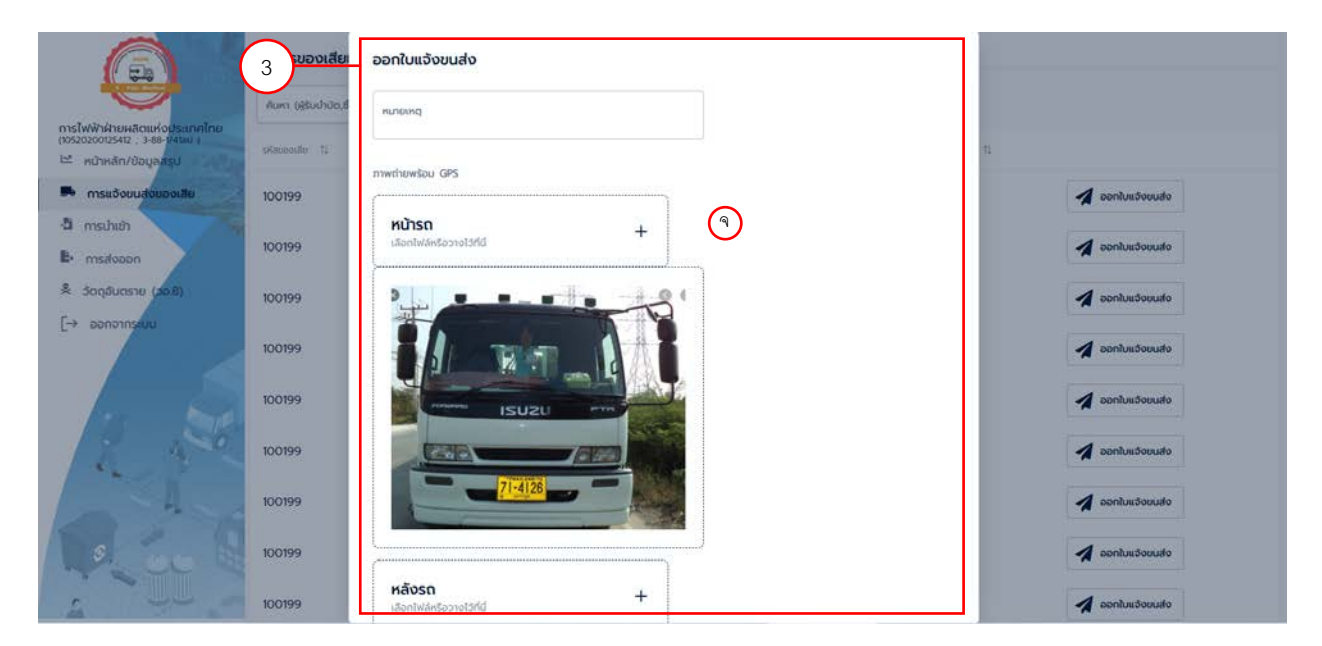

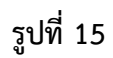

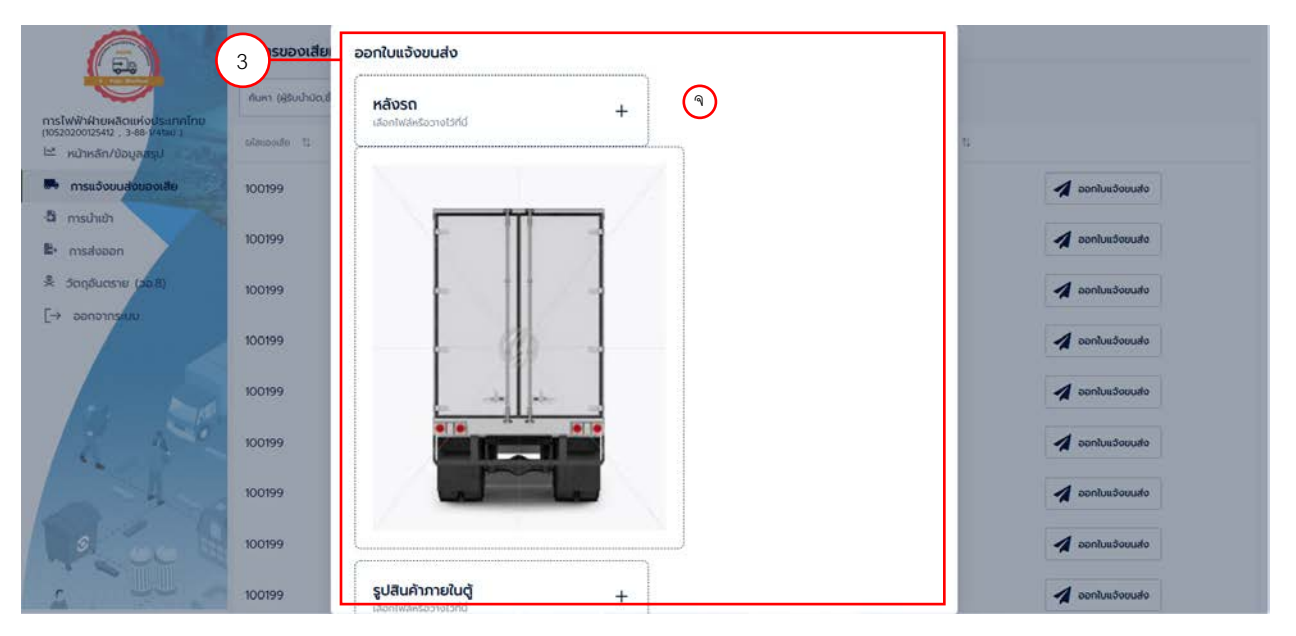

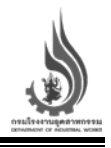

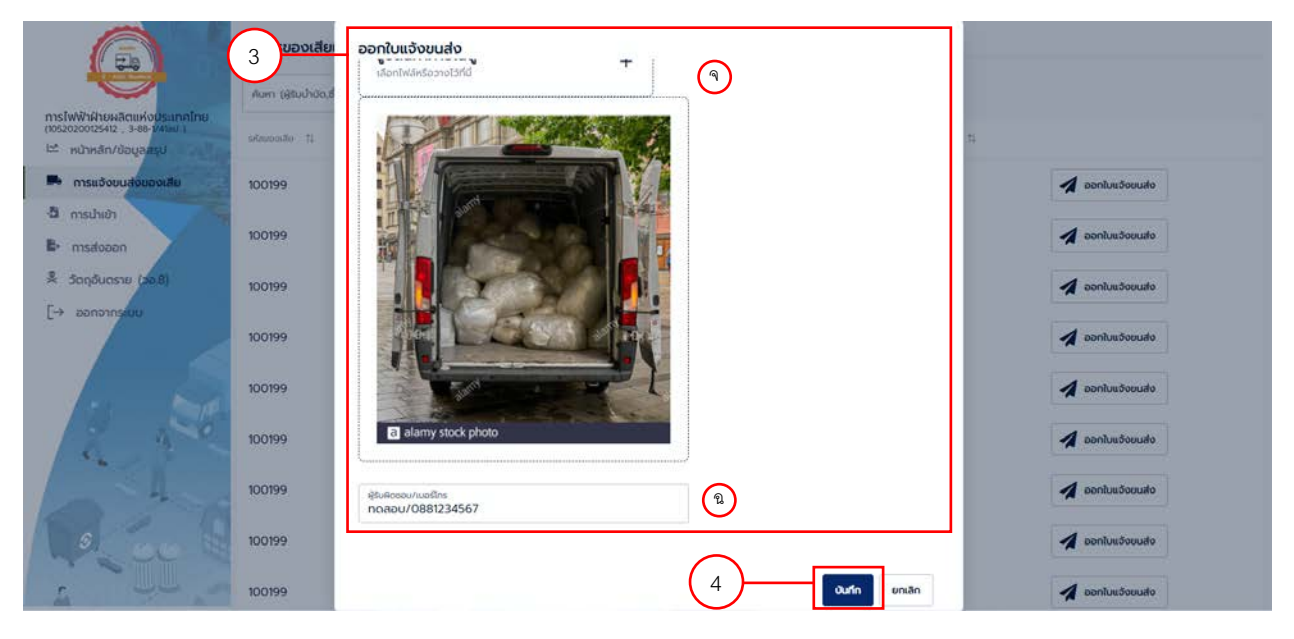

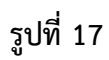

|                                                                                            | รายการของเสียที่ไ         | ได้รับอนุญาต    |                       |                   |            |                  |
|--------------------------------------------------------------------------------------------|---------------------------|-----------------|-----------------------|-------------------|------------|------------------|
|                                                                                            | คันหา (ผู้รับป่าบัด,ชื่อเ | องเสีย,รหัส 🔇 🔍 | ค้นหา                 |                   |            |                  |
| การไฟฟ้าฝ่ายผลิตแห่งประเทศไทย<br>(10520200125412 , 3-88-1/41au )<br>ผ่ หน้าหลัก/ข้อมูลสรุป | รศัสของเสีย 11            | ชื่อของเสีย 🏦   | ประมาณคอเหลือ(กก.) 11 | gewinda 11        | searhso ti |                  |
| 🛤 การแจ้งขนส่งของเสีย                                                                      | 100199                    | (5)             | 108,990.00            | 3-58(1)-1/39aU    | 049        | 🖌 ออกใบแจ้งขนส่ง |
| 👌 การนำเข้า<br>🕒 การส่งออก                                                                 | 100199                    | เถ้าลอย         | 900,000.00            | 3-58(1)-31/35     | 049        | 🖌 ລວກໃນແວ້ອນປະຈ  |
| 😤 ວັດຖຸລັບຕຣາຍ (ວອ.8)                                                                      | 100199                    | เถ้าลอย         | 900,000.00            | 3-58(1)-6/38      | 049        | 🖌 ออกใบแจ้งขนส่ง |
| [→ ออกจากระบบ                                                                              | 100199                    | เถ้าลอย         | 811,112.00            | 3-58(1)-2/38      | 049        | 💋 ออกใบแจ้อยนส่อ |
| 10 ,3                                                                                      | 100199                    | เถ้าลอย         | 900,000.00            | 3-58(1)-32/39     | 049        | 🔦 ออกใบแจ้งขนส่ง |
| 4 34                                                                                       | 100199                    | ເດ້າລວຍ         | 890,001.00            | ə3-58(1)-177/57au | 049        | 🔰 ออกใบแว้งขนส่ง |
|                                                                                            | 100199                    | เด้าลอย         | 900,000,000           | 3-58(1)-38/39     | 049        | 🖌 ออกใบแว้งขนส่ง |
| 14 COC                                                                                     | 100199                    | เก้าลอย         | 890 000 00            | 3-58/11-6/32      | 049        | 🖌 ออกใบแอ้งขนส่ง |

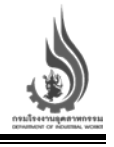

รายการใบกำกับการขนส่ง ที่กำลังขนส่ง

| ifest No 11     | Suffato 11       | shums 11                                             | น้ำหนัก(กก.) 11 | Antoninan ti                          | netiousn 14               |        |
|-----------------|------------------|------------------------------------------------------|-----------------|---------------------------------------|---------------------------|--------|
| /640705000021   | 05/07/2564 15:49 | เด้าสอย                                              | 1,000.00        | 3-58(1)-1/39aU<br>(10110800125390)    | 65-3580<br>กรุงเทพมหานคร  | มกเลิก |
| 1640701000017   | 01/07/2564 10.43 | เถ้าสอย                                              | 5,000.00        | 3-58(1)-2/32uu<br>(10120300225327)    | 1ฒร-2018<br>กรุงเทพมหานคร | มกเลีย |
| 7               | 14/06/2564 11:20 | ยีปชัมสังเคราะห์                                     | 10,000.00       | 3-56-1/38au<br>(10160300125382)       | 72-3116<br>สมุกรปราการ    | untār  |
| 125640614000003 | 14/06/2564 11.06 | น้ำมับปนเปื้อนน้ำและจาระบีพร้อมกังบรรจุขนาด 200 ลิตร | 10,000.00       | 3-57(1)-1/43uu<br>(10300200125435)    | 72-3116<br>สมุทรปราการ    | มกเลีย |
| 25640614000002  | 14/06/2564 10.49 | Rock Wool                                            | 40,000.00       | 3-57(1)-1/43uu<br>(10300200125435)    | 72-3116<br>สมุทรปราการ    | อกเลื  |
| 6099f0b8c10e3   | 11/05/2564 09.49 | เก้าลอย                                              | 9,999.00        | ə3-58(1)-177/57aU<br>(20110017725576) | 62-9735<br>กรุงเทพมหานคร  | มาเลี  |
| 609964827b5e2   | 10/05/2564 23.51 | เก้าลอย                                              | 88,888.00       | 3-58(1)-2/38<br>(10101500225382)      | 2ฒน-1871<br>กรุงเทพมหานคร | มาเลีย |
| 6094b5653bfb3   | 07/05/2564 10:35 | เก้าลอย                                              | 10,000.00       | 3-58(1)-6/32                          | 64-8937                   | ยกเลี  |

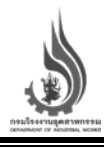

#### ขั้นตอนการใช้งานเมนูการแจ้งขนส่งของเสีย จากโรงงานผู้ก่อกำเนิด ไปยังโกดัง

หากโรงงานผู้ก่อกำเนิด ต้องการแจ้งขนส่งของเสีย ไปยังโกดังสามารถดำเนินการได้ ดังนี้

- 1. ผู้ก่อกำเนิดเลือกรายการของเสียที่ต้องการแจ้งขนส่ง ตามรายการอนุญาตที่ได้รับ
- 2. เมื่อพบรายการของเสียที่ต้องการแจ้งขนส่งแล้ว กดปุ่ม "ออกใบแจ้งขนส่ง"
- หลังจากนั้น หน้าจอออกใบ Manifest จะปรากฏขึ้น โดยหน้าจอดังกล่าว จะแสดงข้อมูลโรงงานผู้กำจัด/ บำบัด และมีข้อมูลต่าง ๆ ที่ต้องกรอก ดังนี้
  - ก. เลือกการแจ้งขนส่งไปที่ "โกดัง"
  - ข. ปริมาณของเสียที่ต้องการแจ้งเพื่อกำจัด/บำบัด (ต้องไม่เกินปริมาณที่ขออนุญาตไว้)
  - ค. ชื่อบรรจุภัณฑ์
  - ง. จำนวนบรรจุ
  - จ. ระบุทะเบียนรถหลัก และรถพ่วง (ถ้ามี) (ระบบจะดึงข้อมูลชื่อบริษัทขนส่งอัตโนมัติ)
  - ฉ. ภาพถ่ายรถขนส่ง (หน้ารถ หลังรถ และรูปสินค้าภายในตู้)
  - ช. ผู้รับผิดชอบและเบอร์โทรศัพท์
- 4. เมื่อกรอกข้อมูลครบถ้วนแล้ว กดปุ่มบันทึก
- เมื่อดำเนินการออกใบแจ้งขนส่งเรียบร้อยแล้ว ระบบจะดำเนินการปรับลดปริมาณของเสียที่แจ้งขนส่งออก จากจำนวนที่ได้รับอนุญาต
- 6. รายการที่แจ้งขนส่งไปจะปรากฏบนส่วนของรายการใบกำกับการขนส่ง ที่กำลังขนส่ง
- ผู้ใช้งานสามารถเรียกดูใบกำกับการขนส่งได้ โดยการกดที่หมายเลขใบกำกับการขนส่ง เพื่อแสดง รายละเอียด และสามารถสั่งพิมพ์ใบกำกับการขนส่งได้ โดยหมายเลขใบกำกับการขนส่ง จะอยู่ในรูปแบบ "Myymmddxxxxx" ซึ่งประกอบไปด้วย
  - ตัวอักษร M Manifest ใบกำกับการขนส่ง
  - หมายเลขสองหลักถัดมา yy แสดงปี พ.ศ. ที่แจ้งออกใบกำกับการขนส่ง
  - หมายเลขสองหลักถัดมา mm แสดงเดือนที่แจ้งออกใบกำกับการขนส่ง
  - หมายเลขสองหลักถัดมา dd แสดงวันที่แจ้งออกใบกำกับการขนส่ง
  - หมายเลขหกหลักสุดท้าย xxxxx หมายเลขลำดับในการออกใบกำกับการขนส่ง

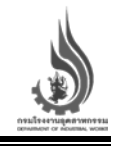

| 1                                                                                                    | ายการของเสียที่ได้รับอนุญาต          |                  |                       |                     |                                                           |                          |        |
|----------------------------------------------------------------------------------------------------|--------------------------------------|------------------|-----------------------|---------------------|-----------------------------------------------------------|--------------------------|--------|
|                                                                                                    | คนคา (สรีมปาวัต,ชื่อของเสีย,เห่น 😵   | Q Aun            |                       |                     |                                                           | (                        | 2      |
| บริษัท ที เค แว้กซ จำกัด<br>(72020100125286 _ แ461) •/75386-สมม (<br>⊯ หน้าหลัก/ข้อมูลส <mark>รูป</mark> | plaopade 11 Sooon                    | Au 11            | (paintanoodla(nn) ti  | goulain 11          | starlide ti                                               |                          | ΤΙ     |
| <ul> <li>การแจ้งขนส่งของเสีย</li> </ul>                                                                  | 160807 HM wast                       | Nickel Catalyst  | 79,980.00             | บอก วายชี รีไซคลี่เ | o datumto                                                 | 🖪 ออกในแอ้อยนส่อ         | μι     |
| -ລີ ກາຣນຳເຢ່າ                                                                                            | wə 1 ənn 1 (1 ənn 1 snum             | s) :< ( 1 + >i   |                       |                     |                                                           |                          | ·      |
| B- msalvaan<br>\$ 50qõuosnu (ce.8)                                                                       | ายการใบกำกับการขนส่ง ที่กำล่         | ้งขนส่ง          |                       |                     |                                                           |                          |        |
| [→ ออกจากระบบ                                                                                            | ศัมพา (ชีอของเสีย,ผู้รับกำจัด/บ่าง 🗙 | Q Aum            |                       |                     |                                                           |                          |        |
|                                                                                                    | Manifest No. 11                      | Suñale II        | sturns ti             | daudoine) ti        | ghđavhda ti                                               | netione ti               |        |
|                                                                                                    | M640621000011                        | 21/06/2564 14:21 | waste Nickel Catalyst | 20.00               | บจก.วายชี รีไซคลัง ปลายทาง<br>(บจก.วายชี รีไซคลัง ปลายทาง | 99-5939<br>กรุงเทพมหานคร | ยกเลิก |
|                                                                                                    | wo 1 onn 1 (1 onn 1 snun             | s)  < + 1 > >i   |                       |                     |                                                           |                          |        |
| 1.3                                                                                                    |                                      |                  |                       |                     |                                                           |                          |        |
| REI                                                                                                    |                                      |                  |                       |                     |                                                           |                          |        |
| 500 a                                                                                                    |                                      |                  |                       |                     |                                                           |                          |        |

รูปที่ 20

| Thuthoouse<br>boboobusts<br>it - stored<br>it - stored<br>up no office in the relation | ອວກໃບແວ້ວຍບເສ່ວ<br>ອໍາກ່ອນປາລະ<br>ບວກ ວາຍອີ ຮີໂຄກລົຍ ປະກະກາດຖິ່ປູ່ມ (ວລ 6 ລາກ03090330054+<br>ຂອຍແປກປະທີ<br>🛞 ໂກຕ່ອ 🔿 ກຳເຮັລ |          | Nos 1;                       |
|----------------------------------------------------------------------------------------|----------------------------------------------------------------------------------------------------|----------|------------------------------|
| 🛤 msx3ouudoupoutu 160807 HM                                                            |                                                                                                    |          | n aaniuusta                  |
| the switch                                                                             | an0309033005463                                                                                                    |          |                              |
| B- msdooon<br>รายการใบกำกับกา                                                          | ปริมาณ (กิโลกริม)                                                                                                    | (1)      |                              |
| x Schoudester (See                                                                     | 1,000                                                                                                    | $\smile$ |                              |
|                                                                                        | ซ์อบรรจุกันที่<br>กล่อง                                                                                                    | P        | inclusion in the             |
|                                                                                        | ( decement                                                                                                    |          | Unismo 99-5939               |
| M640621000011                                                                          | 20                                                                                                    |          | ปลายทาง กรุงเทพนหายคร ยกเล็ก |
| Time 1 GWI                                                                             | Q 63-1395                                                                                                    | (9)      |                              |
| - And                                                                                  | รังหรือ<br>กรุงเทพมหานคร                                                                                                    |          |                              |
| ha ar an                                                                               | Q กะเบียบรถ (พ่วงถ่ามี)                                                                                                    |          |                              |
| 1                                                                                      | đanđa 💌                                                                                                    |          |                              |

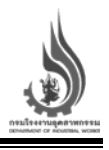

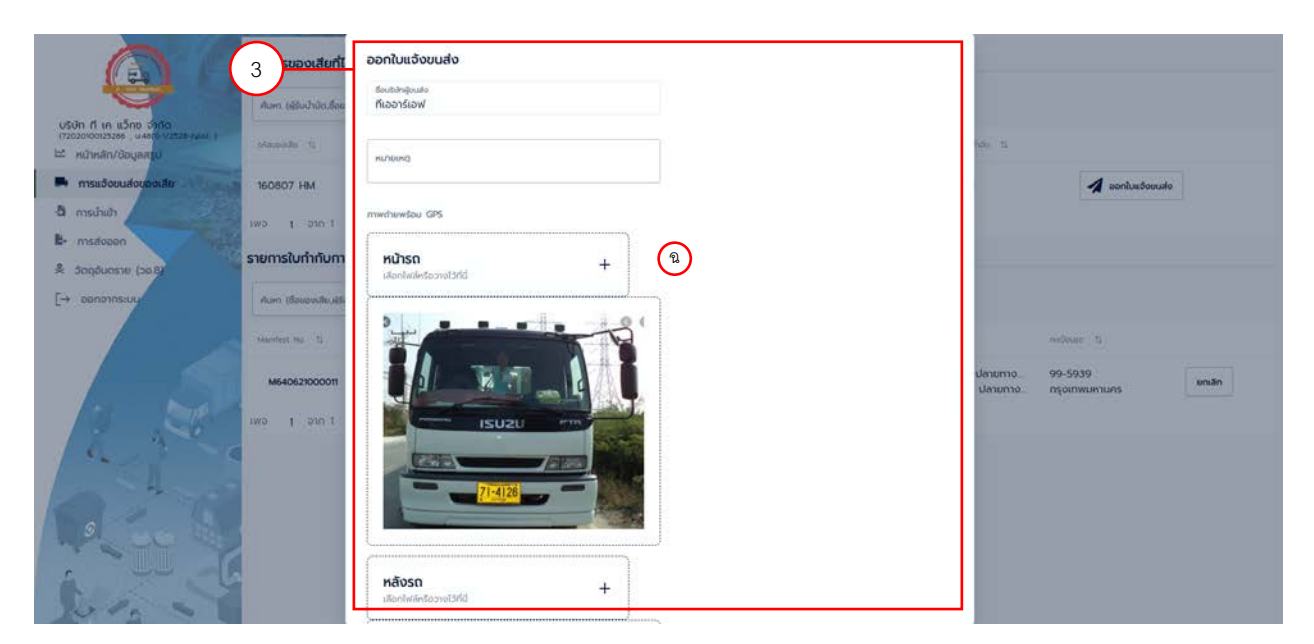

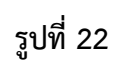

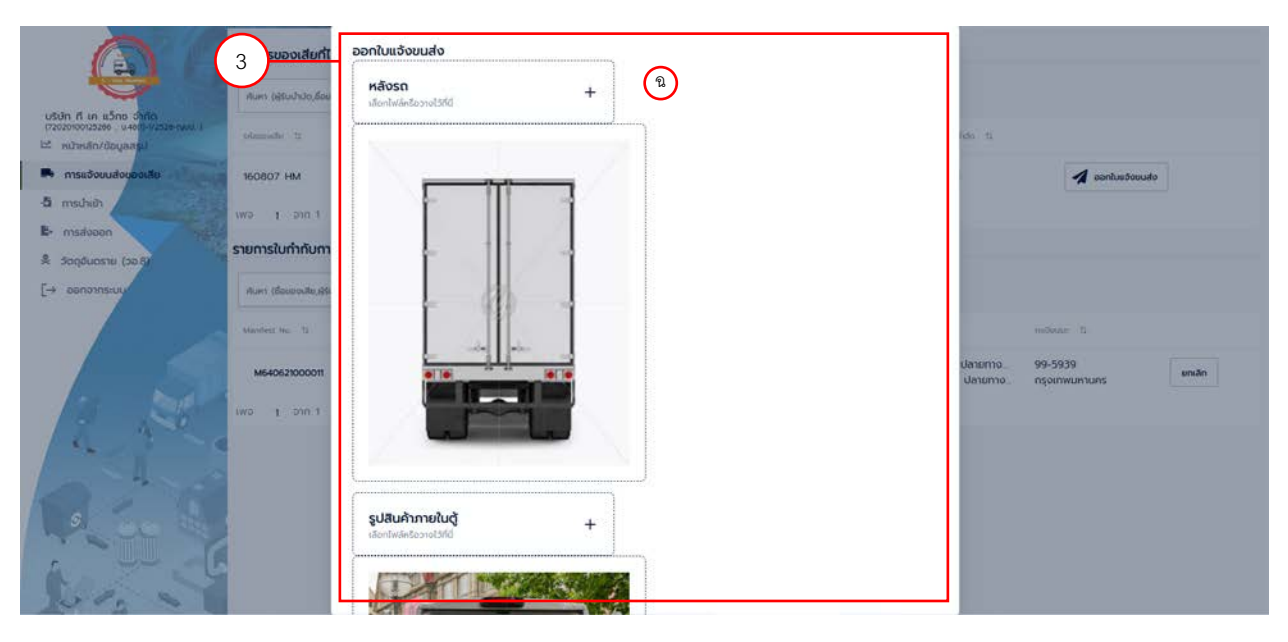

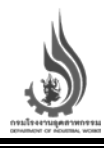

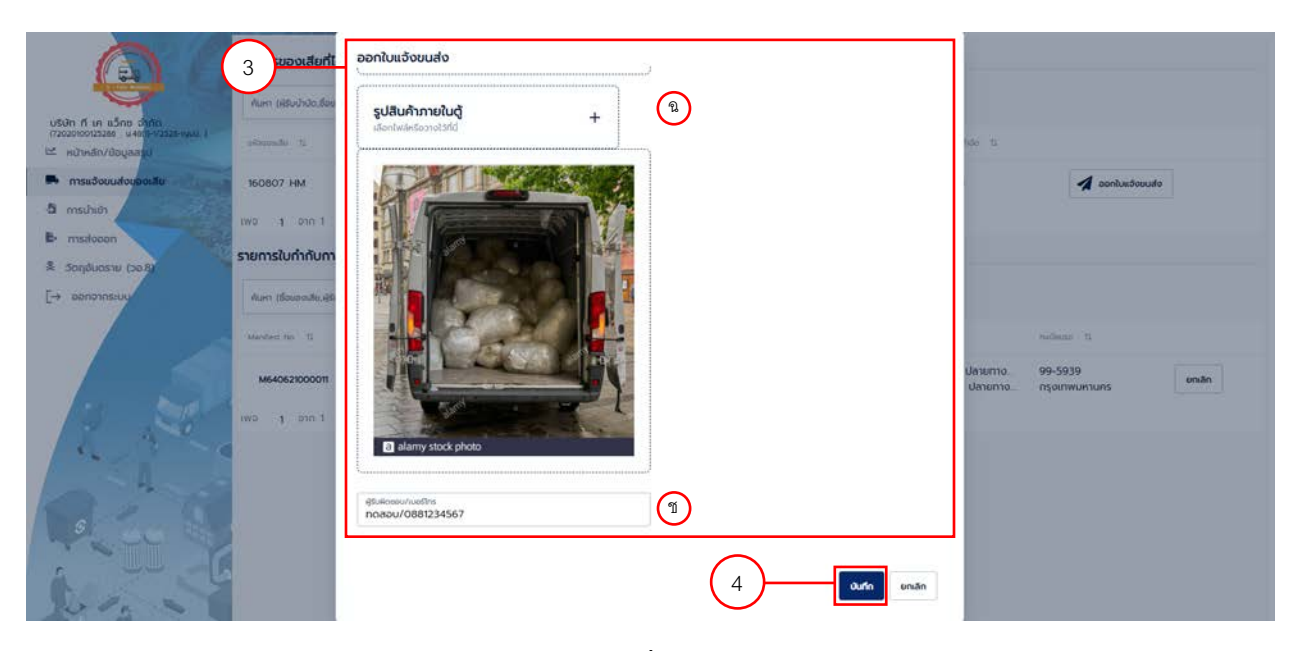

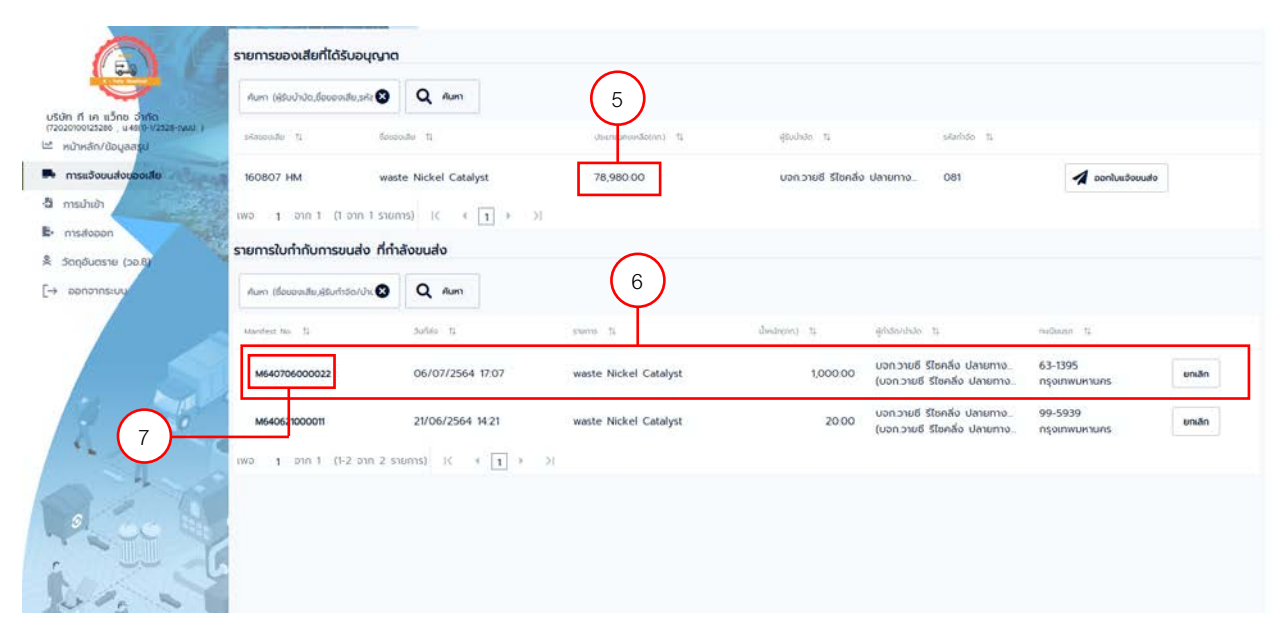

รูปที่ 25

20

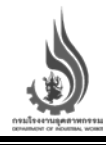

## เมนูวัตถุอันตราย (วอ.8)

เมนูวัตถุอันตราย (วอ.8) จะแสดงรายการวัตถุอันตรายที่ทางโรงงานได้ทำการขอใบอนุญาตมีไว้ครอบครองซึ่งวัตถุ อันตรายไว้

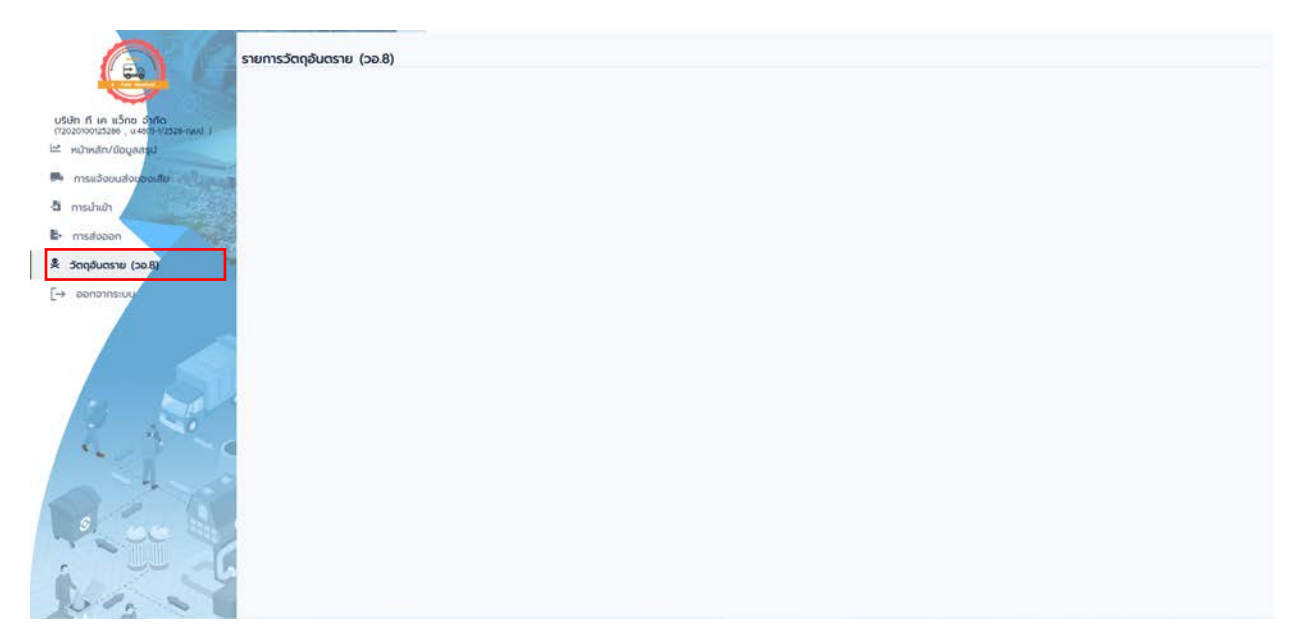

รูปที่ 26

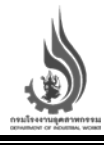

#### ขออนุญาตมีไว้ครอบครองซึ่งวัตถุอันตราย

ในส่วนของการขออนุญาตมีไว้ครอบครองซึ่งวัตถุอันตราย ผู้ใช้งาน/โรงงานสามารถทำการขออนุญาตได้ที่หน้าหลัก ของเว็บไซต์ <u>https://diwwaste.diw.go.th/</u>

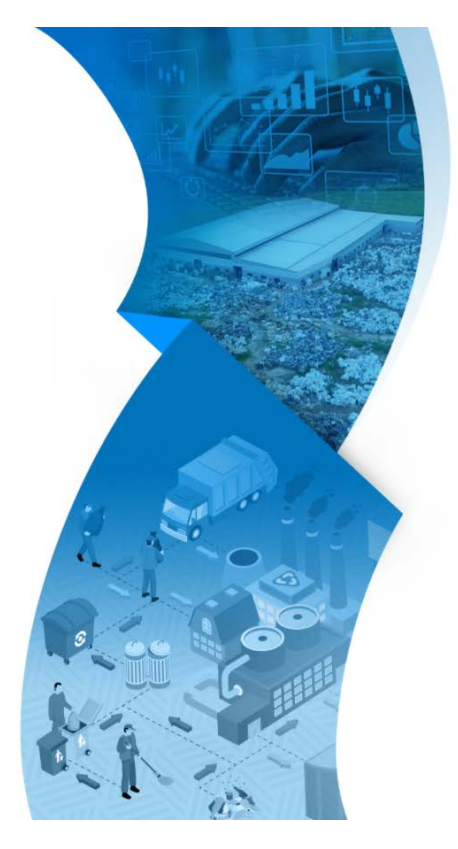

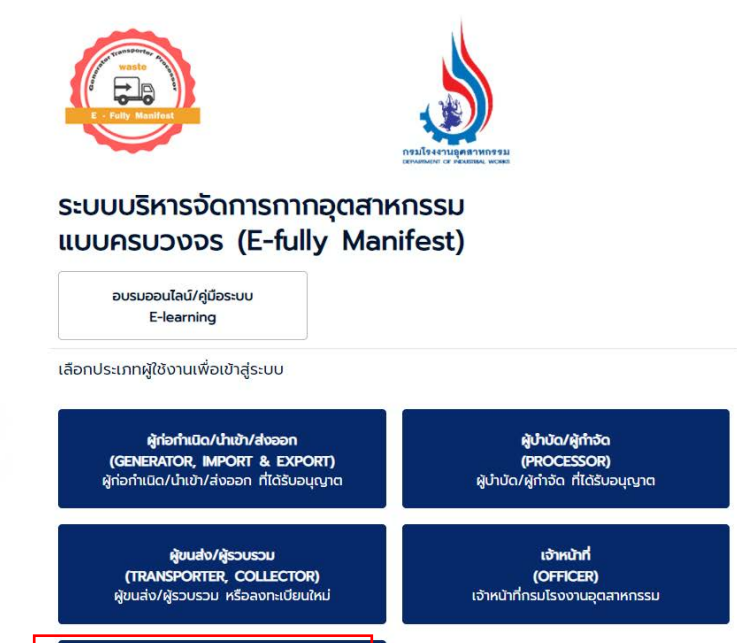

รูปที่ 27

ขอใบอนุญาตมีไว้ครอบครองซึ่งวัตถุอันตราย (วอ.7, วอ.8, วอ.9)

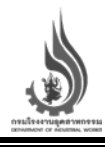

โดยการขออนุญาตมีไว้ครอบครองซึ่งวัตถุอันตราย ผู้ใช้งานจำเป็นต้องกรอกข้อมูลต่าง ๆ ดังนี้

- 1. ข้อมูลส่วนบุคคล/นิติบุคคล
- 2. สถานที่ติดต่อ
- 3. สถานที่เก็บรักษาวัตถุอันตราย
- 4. ทะเบียนรถ
- 5. ที่ตั้ง
- 6. ชื่อผู้เชี่ยวชาญหรือบุคลากรเฉพาะรับผิดชอบสำหรับการเก็บรักษา/การใช้รับจ้าง
- 7. วัตุประสงค์ในการครอบครอง และรายละเอียดของวัตถุอันตราย
- 8. เอกสารประกอบการขออนุญาต
  - เอกสารของผู้ขออนุญาต
  - เอกสารเพิ่มเติม กรณีผู้ขออนุญาตมีการมอบอำนาจ
- 9. เอกสารประกอบการพิจารณา

| О церевсего О                                                    | มิติบุคคล<br><sub>ด้องระบ</sub> |             |        |                        |         |                      |    |
|------------------------------------------------------------------|---------------------------------|-------------|--------|------------------------|---------|----------------------|----|
| คำนำหน้าซื่อ<br>นาย                                              | • do-                           | นามสกุล     |        | อายุ                   |         | สัญชาติ              |    |
|                                                                  |                                 |             | doosiy |                        | deosių  |                      | đe |
| เลขประจำตัวผู้เสียภาษีอากร<br>สถานที่ติดต่อ                      | deosiy                          |             |        |                        |         |                      |    |
| เลขประจำตัวผู้เสียภาษีอากร<br>สถานที่ติดต่อ<br>เลยที             | disosty<br>Mujit                | 1           | ;      | cison/bou              |         | <b>DUU</b>           |    |
| เลขประจำตัวผู้เสียภาษีอากร<br>สถานที่ติดต่อ<br>เลยที่            | deosiy<br>bywy<br>dossy         | 1           | dovsky | ດຣອກ/ອອນ               | dooseq  | auu                  | do |
| เลยประจำตัวผู้เสียภาษ์อากร<br>สถานที่ติดต่อ<br>เลยที่<br>อังหวัด | doosiy<br>doosiy<br>doosiy<br>v | 1<br>10/100 | doord  | ตรอก/ออม<br>ช่านล/แบวง | dooring | ดแน<br>รหัสโปรมาวีย์ | do |

รูปที่ 28

ขออนุญาตมีไว้ครอบครองซึ่งวัตถุอันตราย รายการขออนุญาต วอ.7

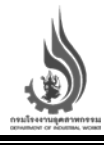

| autoministration   fame   multicle   multicle   m                                                                                                    | <pre>strained service service</pre>                                                                                                    |                                                                                                   |                                                                                       |
|----------------------------------------------------------------------------------------------------|----------------------------------------------------------------------------------------------------|---------------------------------------------------------------------------------------------------|---------------------------------------------------------------------------------------|
| fammad     mudicusan     mudicusan        mudicusan        mudicusan <th><pre>indication indication indica</pre></th> <th>สถานที่เกินรักษาวิติถุยนตราย</th> <th></th>                                                                                                    | <pre>indication indication indica</pre>                                                                                                    | สถานที่เกินรักษาวิติถุยนตราย                                                                      |                                                                                       |
| mduux       wdi       in fikuwiki       w ( fuunki         mduux       mduuki       w ( fuunki       w ( fuunki         mduux       mduuki       mu         mduux       mu       mu         mduux       mu       mu       mu         mu       mu       mu       mu       mu         mu       mu       mu       mu       mu         mu       mu       mu       mu       mu         mu       mu       mu       mu                                                                                                    | nuf Bada is (hauda) is (hauda)   Note::::::::::::::::::::::::::::::::::::                                                                                                    | ชื่อสถานที่                                                                                       |                                                                                       |
| india jendo   file indication mathematication   india india   file indication mathematication   india india   file indication mathematication   india india   file indication mathematication   india india   file indication mathematication   india india   file indication mathematication   india india   file indication mathematication   india india   file indication mathematication   india india   file indication mathematication mathematication                                                                                                    | nciucus   indicus indicus </td <td></td> <td></td>                                                                                                    |                                                                                                   |                                                                                       |
| wd oboo                                                                                                    | wd bdd   (phones) (phones)                                                                                                    | ทะเบียนรถ                                                                                         |                                                                                       |
| interm under                                                                                                    | <pre>int</pre>                                                                                                    | d. turts                                                                                          | an through a                                                                          |
| NGV       EMEGRADATIONALISTICATION         und       mode         und       mode         und       mode         und       mode         und       mode         under       mode         underset       mode         underset       mode         underset       mode         underset       mode         underset       mode         underset       mode         underset       mode         underset       mode         und                                                                                                    | Mode Indexession     Index Index        Index Index        Index Index        Index Index        Index Index        Index Index           Index Index                 Index Index <td>10011</td> <td>se (oursean) ou (oursean)</td>                                                                                                    | 10011                                                                                             | se (oursean) ou (oursean)                                                             |
| Mod       Mod       maintain       maintain         und       maintain       maintain       maintain         und       maintain       <                                                                                                    | No   Indextraction   Indextraction   Indext                                                                                                    | W2.                                                                                               |                                                                                       |
| with mph                                                                                                    | <pre>wind wind wind wind wind wind wind wind</pre>                                                                                                    | ทติง 🗌 ใช้ที่เดียวกับสถานที่ติดต่อ                                                                |                                                                                       |
| #water       #water       #water         #water       #water       #water                                                                                                    | <pre>www.www.www.www.www.www.www.www.www.ww</pre>                                                                                                    | เลยที่ หมู่ที่                                                                                    | มมก ยอง/กองก                                                                          |
| Sector Sector   Sector Sector   Sector <t< td=""><td><pre>builded</pre> <pre>builded</pre> <pre>builded&lt;</pre></td><td></td><td></td></t<>                                                                                                    | <pre>builded</pre> <pre>builded</pre> <pre>builded&lt;</pre>                                                                                                    |                                                                                                   |                                                                                       |
| Jackson       Jackson       Jackson         Jackson       Jackson       Jackson         Jackson       Jackson       Jackson       Jackson         Jackson       Jackson       Jackson       Jackson       Jackson         Jackson       Jackson       Jackson       Jackson       Jackson       Jackson       Jackson       Jackson       Jackson       Jackson       Jackson       Jackson <t< td=""><td>interview   interview interview</td><td>50030 × 51002/000</td><td>Austream      statewidt</td></t<>                                                                                                    | interview   interview interview                                                                                                    | 50030 × 51002/000                                                                                 | Austream      statewidt                                                               |
| Interd         Dura           Interdecember 2010         Dura           Interdecember 2010         <                                                                                                    | <form>  whend    whend whend</form>                                                                                                    | เลือกจังหวัด                                                                                      | doosu doosu                                                                           |
| Instant         Instant           Instant         Instant           Instant         <                                                                                                    | intermining intermining int                                                                                                    |                                                                                                   |                                                                                       |
| verence of the construction of the construction of the constr                                                                                                    | biological constructions of the construction of the construction                                                                                                    | Tasiliwri Tasilis                                                                                 |                                                                                       |
| edid fruucil/ddu/ddu/ddu/du/ddu/ddu/ddu/ddu/ddu/ddu                                                                                                    | edit                                                                                                    | 51 - 12<br>51 - 12                                                                                |                                                                                       |
| diadationu   ones   ones   ones   ones   ones   ones   ones   ones   ones   ones   ones   ones   ones   ones   ones   ones   ones   ones   ones   ones   ones   ones   ones   ones   ones   ones   ones   ones   ones   ones   ones ones ones                                                                                                    | <pre>idednorm</pre>                                                                                                    | เจ๕๓๕ กำหนดให้ต่องมีผู้เชี่ยวจาญหรือบุคลากรเฉพาะรับผิดชอบ                                         | q)                                                                                    |
| <pre> work  work  work</pre>                                                                                                    | <pre>comparison of the second second</pre>                                                                                                    | ชื่อผู้เชี่ยวขาณ                                                                                  |                                                                                       |
| usequencil/Lessoursecondiguessus laudicity         image:         image:                                                                                                    | okonomic de la construction de la construction d                                                                                                    | deer                                                                                              | any .                                                                                 |
| usoquradl2rszurszozag0cursu Laud2qUszawfilumszszurszowko         u u u u u u u u u u u u u u u u u u u                                                                                                    | eaugnadiffessourssoziagibuastur laudigutsenonflummenssourssourfis<br>proversioner automationer laudigutsenonflummenseourssourfis<br>dutuekodiufibuis<br>dutuekodiufibuis<br>dutuekodius<br>dutuekodius |                                                                                                   |                                                                                       |
| usuqunutlisesuesussanduursee     usu   usu <th>Background Discourses outpaces une la cub diguise avail un managemente de la conserve de la conserve de la cons</th> <th></th> <th></th>                                                                                                    | Background Discourses outpaces une la cub diguise avail un managemente de la conserve de la conserve de la cons                                                                                                    |                                                                                                   |                                                                                       |
| or mu Or muki   Or muki Or muki </th <th><pre>conception of the sequence the sequence</pre></th> <th>ขออนญาตมีไว้ครอบครองวัตถอันตราย โดยมีวัตประสงค์</th> <th>ก์ในการครอบครองเพื่อ</th> | <pre>conception of the sequence the sequence</pre>                                                                                                    | ขออนญาตมีไว้ครอบครองวัตถอันตราย โดยมีวัตประสงค์                                                   | ก์ในการครอบครองเพื่อ                                                                  |
| O trail O trails O trails o training temp         Interpretendent of the second of the second of th                                                                                                    | <pre>intervieweiting intervieweiting interview</pre>                                                                                                    |                                                                                                   |                                                                                       |
| Ideoplanew willowaw filosopynolitikusuusse       Immersitesedanjikana (immersitesedanjikana)         Ideoplanew willowaw filosopynolitikusuusse       Immersitesedanjikana (immersitesedanjikana)         Immersitesedanjikana       Immersitesedanjikana         Immersitesedanjikana       Immersitesedanjikana         Immersitesedan                                                                                                    | filepidentering (friederschaftigerschaftigers                                                                                                    | daosu                                                                                             |                                                                                       |
| ubdueedifueru waitiseru fuseuruses       •         uteren       •         uteren                                                                                                    | uhumooduuties      femoment/heoodopluence: (e) /heoosproot33unesuence:                                                                                                    | ชื่อวัตถุอันตราย (o) ที่ขออนุญาตมีไว้ในครอบครอง                                                   |                                                                                       |
| Besendationu waveteenudeenudeenudeenudeenudeenudeenudeen                                                                                                    | decesitionu wulterun theseupontifikmesuness         demonstrikeestoopkensuu (a) theseupontifikmesuness           miduueruh         temonstrikeestoopkensuu (a) theseupontifikmesuness           miduueruh         temonstrikeestoopkensuu (a) theseupontifikmesuness           deductivationestoopkensuurum (a) doodel         temonstrikeestoopkensuu           Danstuoopkensuurum         temonstrikeestoopkensuurum           deductivationestoopkensuurum (a) doodel         temonstrikeestoopkensuurum           Danstuoopkensuurum         temonstrikeestoopkensuurum           denundusteisesseuurumukeestoopkensuurum         temonstrikeestoopkensuurum           denundusteisesseuurumukeestoopkensuurum         temonstrikeestoopkensuurum           denundusteisesseuurumukeestoopkensuurum         temonstrikeestoopkensuurum           denundusteissesseuurumukeestoopkensuurum         temonstrikeestoopkensuurum           denundusteissesseuurumukeestoopkensuurum         temonstrikeestoopkensuurum           denundusteissesseuurumukeestoopkensuurum         temonstrikeestoopkensuurum           denundusteissesseuurumukeestoopkensuurumukeestoopkensuurum         temonstrikeestoopkensuurum           denundusteissesseuurumukeestoopkensuurum         temostrikeestoopkensuurum           denundusteissesseuurumukeestoopkensuurumukeestoopkensuurum         temostrikeestoopkensuurumukeestoopkensuurumukeestoopkensuurum           denundusteissesseuurumukeestoopkensuurumukeestoopkensuur                                                                                                    | น้ำมันหล่อลื่นที่ใช้แล้ว                                                                          |                                                                                       |
| ecenue ecenteric en uno este en este en este este en este este                                                                                                    | denomination weak largery mail source properties and source properties and source properis and source properties and source properties and source                                                                                                    |                                                                                                   |                                                                                       |
| Image       Image       Image         Image       Image       Image         Image       Image       Image       Image         Image       Image       Image       Image       Image         Image       Image       Image       Image       Image       Image         Image       Image       Image       Image       Image       Image       Image       Image <td< td=""><td>Imitialized in the service of the service of the</td><td>ชื่อของเสียตาย พระประจาน ที่ขออนุญาตมีไว้ในกรอบกรอง</td><td>ชื่อทางการค้าของวัตถุอันตราย (๒) ที่ขออมุญาตมีไว้ในครอบครอง</td></td<>                                                                                            | Imitialized in the service of the service of the                                                                                                    | ชื่อของเสียตาย พระประจาน ที่ขออนุญาตมีไว้ในกรอบกรอง                                               | ชื่อทางการค้าของวัตถุอันตราย (๒) ที่ขออมุญาตมีไว้ในครอบครอง                           |
| Instatuation       Instatuation         Instatuation       Instatuation         Instatuatinstatuatinstensistant       Instatuation                                                                                                    | nuldouzed     utunuszowasopose (ustandu)      (utunuszowasopose (ustandu) (touru) (touru) <                                                                                                    | devery                                                                                            | divisory                                                                              |
| Image: Image:                                                                                                    | Image:       Image:         Image:       Image:         Image:       Image: <td< td=""><td>กะเดียนเลขที่</td><td>ปริมาณครอบครองสูงสุด (เมตริกตัม)</td></td<>                                                                                                    | กะเดียนเลขที่                                                                                     | ปริมาณครอบครองสูงสุด (เมตริกตัม)                                                      |
|                                                                                                    |                                                                                                    | dovou                                                                                             | doussy                                                                                |
|                                                                                                    | bone<br>Baundudananahlakauuunanansuksinoudinuungine (a) dodolud<br>bansuoodioouguna<br>Amundusuksiaauuunanaudusinuu uooodioounuuluutivuo (institujunaatinoitin täikuvaatioutunin)<br>Amundusuksiaauuunaninuduutuu uooodioounuutuutivuo (institujunaatinoitin täikuvaatioutunin)<br>Amundusuksiaauuunaninuduutuu uooodioounuutuutuutuutuutuutuutuutuutuutuutuutuu                                                                                                    | พื้นที่เฉพาะในส่วนของการครอบครองรวมสงสุด (ตารางเมตร)                                              |                                                                                       |
| พร้อมกันมีข้างหลังได้ส่อนอนแลกสายประกอบกันของบุญาต (ค) กังต่อไปไป         เอกสารประกอบการประองบุญาต <ul> <li>เอกสารของชู้ของบุญาต</li> <li>เล่าแนกัดรประชาชนและกะเบียบบ้าน ของชู้มีอำนาจลงบานตามหนังสืออดกะเบียนมิต้นุกคล (กรณีบุคกลต่างด้าวใช้หนังสือเดินทาง)</li> <li>เล่าแนกัดรประชาชนและกะเบียบบ้าน ของชู้มีอำนาจลงบานตามหนังสืออดกะเบียนมิต้นุกคล (กรณีบุคกลต่างด้าวใช้หนังสือเดินทาง) (ชักรณ์ชู้ของบุญาตเป็นมิต้นุกคล)</li> <li>เล่าแนกัดรประชาชนและกะเบียนบ้าน ของชู้มีอำนาจลงบานตามหนังสืออดกะเบียนมิต้นุกคล (กรณีบุคกลต่างด้าวใช้หนังสือเดินทาง)</li> <li>เล่าแกลับดูกายใสสามาที่ หรือหนังสือขึ้นของบัติให้สถานที่</li> </ul> <li> <ul> <li>เกมต์ชื่อของบุญาตนี้การมอบส่วนของสู่สุดบามในสัญญาแข่งหรือหนังสือขึ้นของได้ได้สถานที่</li> <li>เกมต์ชื่อของบุญาตนี้การมอบส่วนของสู่สุดบามในสัญญาแข่งหรือหนังสือขึ้นของให้ใช้สถานที่</li> </ul> </li> <li> <ul> <li>เกมต์ชื่อของบุญาตนี้การมอบส่วนของ</li> <li>เกมต์ส่อยื่อของให้ใช้สถานที่</li> </ul> </li> <li> <ul> <li>เกมต์ชื่อของบุญาตนี้การมอบส่วนของ</li> <li>เกมต์ส่อของบุญาตนี้การมอบส่วนของ</li> <li>เกมต์ส่อของข้ามาจะ</li> <li>เกมต์ชื่อของข้ามาจะ</li> <li>เกมต์ของประช่อง ต่ออากรแสตบป</li> <li>เกมต์ส่อของของข้ามาจะ</li> <li>(กรณีบุคกลต่างด้าวใช้หนังสือเดินทาง)</li> <li>เกมต์ของประเองของข้ามาะ</li> <li>เกมต์ของของข้ามาะ</li> <li>เกมต์และการระชาบ เอยแสดงสถานที่สังเกตะใช้หนังสือเดินทาง)</li> <li>เมษณ์หนังสองของวิตภูษินตราย</li> <li>เมษณ์หนังของสนามที่จะ เกมต์กรอบครองวิตภูษินตราย</li> <li>เมษณ์ของสนามที่สะเป็นเป็นสามที่ระอบครองวิตภูษินตราย</li> <li>เมษณ์หนังสองการระระจุนสะการระสามที่สุง สามที่สะสารที่สุดสนาทรง</li></ul></li>                                                                                                    |                                                                                                    | δουμ                                                                                              |                                                                                       |
|                                                                                                    | อกสารประกอบการของผู้ของบุญกต  สำเนาตรประกอบนารแย่งแป้งน้ำ ของผู้สองมนในกันอง (กรณีบุคคลต่างด่าว ใช้หนังสือเดิมกาง)  สำเนาตรประชาชมและกาะเมื่อขน้าน ของผู้มีอ่านาอลงนานตามหนังสืออดกะเบียนมีติบุคกล (กรณีบุคคลต่างด่าวใช้หนังสือเดิมกาง)  สำเนาตรประชาชมและกาะเมื่อขน้าน ของผู้มีอ่านาอลงนานตามหนังสืออดกะเบียนมีติบุคกล (กรณีบุคคลต่างด่าวใช้หนังสือเดิมกาง)  สำเนาตรประชาชมและกาะเรียนในและบดรี่มีระชาชมแองผู้สองมนในกันรูญภายให้เรียลานผ่าหรือเสียงสองบุณาตะเป็นมีติบุคกล  สำเนาตรประชาชมและกาะเรียนในขณะของผู้ของมนในสัญญาแข่งหรือหนังสือยินของให้ใส่สานที่  สำเนาตรประชาชมและกาะเรียนในของผู้ของมนในสัญญาแข่งหรือหนังสือยินของให้ใส่สานที่  สำเนาตรประชาชมและกาะเรียนในขนางของผู้ของมนในสัญญาแข่งหรือหนังสือยินของให้ใส่สานที่  สำเนาตรประชาชมและกาะเรียนใน ของผู้มองข้านาง (กรณีบุคคลต่างต่าวใช้หนังสือเดิมทาง)  สำเนาตรประชาชมและกะเรียนบ้าน ของผู้ชื่อบบงทำนาง (กรณีบุคคลต่างต่าวใช้หนังสือเดิมทาง)  สำเนาตรประชาชมและกะเรียนบ้าน ของผู้ชื่อบบงทำนาง (กรณีบุคคลต่างต่าวใช้หนังสือเดิมทาง)  สำเนาตรประชาชมและกะเรียนบ้าน ของผู้ชื่อบบงทำนาง (กรณีบุคคลต่างต่าวใช้หนังสือเดิมทาง)  สำเนาตรประชาชมและกะเรียนบ้าน ของผู้ชิมของท่านาง (กรณีบุคคลต่างต่าวใช้หนังสือเดิมทาง)  สำเนาตรประชาชมและกะเรียนบ้าน ของผู้ชิมอบงทำนาง (กรณีบุคคลต่างต่าวใช้หนังสือเดิมทาง)  สำเนาตรประชาชมและกะเรียนบ้าน ของผู้ชิมของท่านาง (กรณีบุคคลต่างต่าวใช้หนังสือเดิมทาง)  สำเนาตรประชาชมและกะเรียนบ้าน ของผู้ชิมอบงท่านาง (กรณีบุคคลต่างต่าวใช้หนังสือเดิมทาง)  สำเนาตรประชาชมและกะเรียนบ้าน ของผู้ชิมอบงทานาง (กรณีบุคคลต่างต่าวใช้หนังสือเดิมทาง)  สำเนาตรประชาชมและกะเรียนบ้าน ของผู้ชิมอบร้านาง (กรณีบุคคลต่างต่าวใช้หนังสือเดิมทาง)  สำเนาตรประชาชมและกะเรียนบาน ของผู้ชิมอบร้านาง (กรณีบุคคลต่างต่าวใช้หนังสือเดิมทาง)  สำเนาตรประชาชมและกะเรียนที่มาน ของชุงตองสองสถานที่สิงเกตรได้เพ่างไส้เพียงสถามที่งงสถานที่ง สถานที่ครอบทรงงวงสุดของสถานที่งงสางไหนงสือเดิมทาง)  สำเนาตรประชาชมและกะรรญและการจังเก็มตานางประกอบทาร  สำเนาตรประชาชมไม่ไม่ไม่ไม่ไม่ไม่ไม่ไม่ไม่ไม่ไม่ไม่ไม่                                                                                                    | พร้อมกันนี้ข้าพเจ้าได้ส่งมอบเอกสารประกอบคำขออนุญาต (๓) ดังต่อไ                                    | Jd                                                                                    |
| 1 เอกสารของผู้ของบุญาต           สำเนานัตรประชาชนและกเสียนปาน ของผู้ออานมันท์นอ (กรณีบุคคลต่างด้าว ใช้หนังสือเดินทาง)           สำเนาปัตรประชาชนและกเสียนปาน ของผู้ออานมหนังสือออกแต่ยนบลิปุนคล (กรณีบุคคลต่างด้าวใช้หนังสือเดินทาง) (ฝักรณีผู้ของบุญาตเป็นติปบุคคล)           สำเนาปัตรประชาชนและกเสียนปินและออกไว้ไม่กัน 6 เดียน นับกับวยังห่ายง (ปิกรณีผู้ของบุญาตเป็นติปบุคคล)           สำเนาปัตรประชาชนและกเสียนปินและออกไว้ไม่กัน 6 เดียน นับกับวยังห่ายง (ปิกรณีผู้ของบุญาตเป็นติปบุคคล)           สำเนาปัตรประชาชนและประชาชนของผู้สงบามในสีญญาเช่าหรือหนังสือปันของให้ใช้สถานที่           2 กรณีผู้ของบุญาตมีกรมองช่ายาว           หนังสือของยังกาว อปบจริง ต้องการแสดเปป 30 บาท มีการลงนามรับรองเอกสารและประกับตรายวิชักใบดผู้มีอำนาจลงนาม           สำเนาปัตรประชาชนและกะเบียนปาน ของผู้รับของข่ามาว (กรณีบุคคลต่างด้าวใช้หนังสือเดินทาง)           สำเนาปัตรประชาชนและกะเบียนปาน ของผู้รับของข่ามาว (กรณีบุคคลต่างด้าวใช้หนังสือเดินทาง)           โลกสารประชาชนและกะเบียนปาน ของผู้รับของข่ามาว (กรณีบุคคลต่างด้าวใช้หนังสือเดินทาง)           โอกสารประชาชนและกะเบียนปาน ของผู้รับของอางาย (กรณีบุคคลต่างด้าวใช้หนังสือเดินทาง)           โอกสารประกอบการพิวารณา           1 เอกสารปัน           แผนหนีแลงองสถานที่สองแกรม โดยแลงลงสถานที่สังเกตได้เดียงก์สำคัญ           แผนหนีแลงองร่างทานที่จองการบ่ารองวัดกุยันตราย           ฐมูก้กับแสดนที่จองเกตร์จุดเพณานี้ระอบการ            สายที่สงสรรรงสายสาย            มายางในสายที่สงสายงานที่รองการไปแสดบสาย            มายางสายที่สงที่งานที่งการงานที่งกานที่นองการงองอาดุงการ            มา                                                                                                    | เพลารของจุ้มออนุญกต                                                                                                    | เอกสารประกอบการขออมณาต                                                                            |                                                                                       |
| สามานัตรประชาชมและกะเขียนบ้าน ของสูงอามมันก้มาย (กรณีบุคกลร่างด้าว ใช้หยังสือเดียมาง)     สามานัตรประชาชมและกะเขียนบ้าน ของสูงอามมันก้มาย (กรณีบุคกลร่างด้าว ใช้หยังสอบสุญาตเชิ่มองบุญาตเงิมดีบุคุคล)     สามานัตรประชาชมและกะเขียนบ้าน ของสูงอามมันก็สำหรังวองรถะพึงการยมส่งพร้อมขอการแสดงการเป็นเว้นบุคคล)     สามานัตรประชาชมและกะเขียนบ้าน ของสูงอามมันสัญญาเช่าหรือหนังสือขึ้นของบุญาตเงิมองสุญาตเงิมองสุญคุคลาม     สามานัตรประชาชมและกะเขียนบ้าน ของสูงอามมันสัญญาเช่าหรือหนังสือขึ้นของบุญาตเงิมองสุญาตเงิมองสุญคคลาม     สามานัตรประชาชมและกะเขียนบ้านและปัตรประชาชมและกะเขียนว่ามาย (การณ์บุคคลต่างต่าวให้หยังสอบผองมีหชีลิตามท์     กรณีจู้ของบุญกตมีการมองว่ามาว     สามานัตรประชาชมและกะเขียนบ้าน ของสูงบมอบจำมาจ (กรณีบุคคลต่างต่าวใช้หนังสือเดิมกาง)     สามาบัตรประชาชมและกะเขียนบ้าน ของสูงบมอบจำมาจ (กรณีบุคคลต่างต่าวใช้หนังสือเดิมกาง)     สามาบัตรประชาชมและกะเขียนบ้าน ของสูงบมอบจำมาจ (กรณีบุคคลต่างต่าวใช้หนังสือเดิมกาง)     เอกสารไป     เมณฑ์แลงอลามที่ด้ว ลถามที่ครอบครองวัตภูชินตราย โดยแสดงลถามที่สังเกติกลีเคียงที่สำคัญ     แผนหังแสดงขนที่จั ลถามที่ครอบครองวัตภูชินตราย     สูปก่ายแลงกามที่จัด เกมท์ครอบครองวัตภูชินตราย     สูปก่ายแลงอามที่จัด เกมท์ครอบครองวัตภูชินตราย     เมนห์แลงอามที่จัดเป็นภายในสถามประยางมาระจะบบการ     สามานั้งสอบสามที่จัง เกมท์ครอบครองวัตภูชินตราย     สุปกังสิงสามที่จายเป็นสามประยางมาร     สามเห็งสอบสามที่จัง เกมท์ครอบครองวัตภูชินตราย     สุปกังสามร์จางไม่จำต่างไม่สุมายทาง     สามานั้งสอบสามที่จ้า เกมท์ครอบครองวัตภูชินตราย     สามที่เสองกามที่จัง เกมที่ครอบครองวัตภูชินตราย     สามที่แสดงามที่จายามาที่จะแกรงสอบสามที่จามที่สุมทางที่จะเกมตรองวัตภุชินตราย     สามที่แลงอามที่จ้าง เกมที่จอมามที่จามที่จะองกังตรองวัตภุชินตราย     สามที่งสองกามสามที่จามที่จะแลงสุมที่งสามที่จามที่จามที่จามที่งสามที่งสามที่จามทางที่จะเกมที่จะเกมที่จะเกมที่จะเกมที่จะเปลมที่งสามที่จะเปลมที่จะจามที่จามที<br>แหนห์แลงองสามที่งรามาที่จอมาที่จะเกมที่จะเกมที่จะสามที่จามที่งสามที่งสามที่จามที่จะสามที่จามที่จะเกมที่จะเปลมที่งสามที่จะอามที่จามที่จะสามที่จามที่จะเกมที่จะมีนที่จะเสมที่งสามที่จามที่จะเปลมที่งสามที่งสามที่จะสามที่จามที่จะสามทีจ                                                                                                    |                                                                                                    | 1 เอกสารของเมืองแนวต                                                                              |                                                                                       |
| สามานั้นธรรระชายและกาะเบียนบ้าน ของผู้อรับเภองขามตามขับ เริ่มในตาลหนึ่งสาวดารเป็นเอนอนตามๆ)     สามานั้นสุมบุณช่างสาวแอนอนบ้าน ของผู้อรับเภองขามตามหนึ่งสอดแหนึ่งสาวแล้งสาวตร้าวให้หนึ่งสองตามๆ (ได้กรณีผู้ของบุณาตามืนนดีปุนุกกล)     สามานั้นสุมบุณช่างสาวและประชายและกาะเบียนบ้าน ของผู้อรับเภองขามตามหนึ่งสอดแหนึ่งสองแห่งหรือเมอการและดารเป็นเว็บองสถามที     สามานั้นสุมบุณช่างสาวและประชายและอายุโปนที่นี่ 1 เริ่มในตามขับส่องของเล่าแหนึ่งสองแหลามสี่งสองตารเป็นเว็บองสถามที     สามานั้นสุมบุณช่างสาวและประชายและประชายไปและประชายและประชายได้และประชายและประชายและประชายได้และประชายได้และประชายและประชายได้ไป และประชายได้และประชายและประชายได้ไป และประชายได้ไป เล่มีผู้สุงชายไม้สุงทางไป เล่มีนุนช่านช่าง ของจุญานช่างประชายได้ไป เล่มีผู้สองที่ไป เล่มีผลงารไป เล่มีเล่มีระชายและประชายสามาเรีญง เปละประชายได้ไป เล่มีผลงารในได้สุงทางไละประชายสามารี่งไม่ไป สามานที่สุงทานที่สุงทานที่สุงทานที่สุงทานที่สุงทานที่สุงทานที่สุงทานที่สุงทานที่สุงทานที่สุงทานที่สุงทานที่สุงทานที่สุงทานที่งระชายสามาที่สุงทานที่งระชายนที่ได้เล่มามีรี่นี้และประชายนที่ไม้เล่มีเล่มีเล่มีไม้ไม้ไนสามานที่สุงทานที่สุงที่ไม้ไม้ไม้ไม้ไม้ไม้ไม้ไม้ไม้ไม้ไม้ไม้ไม้ไ                                                                                                    | สามมาตรประชาชมและกะเบียบบาน ของสู้มีอ่านกลงขนานสมหนังสืออดกะเบียนนี้ตีบุคกลต่างด้าวให้หนึ่งสือเดิมตาง) (ใต้กรณีรู้ของบุญาตเป็นติดบุคกล)           สำหนางตรประชาชมและกะเบียบบาน ของสู้มีอ่านกลงขนานสมหนังสืออดกะเบียนนี้ตีบุคกลต่างด้าวให้หนึ่งสือเดิมตาง) (ใต้กรณีรู้ของบุญาตเป็นติดบุคกล)           สำหนางตรประชาชมและกะเบียบบาน ของสู้มีอ่านกลงขนานสำหรังคณังสืออิมยองให้ใส่สาหนังสือบันของสุญาตเป็นติดบุคคล)           สำหนางตรประชาชมและกะเบียนใจและของที่ไม่เกิน 6 เดือน นับตัวประที่ในสายต่างร่องเลการเป็นต่างของสาหที่           สำหนางตรประชาชมแองการและอากไปไม่เกิน 6 เดือน นับตัวประที่ของบุญาตเป็นติดบุคคล)           สำหนางตรประชาชมและกะเบียนบานและบัตรประชาชมของสูงอากเป็นสัญญาเช่าหรือหนังสืออิมยองให้ใส่สาหน่า <b>1</b> กรณีรู้ของบุญาตมีภารองบานในสัญญาเช่าหรือหนังสืออิมยองให้ใส่สาหน่า <b>1</b> กรณีรู้ของบุญาตมีภารองบานในสัญญาเช่าหรือหนังสืออิมยองให้ใส่สาหน่า           สามางตรประชาชมและกะเบียนบาน ของสู่มอบอ่านาง (กรณีบุคคลต่างด้าวใช้หนังสือเดิมตาง)           สำหนางตรประชาชมและกะเบียนบาน ของสู่มอบอ่านาง (กรณีบุคคลต่างด้าวใช้หนังสือเดิมตาง)           สำหนางตรประชาชมและกะเบียนบาน ของสู่มอบอ่านาง (กรณีบุคคลต่างด้าวใช้หนังสือเดิมตาง)           สำหนางตรประชาชมและกะเบียนบาน ของสู่ร้อมของอ่านาง (กรณีบุคคลต่างด้าวใช้หนังสือเดิมทาง) <b>เกมการประกอบการพิวารรมา เมมการประกอบการพิวารนา</b> แผนหน่แลงงงงานที่ก่อง เลกานที่ครอบครองวัตถุมันสรม            เมษณ์หน่งสวมที่ไม่ <b>เมนกที่ก่องการประกอบการ เมนกที่และอางราร</b> ร้องกับทางไปสามานประกอบการ             เมนกที่งส่วงไป <b>เม</b>                                                                                                    |                                                                                                   | and a to March & Bartown                                                              |
| สำเนาหัวงล้อรับรองการจดาะเดียนขัตวินุเพลออกไว้ไม่กัน 6 เดิดน บันทึงวันรับคำอง (ใช้กระดังขู่ของบุญาเตเงิดบันดิบุผคล)                                                                                                    |                                                                                                    | <ul> <li>สำเนาบัตรประชาชนและทะเบียนบ้าน ของพิมีอ่านาวลงนายตามหนังส์</li> </ul>                    | เออกทะเบียนนิตินกกล (กรณีมกกลต่างด้าวใช้หนังสือเดินทาง) ใช้กรณ์ผัยออนณาตเป็นมิตินคกล) |
| diานาสัญญาเข่าสามาท์ หรือหนังลือบินขอมให้ใช้สถานที่สำหรังออดรถะพื่อการขมส่งพร้อขมอการแสดดการเป็นเว้าของสถานท์     dirunnะเป็ยนบ้านและปัตรประชายนของผู้สงมามในสัญญาเช่าหรือหนังลือบิมขอมให้ใช้สถานท์     c. กรณีผู้ขออมูญกณ์การของข่านาว     hนังลือมขอมจำนาว จะบิบจริง ติดจากรแสตมป์ 30 บาท มีการลงนามรับรองเอกสารและประกับตราบริบัทโดยผู้มีอำนาจลงนาม     สำเนาบัตรประชายนและกะเบียนบ้าน ของผู้รับของอำนาว (กรณีบุคคลต่างดำวใช้หนังลือเดินทาง)     สำเนาบัตรประชายนและกะเบียนบ้าน ของผู้รับของอำนาว (กรณีบุคคลต่างดำวใช้หนังลือเดินทาง)     dinuาบัตรประชายนและกะเบียนบ้าน ของผู้รับของอำนาว (กรณีบุคคลต่างดำวใช้หนังลือเดินทาง)     tionansทั่วไป     uwurfแลดงสถานที่ส่ง สถานที่ครอบครองวัตถุอันตราย โดยแสดงสถานที่สังเกตใกล้เคียงที่สำคัญ     uwurfแลดงอามะปรรญและการจัตเก็บภายในสถานประกอบการ     anและวาง     usonkideRoondsrid                                                                                                    | สำเนาสัญญาเข่าสถานท์ หรือหนังสือบินขอบให้ใช้สถานที่สำหรับรอดรถาเพื่อการขนส่งพร้อมเอกลารแลดดการเป็นเจ้าของสถานที่     สำเนาทะเมียนบ้านและมัตรประชาชนของสูลงบามในสัญญาเช่าหรือหนังสือบินขอเช้หใช้สถานที      c. กรณีชู้ขออบุญกตมีการมอบอำมาจ     fatuวิตรประชาชนและกะเบียนบ้าน ของชู้บอบอำนาจ (กรณีบุคคลต่างดำววิชัหนังสือเดินทาง)     a สำเนาบัตรประชาชนและกะเบียนบ้าน ของชู้รับมอบอำนาจ (กรณีบุคคลต่างดำววิชัหนังสือเดินทาง)     a สำเนาบัตรประชาชนและกะเบียนบ้าน ของชู้รับมอบอำนาจ (กรณีบุคคลต่างดำววิชัหนังสือเดินทาง)     a สำเนาบัตรประชาชนและกะเบียนบ้าน ของชู้รับมอบอำนาจ (กรณีบุคคลต่างดำววิชัหนังสือเดินทาง)     a สำเนาบัตรประชาชนและกะเบียนบ้าน ของชู้รับมอบอำนาจ (กรณีบุคคลต่างดำววิชัหนังสือเดินทาง)     ibanarsDUschoounsity (กรณีบุคคลต่างดำววิชัหนังสือเดินทาง)     usunfiladovaตานที่ดั่ง สถานที่ครอบครองวัดถุอันตราย โดยแสดงสถานที่สังเกตไกล้เคียงที่สำคัญ     gutinplicaonภายะบรรฐและการวัดเก็บภายในสถานประกอบการ     anและวาง     ubantwikeSoorotstrid                                                                                                    | <ul> <li>สำเนาหนังสือรับรองการจดกะเบียนนิติบุคคลออกไว้ไม่เกิน 6 เดือน</li> </ul>                  | นับถึงวันรับคำขอ (ใช้กรณีผู้ขออนุญาตเป็นมิติบุคคล)                                    |
|                                                                                                    | สำเนทะเป็ยบบ้านและมัตรประชาชนของสูลงบามในสัญญาเช่าหรือหนังสือยิมของให้ใช้สถานที <b>2. กรณีผู้ขออบุญกตมีการมอบอำมาจ</b> หนังสือของข่านาจ ฉบับจริง ติดจากรแสดนป์ 30 บาท มีการลงบามรับรองเอกสารและประทับตรายริษัทโดยผู้มีอำนาจลงบาม      สำเนาบัตรประชาชนและทะเบียนบ้าน ของผู้รับขอบอำนาจ (กรณีบุคคลต่างดำวชิหนังสือเดินทาง)      สำเนาบัตรประชาชนและทะเบียนบ้าน ของผู้รับขอบอำนาจ (กรณีบุคคลต่างดำวชิหนังสือเดินทาง) <b>ionarsfolu</b> แผนทีแสดงสถานที่ดั่ง สถานที่ครอบครองวัตถุอันตราย โดยแสดงสถานที่สังเกตใกลิแคียงที่สำคัญ      แผนทิแสดงบริเวณที่รัดเก็บภายในสถานที่ครอบครองวัตถุอันตราย      รูปถ่ายแสดงภายปะมรรธุและการจัดเก็บภายในสถานประกอบการ      สามและวาง     เมือกไฟฟ์พรีธอางไรที่ส์                                                                                                    | สำเนาสัญญาเช่าสถานที่ หรือหนังสือยืนขอมให้ใช้สถานที่สำหรับออด                                     | เรดเพื่อการขนส่งพร้อมเอกลารแสดงการเป็นเจ้าของสถานที่                                  |
|                                                                                                    | 2. กรณีชู้ของบุญกณีฑรมอบจำมาว  3. กรณีชู้ของบุญกณีฑรมอบจำมาว  4. มากรรรรษแและกะเบียนบาน ของชู้รับมอบจำมาว (กรณีบุคคลต่างดำวใช้หนังสือเดินทาง)  3. สำเนาบัตรประชาชนและกะเบียนบาน ของชู้รับมอบจำมาว (กรณีบุคคลต่างดำวใช้หนังสือเดินทาง)  3. สำเนาบัตรประชาชนและกะเบียนบาน ของชู้รับมอบจำมาว (กรณีบุคคลต่างดำวใช้หนังสือเดินทาง)  3. สำเนาบัตรประชาชนและกะเบียนบาน ของชู้รับมอบจำมาว (กรณีบุคคลต่างดำวใช้หนังสือเดินทาง)  3. สำเนาบัตรประชาชนและกะเบียนบาน ของชู้รับมอบจำมาว (กรณีบุคคลต่างดำวใช้หนังสือเดินทาง)  3. สำเนาบัตรประชาชนและกะเบียนบาน ของชู้รับมอบจำมาว (กรณีบุคคลต่างดำวใช้หนังสือเดินทาง)  3. สำเนาบัตรประชาชนและกะเบียนบาน ของชู้รับมอบจำมาว (กรณีบุคคลต่างดำวใช้หนังสือเดินทาง)  3. สาเนสรรรษณากรรรษณาสะกะเบียนบาน ของชู้รับมอบจำมาว (กรณีบุคคลต่างดำวใช้หนังสือเดินทาง)  3. นากสรรรษณาสะกะเบียนบาน ของชู้รับมอบจำมาว (กรณีบุคคลต่างดำวใช้หนังสือเดินทาง)  3. นากสรรรษณาสะกะเบียนบาน ของชู้รับมอบจำมาว (กรณีบุคคลต่างดำวใช้หนังสือเดินทาง)  3. สาเนสรรรษณาสะกะเบียนบาน ของชู้รับมอบจำมาว (กรณีบุคคลต่างดำวใช้หนังสือเสนนาง)  3. นากสรรรษณาสะกะเบียนบาน ของชู้รับมอบจำมาว (กรณีบุคคลต่างดำวใช้หนังสือเดินทาง)  3. นากสรรรษณาสะกะเบียนบาน ของชู้รับมอบร้องวิตภูษัณาราย โดยแสดงสถานท์สังเกตใกล้เคียงที่สำคัญ  3. นานที่ครอบครองวิตภูษัณราย โดยแสดงสถานที่สังเกตใกล้เคียงที่สำคัญ  3. นานที่แสดงองกายนะบรรฐและการวัดเก็บทายในสถานประกอบการ  3. นานที่หรืงรระวางไป  3. นากฟฟต์สระวาง  3. นากฟต์สระวาง  3. นากฟต์สระวางไป  3. นากฟต์สระวาง  3. นากฟต์สระวางไป  3. นากฟต์สระวางไป  3. นากฟต์สระวางไป  3. นากฟต์สระวางไป  3. นากฟต์สระวางไป  3. นากฟต์สระวางไป  3. นากฟต์สระวางไป  3. นากฟต์สระวางไป  3. นากฟต์สระระบาทรร  3. นากฟต์สระวางไป  3. นากฟต์สระวางไป  3. นากต์สระวางไป 3. นากษรสระวางไป 3. นากษรสระวางไป 3. นาก                                                                                                    | 🗌 สำเนาทะเบียนบ้านและมัตรประชาชนของผู้ลงนามในสัญญาเช่าหรือหเ                                      | ไงสือยืนขอมให้ใช้สถานที่                                                              |
|                                                                                                    | 2. กรณีชุ้มขอบุญกรมีการมอบอำมาจ  3. กรณีชุ้มขอบุญกรมีการและกมาง อบับจริง ติดอากรแสตมป์ 30 บาท มีการลงนามรับรองเอกสารและประทับตรายริษัทโดยผู้มีอำนาจลงนาม  3. กับให้ร่อมอบอำมาจ อบับจริง ติดอากรแสตมป์ 30 บาท มีการลงนามรับรองเอกสารและประทับตรายริษัทโดยผู้มีอำนาจลงนาม  3. กับให้ประชาชนและกะเบียนบ้าน ของผู้รับมอบอำนาจ (กรณีบุคกลต่างดำวใช้หนังสือเดินทาง)  3. กับการพี่งาวและกะเบียนบ้าน ของผู้รับมอบอำนาจ (กรณีบุคกลต่างดำวใช้หนังสือเดินทาง)  3. กับการพี่งาวและกะเบียนบ้าน ของผู้รับมอบอำนาจ (กรณีบุคกลต่างดำวใช้หนังสือเดินทาง)  3. กับการพี่งาวและกะเบียนบ้าน ของผู้รับมอบอำนาจ (กรณีบุคกลต่างดำวใช้หนังสือเดินทาง)  3. การที่งไป  3. แหนทีแสดงสถานที่ดัง สถานที่ครอบครองวัดถุงอินตราย โดยแสดงสถานที่สังเกตโกลิเคียงที่สำคัญ  3. แหนพิแสดงบรีเวณที่จัดเก็บภายในสถานที่ครอบครองวัดถุงอินตราย  3. มูปกายแสดงภาชนะบรรจูและการจัดเก็บภายในสถานประกอบการ  3. การและวาง  4. เองทรฟต์หรือวางไวที่ป  4. เองทรฟต์หรือวางไรที่ป  4. มองทรฟต์หรือวางไรที่ป  4. มองทรษณรฐานทรงไรทรงทรงทรงทรงทรงทรงทรงทรงทรงทรงทรงทรงทรง                                                                                                    |                                                                                                   |                                                                                       |
| หนังสือนอยง่ำเภว จบับงริง ดัดอากรแลตมป์ 30 บาก มีการลงนามรับรองเอกสารและประกับตรามรับก็ไดยผู้มีอำเภจลงนาม     สำแกบัตรประชายและกะเซียนบ้าน ของผู้ชบมอบอำเภว (กรณีบุคคลต่างตัวใช้หนังสือเดิมทาง)     สำแกบัตรประชายและกะเซียนบ้าน ของผู้รับมอบอำเภว (กรณีบุคคลต่างตัวใช้หนังสือเดิมทาง)  Ionanshotu  I. เอกสารทั่วใน  I. แหนเห็แลดงอนร์เวณที่จัด เกานที่ครอบครองวัตถุชันตราย โดยแลดงลถานที่ลังเกตใกล้เคียงที่สำคัญ I. แผนพิจแลดงบร์เวณที่จัดเก็บภายในสถานที่ครอบครองวัตถุชันตราย I. แผนพิจแลดงบร์เวณที่จัดเก็บภายในสถานที่ครอบครองวัตถุชันตราย I. แผนพิจแลดงบร์เวณที่จัดเก็บภายในสถานที่ครอบครองวัตถุชันตราย I. แผนพิจแลดงประวณที่จัดเก็บภายในสถานที่ครอบครองวัตถุชันตราย I. แผนพิจแลดงประวณที่รัดเก็บภายในสถานที่ครอบครองวัตถุชันตราย I. แผนผิจแลดงประวณที่รัดเก็บภายในสถานที่ครอบครองวัตถุชันตราย I. แผนผิจแลงประวายไป                                                                                                    |                                                                                                    | 2. กรณีผู้ขออนุญาตมีการมอบอำนาจ                                                                   |                                                                                       |
| สำเนาบัตรประชายนและกะเบียนบ้าน ของผู้ขอบอ่านาว (กรณีบุคคลต่างด้าวใช้หนังลือเดินทาง)         สำเนาบัตรประชายนและกะเบียนบ้าน ของผู้รับมอบอ่านาว (กรณีบุคคลต่างด้าวใช้หนังลือเดินทาง)         เอกสารประกอบการพิจารณา         1. เอกสารทั่วใน         แผนที่แลดงอสกนที่ตั้ง ลถานที่ครอบครองวัตถุอันตราย โดยแลดงลถานที่สังเกตใกล้เคียงที่สำคัญ         แผนพื่มแลดงบริเวณที่รัดเก็บภายในสถานที่ครอบครองวัตถุอันตราย         ฐนท่ายแสดงกายนะบรรจุและการจัดเก็บภายในสถานที่ครอบการ         สาแและวาง<br>เสอกแล้ะรางได้                                                                                                    | สำเนาบัตรประชาชนและกะเบียนบ้าน ของผู้ขอบอ่ำนาจ (กรณีนุคคลต่างดำวใช้หนังสือเดินทาง)     สำเนาบัตรประชาชนและกะเบียนบ้าน ของผู้รับขอบอ่ำนาจ (กรณีนุคคลต่างดำวใช้หนังสือเดินทาง)  IDINATISUSENDUNTSพี่จารณา IL เอกสารทั่วไป     แหนทีแสดงสถานที่ดัง สถานที่ครอบครองวัดถุยันตราย โดยแสดงสถานที่สังเกตใกล้เคียงที่สำคัญ     แหนพิแสดงบรีเวณที่จัดเก็บภายในสถานที่ครอบครองวัดถุยันตราย     ไม่เป็นแสดงกาชนะบรรจูและการจัดเก็บภายในสถานประกอบการ  annและวาง     แอกปพล์ครอวางไวที่นี่  UMINUMENTIAL                                                                                                    | 🗌 หนังสือมอบอำนาจ ฉบับจริง ติดอากรแสตมป์ 30 บาท มีการ                                             | ลงนามรับรองเอกสารและประทับตราบริษัทโดยผู้มีอ่านาจลงนาม                                |
|                                                                                                    |                                                                                                    | 🗌 สำเนาบัตรประชาชนและทะเบียนบ้าน ของผู้มอบอำนาจ (กรณีบุค                                          | กคลต่างด้าวใช้หนังสือเดินทาง)                                                         |
| เอกสารประกอบการพิจารณา  1. เอกสรทั่วใป  . เอกสรทั่วไป  . แหนทีแลดงลถามที่ดัง ลถามที่ครอบครองวัตถุอันตราย โดยแสดงลถามที่ลังเกตใกล้เคียงที่สำคัญ                                                                                                    | เอกสารประกอบการพิจารณา<br>t. เอกสารทั่วไป<br>                                                                                                    | 🗌 สำเนาบัตรประชาชนและทะเบียนบ้าน ของผู้รับมอบอ่านาจ (กรณ์                                         | มีบุคคลต่างด้าวใช้หนังสือเดินทาง)                                                     |
|                                                                                                    | <ul> <li>เอกสรทั่วไป</li> <li>แผนที่แสดงสถานที่ดัง สถานที่ครอบครองวัตถุอันตราย โดยแสดงสถานที่สังเกตโกลัเคียงที่สำคัญ</li> <li>แผนพินแสดงปริเวณที่จัดเก็บภายในสถานที่ครอบครองวัตถุอันตราย</li> <li>รูปตำยนสดงภาชนะบรรจุและการจัดเก็บภายในสถานประกอบการ</li> <li>สากและวาง         <ul> <li>แอกฟฟิตร์ออางไว้ที่นี่</li> <li>ปนที่ชนุด</li> </ul> </li> </ul>                                                                                                    | เอกสารเ โระกอบการพิจารณา                                                                          |                                                                                       |
|                                                                                                    | <ul> <li>แหลาราวม</li> <li>แหนที่แสดงสถานที่ดัง สถานที่ครอบครองวิตถุอันตราย โดยแสดงสถานที่สังเกตใกล้เคียงที่สำคัญ</li> <li>แหนพิงแสดงปริเวณที่จัดเก็บภายในสถานที่ครอบครองวิตถุอันตราย</li> <li>รูปตำยนสดงภาชนะบรรจูและการจัดเก็บภายในสถานประกอบการ</li> <li>สากและวาง         <ul> <li>แอกไฟล์ครอวางไว้ที่มี</li> <li>ปะทำขังสุง</li> </ul> </li> </ul>                                                                                                    |                                                                                                   |                                                                                       |
| แผนที่แสดงสถานที่ดัง สถานที่ครอบครองวัตถุอันตราย โดยแสดงสถานที่สังเกดใกล้เคียงที่สำคัญ     แผนผิงแสดงชรีเวณที่วัดเก็บภายในสถานที่ครอบครองวัตถุอันตราย     รูปถ่ายแสดงกายนะบรรอุและการจัดเก็บภายในสถานประกอบการ     สากและวาง     แอกไฟฟ์ครื่อวางไวท์ป                                                                                                    |                                                                                                    | า. เอกสารทั่วไป                                                                                   |                                                                                       |
| แหนหิงแสดงบริเวณที่จัดเก็บภายในสถานที่ครอบครองวัดถุชันตราย     รูปกำยแสดงภาชนะบรรรูและการวัดเก็บภายในสถานประกอบการ     สากและวาง     เสือกให้ได้หรือวางไวท์นี                                                                                                    |                                                                                                    | 🗌 แผนที่แสดงสถานที่ตั้ง สถานที่ครอบครองวัตถุอันตราย โดยแล                                         | สดงสถานที่สังเกตใกล้เคียงที่สำคัญ                                                     |
| Juhineaconneu-ussqua-ms3culfumeluaamuds:noums       annua-zoro       ulantukersoorot3rdd                                                                                                    |                                                                                                    | 🔲 แผนผังแสดงบริเวณที่จัดเก็บภายในสถานที่ครอบครองวัตถุอัน                                          | ตราย                                                                                  |
| annuae:oro<br>identive/secondarid                                                                                                    | สากและวาง +<br>เลือกไฟล์หรือวางไว้ที่นี่<br>บันท์กรัญจ                                                                                                    |                                                                                                   | s                                                                                     |
| t bhtlorce3wahnnaa                                                                                                    |                                                                                                    | รูปถ่ายแสดงภาชนะบรรอุและการจัดเก็บภายในสถานประกอบการ<br>                                          |                                                                                       |
|                                                                                                    | )<br>Ourfindbuga                                                                                                    | รูปท่ายแสดงกาชนะบรรอุและการจัดเก็บภายในสถานประกอบกาะ<br>ลากและวาง                                 |                                                                                       |
|                                                                                                    | บันทึกข้อมูล                                                                                                    | □ รูปถ่ายแสดงภายนะบรรอุและการจัดเก็บภายในสถานประกอบกา<br>สากและวาง<br>เอือกใหย่คร้อวายไว้ที่นี่ + |                                                                                       |

CHOTICHINDA CHOTICHINDA CONSULTANTS LIMITED

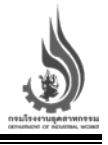

#### แนะนำเมนูการใช้งาน สำหรับโรงงานผู้นำเข้าและผู้ส่งออก

เมื่อเข้าสู่ระบบ E-Fully Manifest สำหรับโรงงานผู้นำเข้า/ส่งออกเรียบร้อยแล้ว หน้าจอจะแสดงเมนูต่างๆ ได้แก่

- 1. แถบเมนูการใช้งานจะประกอบไปด้วย
  - ก. ส่วนแสดงชื่อและรหัสโรงงาน
  - ข. หน้าหลัก/ข้อมูลสรุป
  - ค. การนำเข้า (สามารถใช้ได้เฉพาะโรงงานที่มีใบอนุญาตสำหรับนำเข้าเท่านั้น)
  - ง. การส่งออก (สามารถใช้ได้เฉพาะโรงงานที่มีใบอนุญาตสำหรับส่งออกเท่านั้น)
  - จ. Sign Out สำหรับออกจากระบบ
- 2. แถบแสดงผล เพื่อแสดงผลข้อมูลต่าง ๆ ตามที่ผู้ใช้งานเลือกใช้จากแถบเมนู

| n 🝙                                                                                                    | รายการของเสียที่ขนส่ง         |                                                                                              | รายการใบกำกับการขนส่ง | 5 <u>1</u>                 |                    |                  |
|----------------------------------------------------------------------------------------------------|-------------------------------|----------------------------------------------------------------------------------------------|-----------------------|----------------------------|--------------------|------------------|
| ບວິທີ ເປັນຮູ້ ໄປລ ວ່າກິດ<br>(14827 , 34827)<br>ພີ່ ກະນຳເລັກ (ຊີງ<br>ວີ້ ກາຣນຳເລັກ (ຊີງ<br>ອີ້ ກາຣກຳເລັກ (ຊີງ<br>[→ ວວກຈາກຣະບບ ຊີງ | 325 325<br>Bes 727            | Usta coleck     Usid Caper Multilucti,     Used Capying Multiluc.     Used Capying Multiluc. |                       |                            | Manifest           |                  |
|                                                                                                    | ค้นหาใบทำกับการขนส่ง          |                                                                                              |                       |                            |                    |                  |
|                                                                                                    | หมายเลขใบกำกับการ<br>ชนส่ง    | เลขที่หนังสือแจ้งผลๆ                                                                         | en.                   | Sufeuaan                   | doud<br>06/07/2564 | 60<br>06/07/2564 |
| 2                                                                                                    | ເລຍປະເຈົ້າດ້ວຍູ້ກ່ອ<br>ກຳເນັດ | กะเมียบไรงงานผู้ก่อ<br>กำเมิด                                                                |                       | เลขประจำด้วผู้รับ<br>ทำจัด |                    |                  |
| 1000                                                                                                    | และประจำตัวผู้ชนส่ง           | เลขาะเบียนพาหนะ                                                                              |                       | รหัสของเสีย                |                    |                  |

รูปที่ 30

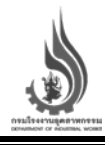

#### เมนูหน้าหลัก/ข้อมูลสรุป

เมนูหน้าหลัก/ข้อมูลสรุปจะแบ่งออกเป็นสองส่วน ได้แก่ ส่วนแสดงผลข้อมูลสรุป และส่วนการค้นหาใบกำกับการ ขนส่ง ในส่วนของรายการของเสียที่ขนส่งจะแสดงผลรายการของเสียที่ทางผู้ก่อกำเนิดแจ้งขนส่งเป็นแผนภูมิวงกลม และรายการใบกำกับการขนส่งแสดงข้อมูลเป็นแผนภูมิแท่ง เพื่อแสดงข้อมูลสรุปสถานะของเสียและใบกำกับ การขนส่งในภาพรวมของโรงงานผู้ก่อกำเนิด นอกเหนือจากนี้ ทางโรงงานผู้ก่อกำเนิดสามารถใช้ระบบการค้นหา เพื่อแสดงผลการค้นหาและคัดกรองรายการใบกำกับขนส่งแยกตามข้อมูลที่ต้องการได้

|                                                                                    | รางการของเลขางปลง           |                                                       |                                | Sinns | sonnonisoua | v                                         |                     |                    |                             |
|------------------------------------------------------------------------------------|-----------------------------|-------------------------------------------------------|--------------------------------|-------|-------------|-------------------------------------------|---------------------|--------------------|-----------------------------|
| บริษัท บีโฟร์ โอเอ ว่ากัด<br>(314527 , 314827 )                                    |                             |                                                       |                                | 1     |             |                                           |                     |                    |                             |
| 🗠 หน้าหลัก/ข้อมูลสรุป                                                              |                             |                                                       |                                |       |             |                                           |                     |                    |                             |
| -มี การบำเข้า                                                                      | 835                         | 38.5% USED CORER                                      | 1211                           |       |             |                                           |                     |                    |                             |
| ₿• msalooon                                                                        | - DE                        | Used Copying Mult                                     | An.<br>An.                     |       |             |                                           |                     | Manifest.          |                             |
| ⊖ oonons:uu                                                                        |                             |                                                       |                                | 2     | April Mag   | Jane                                      | My                  |                    |                             |
|                                                                                    | ค้นหาใบกำกับการขนส่ง        |                                                       |                                |       |             |                                           |                     |                    |                             |
| 2 4                                                                                | คนามเลขใบทำทับการ<br>มนส่ง  |                                                       | เลยที่หนังสือแจ้งผลฯ           | an.   |             | Jut                                       | loucen              | doud<br>06/07/2564 | 60<br>06/07/25              |
| -1-                                                                                | เลยประจำด้วผู้ก่อ<br>กำเมิด |                                                       | ทะเบียนไรดงานผู้ก่อ<br>ก่าเปิด |       |             | เลขประจำ                                  | เช้าผู้รับ<br>กำจัด |                    |                             |
| PL OC B                                                                            | สมประจำด้วผู้ขนสง           |                                                       | เลขาะเดียนพาหนะ                |       |             | sila                                      | ของเสีย             |                    |                             |
|                                                                                    |                             |                                                       | รูปที่ 31                      |       |             |                                           |                     |                    |                             |
| ค้นหาใบกำกับการขนส่ง                                                               |                             |                                                       |                                |       |             |                                           |                     |                    |                             |
| <b>ค้นหาใบกำกับการขนส่ง</b><br>หมายเลขใบกำกับการ<br>ยนส่ง                          |                             | เลขที่หนังสือแจ้งผลฯ                                  | ən                             | ] [•  |             | วันที่ยนออก                               | dosd<br>01/07/      | /2564              | <sup>бо</sup><br>07/07/2564 |
| คันหาใบกำกับการขนส่ง<br>หมายเลยใบกำกับการ<br>ชนส่ง<br>เลยประจำด้วลู้ก่อ<br>ก่านชิด |                             | เลยที่หนังสือแอ้งผลฯ<br>กะเบียนไรงงานผู้ก่อ<br>กำลับต | on.                            | ) [.  |             | วันที่ขนออก<br>ลขประจำตัวผู้รับ<br>ก่าจัด | doad<br>01/07/      | 2564               | <sup>бо</sup><br>07/07/256  |

|                             | 01/07/0564 (752) |                               | 220.00        | 3-106-71/53au                                          |                                                 |                              | 63-3605                  |
|-----------------------------|------------------|-------------------------------|---------------|--------------------------------------------------------|-------------------------------------------------|------------------------------|--------------------------|
| M640705000021               | 05/07/2564 15:49 | เท้าลอย                       | 1,000.00      | 3-58(1)-1/39au<br>(10110800125390)                     |                                                 |                              | 65-3580                  |
| M640706000022               | 06/07/2564 17:07 | waste Nickel Catalyst         | 1,000.00      | บจท.วายซี รีไซคลิ่ง ปลายr<br>(บจท.วายซี รีไซคลิ่ง ปลาย | ทงญี่ปุ่น (วอ.6 อก030<br>ทางญี่ปุ่น (วอ.6 อก030 | 9033005463)<br>99033005463)) | 63-1395<br>กรุงเทพมหานคร |
| tanifest No. 11             | Surfao 11        | stemts 11                     | ปหนัก(กก.) 11 | ผู้กำวัด/บำบัด 11                                      |                                                 |                              | กะเบียนรถ ไม่            |
| รหัสวิธีทำจัด               | เสดงผลการสืบกัน  | ชื่อวัสดุที่ไม่ใช้แล้ว        |               |                                                        | 21 Hoursday                                     | 800                          | จำนวน                    |
|                             |                  |                               |               |                                                        | กายนะบรรจ                                       |                              |                          |
| ขประจำตัวผู้ขนส่ง           |                  | เลขทะเบียนพาหนะ               |               |                                                        | รหัสของเสีย                                     |                              |                          |
| เลขประจำตัวผู้ก่อ<br>ทำเชิด |                  | ทะเบียนไรงงานผู้ก่อ<br>กำเบิด |               |                                                        | เลขประจำตัวผู้รับ<br>ทำจัด                      |                              |                          |
| ขนส่ง                       |                  | เลขาหมงสอแองผลฯ               | ən.           |                                                        | neenar                                          | doud<br>01/07/2564           | 07/07/256                |

รูปที่ 32

CHOTICHINDA

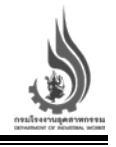

#### ้ขั้นตอนการใช้งานเมนูหน้าหลัก/ข้อมูลสรุป รายการของเสียที่ขนส่ง และรายการใบกำกับการขนส่ง

้ส่วนแสดงผลข้อมูลสรุปรายการของเสียที่ขนส่ง และรายการใบกำกับการขนส่ง สามารถใช้งานได้ ดังนี้

 รายการของเสียที่ขนส่ง จะแสดงจำนวนรายการสัดส่วนของเสียที่ได้แจ้งขนส่งของผู้นำเข้า/ผู้ส่งออก โดยแสดงผลเป็นแผนภูมิวงกลม สามารถใช้เมาส์เลื่อนไปที่แผนภูมิเพื่อแสดงค่าชนิดของรายการของเสีย และสัดส่วนของของเสียชนิดดังกล่าว

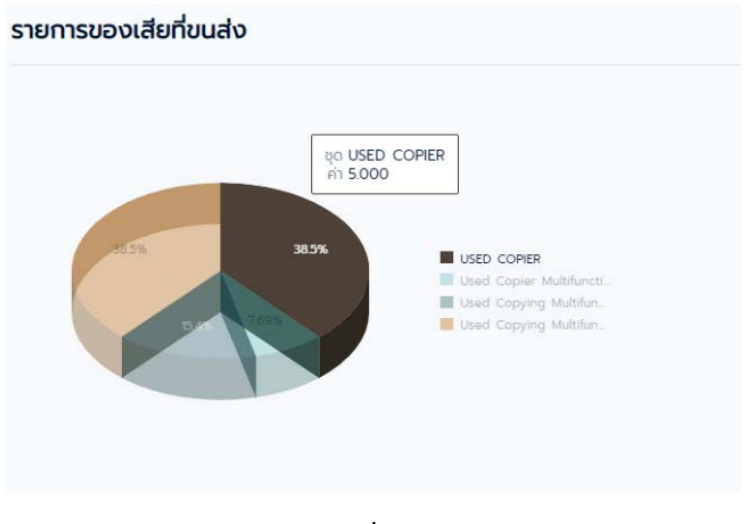

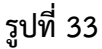

 รายการใบกำกับการขนส่ง จะแสดงจำนวนใบกำกับการขนส่งที่ได้แจ้งขนส่งในแต่ละเดือน จะแสดงผลเป็น แผนภูมิแท่ง สามารถใช้เมาส์เลื่อนไปที่แต่ละเดือนเพื่อนแสดงค่าจำนวนใบกำกับการขนส่ง

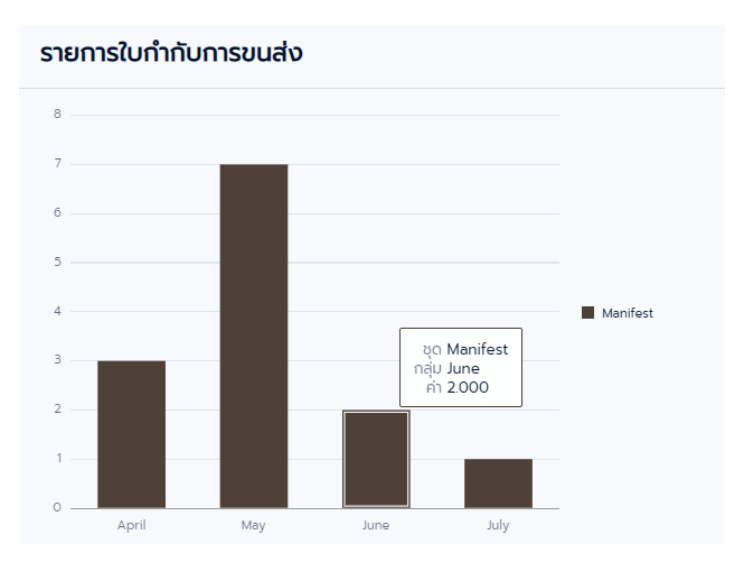

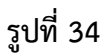

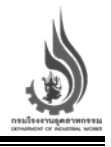

## ขั้นตอนการใช้งานเมนูหน้าหลัก/ข้อมูลสรุป การค้นหาใบกำกับการขนส่ง

หากโรงงานผู้ก่อกำเนิด ต้องการค้นหาใบกำกับการขนส่งของเสียที่ได้ทำการแจ้งขนส่งไปยังโรงงานผู้รับบำบัด สามารถดำเนินการได้ ดังนี้

- ผู้ใช้งานกรอกข้อมูลที่ต้องการสืบค้นจากฐานข้อมูลใบกำกับการขนส่งของเสียที่ได้ทำการแจ้งขนส่งไปแล้ว โดยสามารถเลือกกรอกข้อมูล<u>เพียงอย่างใดอย่างหนึ่งหรือมากกว่า</u> จากข้อมูลต่อไปนี้
  - ก. หมายเลขใบกำกับการขนส่ง
  - ข. เลขที่หนังสือแจ้งผลา
  - ค. วันที่ขนออก
  - ง. เลขประจำตัวผู้ก่อกำเนิด
  - จ. ทะเบียนโรงงานผู้ก่อกำเนิด
  - ฉ. เลขประจำตัวผู้รับกำจัด
  - ช. เลขประจำตัวผู้ขนส่ง
  - ซ. เลขทะเบียนพาหนะ
  - ณ. รหัสของเสีย
  - ญ. รหัสวิธีกำจัด
  - ฎ. ชื่อวัสดุที่ไม่ใช้แล้ว
  - ฏ. ภาชนะบรรจุ
- 2. เมื่อกรอกข้อมูลที่ต้องการค้นหาเรียบร้อยแล้ว กดปุ่มแสดงผลการสืบค้น
- ระบบจะดำเนินการสืบค้นข้อมูลและแสดงผลการสืบค้นใบกำกับการขนส่งที่มีลักษณะตรงกับข้อมูลที่ กรอก ผู้ใช้งานสามารถเรียกแสดงและพิมพ์ใบกำกับการขนส่งได้โดยการกดบริเวณหมายเลขใบกำกับการ ขนส่ง

| ะจำปีงบประมาณ ห             | พ.ศ. 2563        |                               | - <u>9</u>      | u 1                                                                                                    | กระประจะรมสุดภ<br>อยามสมอย or acus |
|-----------------------------|------------------|-------------------------------|-----------------|----------------------------------------------------------------------------------------------------|------------------------------------|
| นหาใบกำกับการขนะ            | ส่ง              |                               |                 |                                                                                                    | (                                  |
| ภยเลขในกำกับการ<br>ขนส่ง    | 0                | เลขที่หนังสือแจ้งผลๆ          | 1               |                                                                                                    | ñº<br>07/07/256                    |
| เลขประจำตัวผู้ก่อ<br>กำเบิด | 3)               | กะเบียนโรงงานผู้ก่อ<br>ทำเบิด | (9)             | ເລຍປຣະວ່າດ້ວຜູ້ຮັບ<br>ກ່າວດ                                                                                              |                                    |
| มประจำตัวผู้ขนส่ง           | 1)               | เลขทะเบียนพาหมะ               | 1               | รหัสของเสีย                                                                                                    |                                    |
| รหัสวิธีก่าจัด              | ŋ                | ຮົ່ວວັສດຸກໍໄປໃช้ແລ້ວ          | 1               | กายนะบรรจุ (1) ก                                                                                                    | ຈຳນວນ                              |
| 2)[                         | แสดงผลการสืบคัน  |                               |                 | Γ                                                                                                    | 3                                  |
| anifest No. 11              | Surlao 11        | siems 11                      | น้ำหนัก(กก.) 11 | ผู้กำรัด/ป่าปัด 11                                                                                                    | nadeusn 11                         |
| M640706000022               | 06/07/2564 17:07 | waste Nickel Catalyst         | 1,000.00        | บจก วายซี รีโชคลั่ง ปลายทางญี่ปุ่น (วอ.6 อก0309033005463)<br>(บจก วายซี รีไชคลั่ง ปลายทางญี่ปุ่น (วอ.6 อก0309033005463)) | 63-1395<br>กรุงเทพมหานคร           |
| M640705000021               | 05/07/2564 15:49 | เด้าลอย                       | 1,000.00        | 3-58(1)-1/39aU<br>(10110800125390)                                                                                       | 65-3580<br>กรุงเทพมหานคร           |
| M640701000020               | 01/07/2564 17:53 | เคษผ้าและถุงมือปนเปื้อนสีและ  | 220.00          | 3-106-71/53au<br>(10190107125533)                                                                                        | 63-3605<br>กรุงเทพมหานคร           |

รูปที่ 35

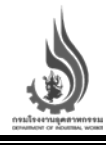

#### เมนูการนำเข้า

เมนูการนำเข้าของเสีย ผู้ใช้งานจะสามารถตรวจสอบรายการของเสียที่ได้รับอนุญาตจากส่วนของ ใบอนุญาตนำเข้าวัตถุอันตราย (วอ.4) และสามารถเลือกรายการของเสียที่ต้องการแจ้งขนส่งที่นำเข้ามาจาก ต่างประเทศ เพื่อนำไปกำจัด/บำบัดภายในประเทศ โดยเลือกปุ่ม "ออกใบแจ้งขนส่ง" ดังรูปที่ 36

ผู้ใช้งานจะสามารถเรียกดูรายการใบกำกับการขนส่งเพื่อตรวจสอบรายละเอียด และสามารถพิมพ์รายการ ใบกำกับการขนส่งได้ ด้วยการกดที่หมายเลขรายการใบกำกับการขนส่ง นอกเหนือจากนี้ ผู้ใช้งานจะสามารถใช้งาน เมนูรับของเสียเข้าโรงงานได้ เพื่อตรวจสอบของเสียที่ได้ทำการนำเข้ามายังโรงงาน ดังรูปที่ 37 – รูปที่ 38

|                                                                      | รายการใบอนุญาตนำเ            | ข้าวัตถุอันตราย (วอ.4)    |                |                               |                  |
|----------------------------------------------------------------------|------------------------------|---------------------------|----------------|-------------------------------|------------------|
| C Prity Massiver                                                     | ค้นหา (ผู้รับบำบัด,ชื่อของเส | le,sňa 🔇 🔍 ňum            |                |                               |                  |
| บริษัท บีโฟร์ โอเอ จำกัด<br>(314827 , 314827 )<br>เชิ้มหลัก/ข้อแลสรป |                              | รายการ 1                  | ปริมาณ (กก.) 🔱 | ปลายทาง 11                    |                  |
| 👌 การนำเข้า                                                          | ən0309023031063              | Used Copying Multifunctio | 19,140,000.00  | บริษัท บีโฟร์ โอเอ จำกัด (201 | 🛾 ออกใบแจ้งขนส่ง |
| nnselvaan                                                            | ən0309023027963              | USED COPIER               | 18,500,000.00  | บริษัท บีโฟร์ โอเอ จำกัด [201 | ออกใบแจ้งขนส่ง   |
|                                                                      | อn0309023007464              | Used Copying Multifunctio | 18,050,000.00  | บริษัท บีโฟร์ โอเอ จำกัด [201 | 🛙 ออกใบแจ้งขนส่ง |
|                                                                      | an0309023010964              | USED COPIER WITH FINISH   | 17,500,000,00  | บริษัท มีโฟร์ โอเอ จำกัด [201 | 🛙 ออกใบแจ้งขนส่ง |
|                                                                      |                              |                           | 47500.000.00   | 1001                          |                  |
| 10                                                                   | 800309023012564              | Used photocopier machin   | 17,500,000.00  | บรษก บเพร เอเอ จากด [201      | ם ออกเปแจงขันสง  |
| 4.1                                                                  | ən0309023031363              | USED COPIER               | 17,500,000.00  | บริษัท บีโฟร์ โอเอ จำกัด [201 | 🛿 ออกใบแจ้งขนส่ง |
|                                                                      | อก0309023015164              | Used Copier Multifunction | 17,350,000.00  | บริษัท บีโฟร์ โอเอ จำกัด [201 | 🖬 ออกใบแจ้งขนส่ง |
|                                                                      | ən0309023015064              | Used Copier Multifunction | 17,000,000.00  | บริษัท บีโฟร์ โอเอ จำกัด (201 | 🛾 ออกใบแจ้งขนส่ง |
|                                                                      | an0309023016064              | Used Copying Multifunctio | 15,500,000.00  | บริษัท บีโฟร์ โอเอ จำกัด [201 | 🖪 ออกใบแจ้งขนส่ง |

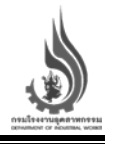

#### รายการใบกำกับการขนส่ง

| Manifest No. ↑↓ | วันที่ส่ง 11     | รายการ ț                  | เลขที่ใบขนส่งสินค้าขาเข้า 🏦 | ปรีมาณ (กก.) 🗍 | Janomo 11                                                |
|-----------------|------------------|---------------------------|-----------------------------|----------------|----------------------------------------------------------|
| 1640701000018   | 01/07/2564 10:54 | Used Copying Multifunctio | 123few1134                  | 11,340,000.00  | บริษัท บีโฟร์ โอเอ จำกัด [20120188025631 (จ2-69-1/63นบ)] |
| 1640629000013   | 29/06/2564 12:14 | USED COPIER               |                             | 17,500,000.00  | บริษัท บีโฟร์ โอเอ จำกัด [20120188025631 (จ2-69-1/63นบ)] |
| 1640621000009   | 21/06/2564 14:07 | Used Copier Multifunction | 12346fqfq1                  | 10.00          | บริษัท บีโฟร์ โอเอ จำกัด [20120188025631 (จ2-69-1/63นบ)] |
| i60a4e661c2369  | 19/05/2564 17:20 | Used Copying Multifunctio | test1234567890              | 12,648,000.00  | บริษัท บีโฟร์ โอเอ จำกัด [20120188025631 (จ2-69-1/63นบ)] |
| i6090cd63395c7  | 04/05/2564 11:28 | Used Copying Multifunctio | 12345678                    | 12,220,000.00  | บริษัท บีโฟร์ โอเอ จำกัด [20120188025631 (จ2-69-1/63นบ)] |
| i608f8e85e119d  | 03/05/2564 12:47 | Used Copying Multifunctio | n1122                       | 648,000.00     | บริษัท บีโฟร์ โอเอ จำกัด (20120188025631 (จ2-69-1/63นบ)) |
| i608f6aa1f2df5  | 03/05/2564 10:14 | Used Copying Multifunctio | 1122                        | 340,000.00     | บริษัท บีโฟร์ โอเอ จำกัด (20120188025631 (จ2-69-1/63นบ)) |
| i608f6a64ef1b0  | 03/05/2564 10:13 | USED COPIER               | 1122                        | 100,000.00     | บริษัท บีโฟร์ โอเอ จำกัด [20120188025631 (จ2-69-1/63นบ)] |
| i608f6a05ad662  | 03/05/2564 10:12 | USED COPIER               | 1122                        | 100,000.00     | บริษัท บีโฟร์ โอเอ จำกัด [20120188025631 (จ2-69-1/63นบ)] |
| i608f69aa5597c  | 03/05/2564 10:10 | USED COPIER               | 1122                        | 100,000.00     | บริษัท มีโฟร์ โอเอ จำกัด [20120188025631 (จ2-69-1/63นบ)] |

รูปที่ 37

#### รับเข้าโรงงาน

Manifest No 11 วันที่ต่อ 11 รายการ 11 เลยที่ใบบนต่อสินตับชนใก 11 ปรีมาณ (กก.) 11 ปลายกาย 11

#### ไม่มีข้อมูลที่จะแสดงผล

uwo 1 (0 onn 0 srans) |< 4 1 → >|

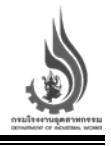

#### ้ขั้นตอนการใช้งานเมนูการแจ้งขนส่งของเสียนำเข้า จากท่าเรือ ไปยังโรงงาน

หากผู้ประกอบการได้รับอนุญาตนำเข้า ต้องการแจ้งขนส่งของเสียซึ่งได้ทำการนำเข้ามาจากต่างประเทศ ผ่านด่านศุลกากร ไปยังโรงงานเพื่อกำจัด/บำบัด สามารถดำเนินการได้ ดังนี้

- 1. ผู้นำเข้าเลือกรายการของเสียที่ต้องการแจ้งขนส่ง ตามรายการอนุญาตที่ได้รับ
- 2. เมื่อพบรายการของเสียที่ต้องการแจ้งขนส่งแล้ว กดปุ่ม "ออกใบแจ้งขนส่ง"
- หลังจากนั้น หน้าจอสำหรับการนำเข้า Import จะปรากฏขึ้น โดยหน้าจอดังกล่าว จะแสดงข้อมูลชื่อของ เสียนำเข้าที่จะทำการขนส่ง โรงงานปลายทางผู้กำจัด/บำบัด และข้อมูลด่านศุลกากรที่ของเสียถูกนำเข้ามา และมีข้อมูลต่าง ๆ ที่ต้องกรอก ดังนี้
  - ก. ต้องทำการใส่เลขแบบแจ้งข้อเท็จจริงซึ่งวัตถุอันตราย (วอ/อก.6) และเลขที่ใบขนส่งสินค้าขาเข้า
  - ข. ปริมาณของเสียที่ต้องการแจ้งเพื่อกำจัด/บำบัด (ต้องไม่เกินปริมาณที่ขออนุญาตไว้)
  - ค. ระบุทะเบียนรถหลัก และรถพ่วง (ถ้ามี) (ระบบจะดึงข้อมูลชื่อบริษัทขนส่งอัตโนมัติ)
  - ภาพถ่ายรถขนส่ง (รูปตู้สินค้าและทะเบียนรถ รูปซีลก่อนปิดและหลังปิด และรูปสินค้าภายในตู้)
  - จ. ผู้รับผิดชอบและเบอร์โทรศัพท์
- 4. เมื่อกรอกข้อมูลครบถ้วนแล้ว กดปุ่มบันทึก
- เมื่อดำเนินการออกใบแจ้งขนส่งเรียบร้อยแล้ว ระบบจะดำเนินการปรับลดปริมาณของเสียที่แจ้งขนส่งออก จากจำนวนที่ได้รับอนุญาต
- 6. รายการที่แจ้งขนส่งไปจะปรากฏบนส่วนของรายการใบกำกับการขนส่ง
- ผู้ใช้งานสามารถเรียกดูใบกำกับการขนส่งได้ โดยการกดที่หมายเลขใบกำกับการขนส่ง เพื่อแสดง รายละเอียด และสามารถสั่งพิมพ์ใบกำกับการขนส่งได้ โดยหมายเลขใบกำกับการขนส่ง จะอยู่ในรูปแบบ "Iyymmddxxxxx" ซึ่งประกอบไปด้วย
  - ตัวอักษร I Import ใบกำกับการขนส่งสำหรับการนำเข้า
  - หมายเลขสองหลักถัดมา yy แสดงปี พ.ศ. ที่แจ้งออกใบกำกับการขนส่ง
  - หมายเลขสองหลักถัดมา mm แสดงเดือนที่แจ้งออกใบกำกับการขนส่ง
  - หมายเลขสองหลักถัดมา dd แสดงวันที่แจ้งออกใบกำกับการขนส่ง
  - หมายเลขหกหลักสุดท้าย xxxxx หมายเลขลำดับในการออกใบกำกับการขนส่ง

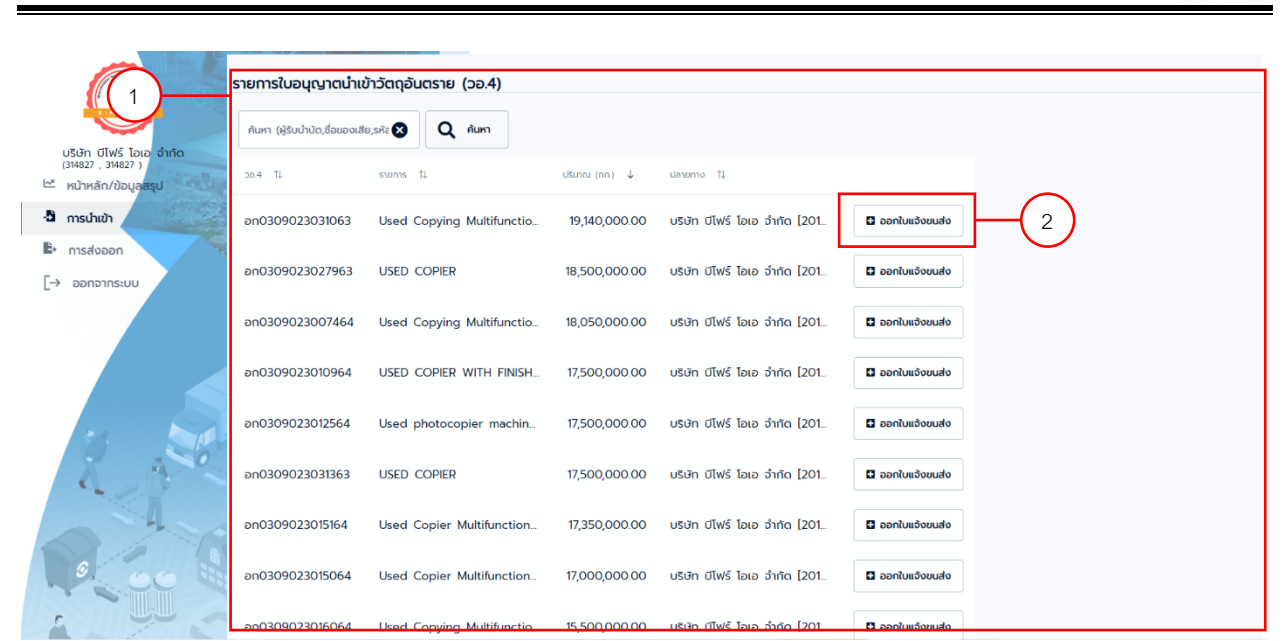

รูปที่ 39

|                                                         | 3 sinanta             | Import                                                                                                |   |
|---------------------------------------------------------|-----------------------|----------------------------------------------------------------------------------------------------|---|
|                                                         | ค้นหา (ผู้รับนำบัด,ซึ | usco/on 6<br>an0309023031063-08274/2563                                                               |   |
| บริษัท ปีโฟร์ โอเอ อำกัด<br>(314827 , 314827 )          | oe 4 11               | aerilueudetudinudo<br>000000000                                                                       |   |
| <ul> <li>กมากลากของนูลสอน</li> <li>การนำเข้า</li> </ul> | an0309023031          | Geosciet<br>Used Copying Multifunction Machines of Assorted Models Complete with Standard Accessories |   |
| Bi msdoaan<br>[→ aanonns:uu                             | ən0309023027          | ປອນຫາອ<br>ປະທາກອ<br>ປະເທັກ ປີເປຣ ວ່າກັດ [20120188025631 (ລ2-69-1/63ແບ)]                               | 1 |
|                                                         | ən0309023007          | слыяния<br>https://aukaudo/<br>Q. 65-2286                                                             | j |
|                                                         | an0309023010          | ช้อหวัด<br>กรุงเทพมหานกร                                                                              | j |
| e Sa                                                    | an0309023012          | Q n:ເປຍusn (ພ່ວດຳມັ)                                                                                  | 1 |
| 2 4 2                                                   | an0309023031          | จังหวัด                                                                                               | 1 |
| Alle                                                    | ən0309023015          | รูปผู้สินค้า-กะเบียนรถ +                                                                              | 1 |
|                                                         | ən0309023015          |                                                                                                    |   |
| 1 4 5                                                   | ən0309023016          | บเมือ                                                                                                 |   |

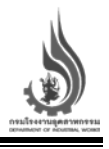

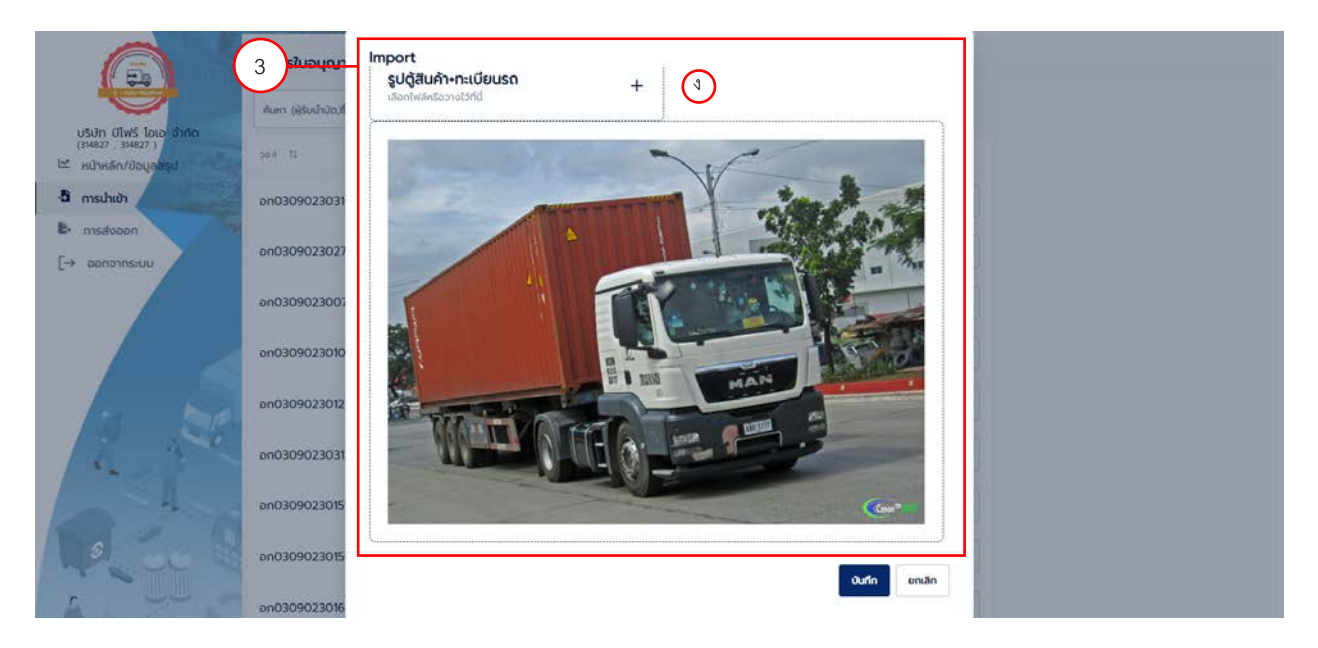

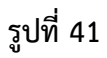

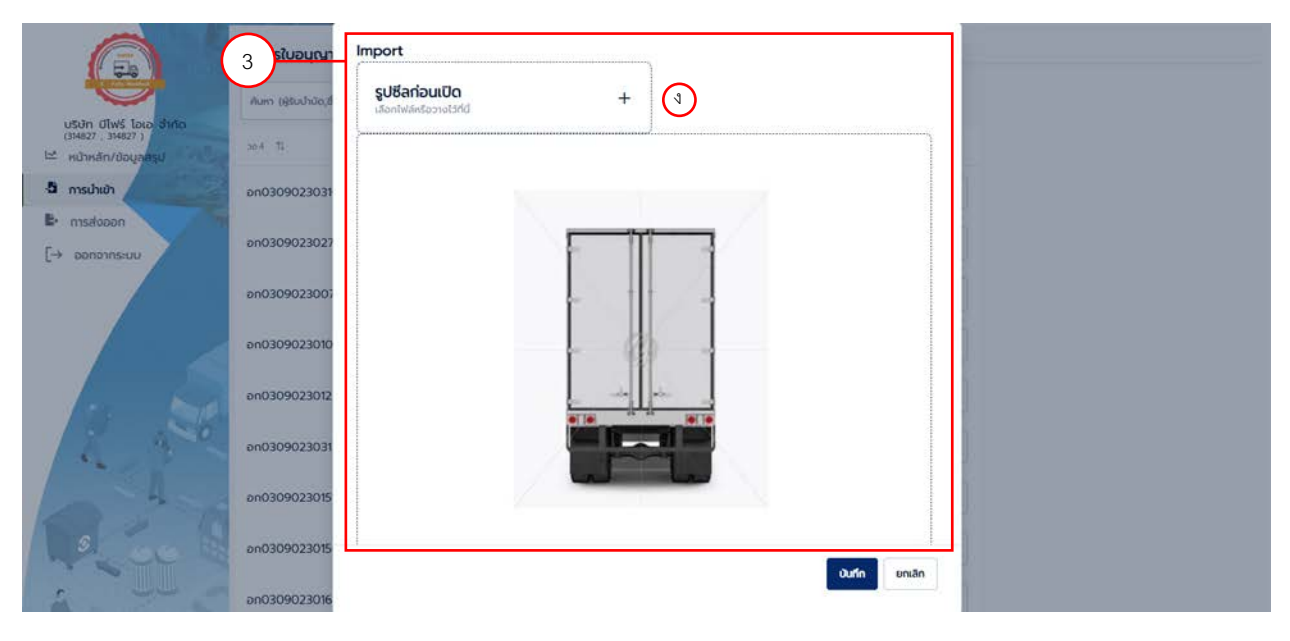

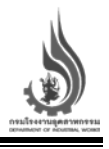

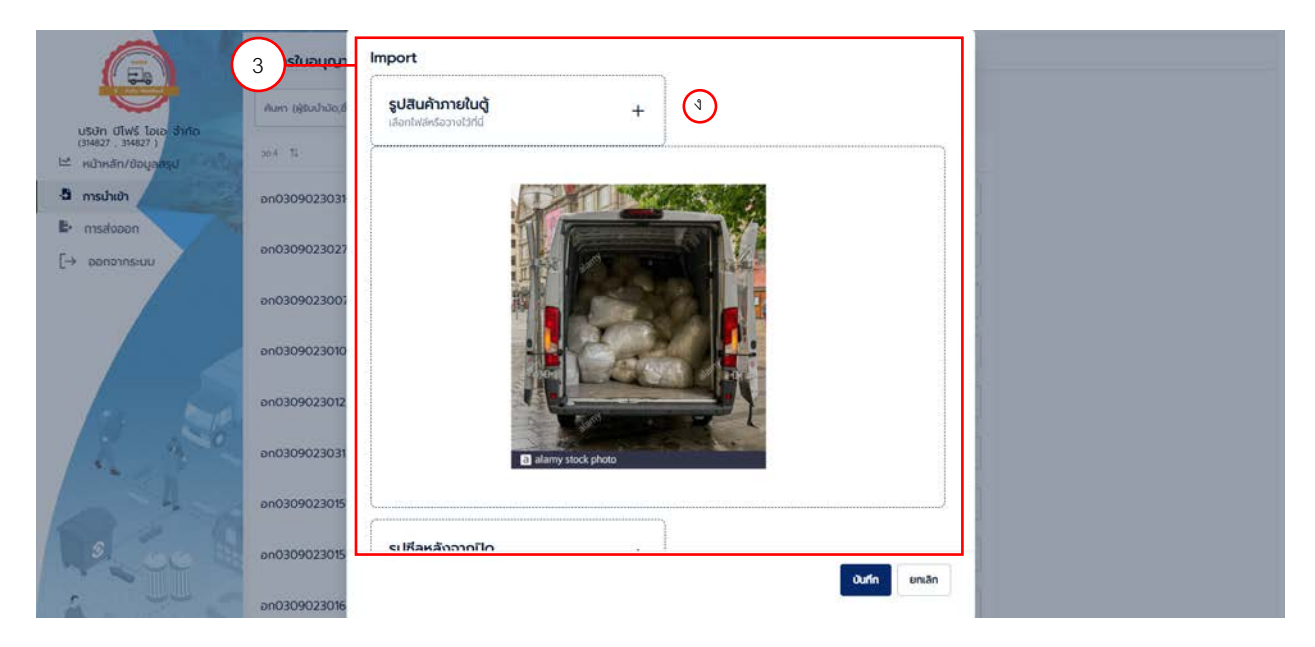

|                                                                         | 3 siveyan             | Import                                        |
|-------------------------------------------------------------------------|-----------------------|-----------------------------------------------|
|                                                                         | ค้นหา (ผู้รับบำนัด,ชื |                                               |
| บริษัท บิโฟร์ ไอเอ จำกัด<br>(314827 , 314827 )<br>🗠 หน้าหลัก/ข้อมูลสรุป | 50.4 TJ               | รูปซีลหลังจากปิด + (3                         |
| 👌 การบำเข้า                                                             | an0309023031          |                                               |
| E+ msdooon                                                              |                       |                                               |
| [→ ออกจากระบบ                                                           | ən0309023027          |                                               |
|                                                                         | an0309023007          |                                               |
|                                                                         | an0309023010          |                                               |
|                                                                         |                       |                                               |
| and the second                                                          | an0309023012          |                                               |
| 2 4 0                                                                   | ən0309023031          |                                               |
|                                                                         | an0309023015          | ศูรินศิลรยม/เมยศิกร<br>กดสอบนำเข้า/0881234567 |
|                                                                         | 200200022015          |                                               |
| A COL M                                                                 | 010509025015          | Quín smán                                     |
| 4                                                                       | ən0309023016          |                                               |

|     |                                                                       | รายการใบอนุญาตนำเ            | ข้าวัตถุอันตราย (วอ.4)    |                |                               |                  |
|-----|-----------------------------------------------------------------------|------------------------------|---------------------------|----------------|-------------------------------|------------------|
|     |                                                                       | ค้นหา (ผู้รับบำบัด,ชื่อของเส | 1ย,รหัส 🔕 🛛 📿 คันหา       | 5              |                               |                  |
| Ŀ   | บริษัท ปีไฟร์ โอเอ จำกัด<br>(314827 , 314827 )<br>หน้าหลัก/ข้อมูลสรุป | oa.4 1↓                      | รายการ 1ุป                | ປຣົມາณ (ก.). 🗸 | ปลายทาง 11                    |                  |
| - { | ้ การนำเข้า                                                           | an0309023031063              | Used Copying Multifunctio | 19,100,000.00  | บริษัท ปีโฟร์ โอเอ จำกัด [201 | ออกใบแจ้งขนส่ง   |
|     | <ul> <li>nารส่งออก</li> <li>→ ออกจากระบบ</li> </ul>                   | ən0309023027963              | USED COPIER               | 18,500,000.00  | บริษัท ป์โฟร์ โอเอ จำกัด (201 | ออกใบแจ้งขนส่ง   |
|     |                                                                       | ən0309023007464              | Used Copying Multifunctio | 18,050,000.00  | บริษัท บีโฟร์ โอเอ จำกัด (201 | ออกใบแจ้งขนส่ง   |
|     |                                                                       | ən0309023010964              | USED COPIER WITH FINISH   | 17,500,000.00  | บริษัท บีโฟร์ โอเอ จำกัด (201 | ออกใบแจ้งขนส่ง   |
|     | · ·                                                                   | ən0309023012564              | Used photocopier machin   | 17,500,000.00  | บริษัท ป์โฟร์ โอเอ จำกัด (201 | 🖬 ออกใบแจ้งขนส่ง |
|     | 2 AC                                                                  | ən0309023031363              | USED COPIER               | 17,500,000.00  | บริษัท บีโฟร์ โอเอ จำกัด (201 | 🖬 ออกใบแจ้งขนส่ง |
|     |                                                                       | ən0309023015164              | Used Copier Multifunction | 17,350,000.00  | บริษัท บีโฟร์ โอเอ จำกัด (201 | 🖬 ออกใบแจ้งขนส่ง |
| 1   | 9. OC 11                                                              | ən0309023015064              | Used Copier Multifunction | 17,000,000.00  | บริษัท ป์โฟร์ โอเอ จำกัด (201 | 🖬 ออกใบแจ้งขนส่ง |
|     |                                                                       | an0309023016064              | Used Copying Multifunctio | 15,500,000.00  | บริษัท บีโฟร์ โอเอ จำกัด [201 | ออกใบแจ้งขนส่ง   |

| รายการใบกำกับการข | นส่ง             | $\bigcirc$                |                               |                 |                                                          |
|-------------------|------------------|---------------------------|-------------------------------|-----------------|----------------------------------------------------------|
| Manifest No. ↑↓   | วันที่ส่ง 1ิ↓    | sienis 1↓                 | เลขที่ใบขนส่งสินค้า<br>ขาเข้า | ปริมาณ (กก.) ↑↓ | Janemo 1                                                 |
| 1640707000023     | 07/07/2564 07:12 | Used Copying Multifunctio | 00000000                      | 40,000.00       | บริษัท บีโฟร์ โอเอ จำกัด [20120188025631 (จ2-69-1/63นบ)] |
| 1640701000018     | 01/07/2564 10:54 | Used Copying Multifunctio | 123few1134                    | 11,340,000.00   | บริษัท บีโฟร์ โอเอ จำกัด [20120188025631 (จ2-69-1/63นบ)] |
| 1640629000013     | 29/06/2564 12:14 | USED COPIER               |                               | 17,500,000.00   | บริษัท บีโฟร์ โอเอ จำกัด [20120188025631 (จ2-69-1/63นบ)] |
| 1640621000009     | 21/06/2564 14:07 | Used Copier Multifunction | 12346fqfq1                    | 10.00           | บริษัท บีโฟร์ โอเอ จำกัด [20120188025631 (จ2-69-1/63นบ)] |
| i60a4e661c2369    | 19/05/2564 17:20 | Used Copying Multifunctio | test1234567890                | 12,648,000.00   | บริษัท บีโฟร์ โอเอ จำกัด [20120188025631 (จ2-69-1/63นบ)] |
| i6090cd63395c7    | 04/05/2564 11:28 | Used Copying Multifunctio | 12345678                      | 12,220,000.00   | บริษัท บีโฟร์ โอเอ จำกัด [20120188025631 (จ2-69-1/63นบ)] |
| i608f8e85e119d    | 03/05/2564 12:47 | Used Copying Multifunctio | n1122                         | 648,000.00      | บริษัท ปีโฟร์ โอเอ จำกัด [20120188025631 (จ2-69-1/63นบ)] |
| i608f6aa1f2df5    | 03/05/2564 10:14 | Used Copying Multifunctio | 1122                          | 340,000.00      | บริษัท ปีโฟร์ โอเอ จำกัด [20120188025631 (จ2-69-1/63นบ)] |
| i608f6a64ef1b0    | 03/05/2564 10:13 | USED COPIER               | 1122                          | 100,000.00      | บริษัท บีโฟร์ โอเอ จำกัด [20120188025631 (จ2-69-1/63นบ)] |
| i608f6a05ad662    | 03/05/2564 10:12 | USED COPIER               | 1122                          | 100,000.00      | บริษัท มีโฟร์ โอเอ จำกัด [20120188025631 (จ2-69-1/63นบ)] |
|                   |                  |                           |                               |                 |                                                          |

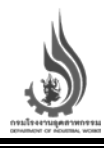

#### เมนูการส่งออก

ในส่วนของเมนูการส่งออกของเสีย ผู้ใช้งานจะสามารถตรวจสอบรายการของเสียที่ได้รับอนุญาตเพื่อ ส่งออก และสามารถเลือกรายการของเสียที่ต้องการแจ้งขนส่งเพื่อส่งออกไปกำจัด/บำบัดที่ต่างประเทศ โดยเลือก ปุ่ม "ออกใบแจ้งขนส่ง"

ผู้ใช้งานจะสามารถเรียกดูรายการใบกำกับการขนส่งเพื่อตรวจสอบรายละเอียด และสามารถพิมพ์รายการ ใบกำกับการขนส่งได้ ด้วยการกดที่หมายเลขรายการใบกำกับการขนส่ง จากเมนูรายการรับเข้าโกดัง และเมนู รายการส่งออกท่าเรือ หากมีการแจ้งขนส่งของเสียที่เกิดขึ้นจากโรงงานผู้ก่อกำเนิดขนส่งไปยังโกดังเกิดขึ้น ผู้ใช้งาน จะสามารถตรวจสอบรายการของเสียที่ได้ทำการรับเข้ามายังโกดังได้จากรายการรับเข้าโกดัง นอกเหนือจากนี้ ผู้ใช้งานจะสามารถติดตามรายการส่งออกท่าเรือที่เกิดขึ้นจากการแจ้งออกใบแจ้งขนส่งของบริษัทส่งออกได้ บนรายการส่งออกท่าเรือ

|                                                       |                                | รายการที่ได้รับอนุญาต         | าเพื่อส่งออก                |               |                 |                  |                               |                  |
|-------------------------------------------------------|--------------------------------|-------------------------------|-----------------------------|---------------|-----------------|------------------|-------------------------------|------------------|
| E - Fally                                             | 7                              | ค้นหา (ผู้รับบำบัด,ชื่อของเสี | e,sňa 😢 🛛 Q Aum             |               |                 |                  |                               |                  |
| USUN วายซี 3<br>(317819 , 317819)<br>ไม้ หม้าหลัด/ข้ะ | เไซคลิ่ง จำกัด<br>)<br>มนลสรเป |                               | รายการ วิมิ                 | ปริมาณ(กก.) 🛝 | วันที่อนุญาต 11 | วันที่สั้นสุด 11 | Uarumo 11                     |                  |
| -ปี การนำเข้า                                         | Aforeido                       | ən0309033003964               | Waste Catalyst (Auto Spe    | 120,000.00    | 07/04/2564      | 31/03/2565       | บริษัท วายซี รีไซคลึ่ง จำกัด  | 🖬 ออกใบแจ้งขนส่ง |
| E nisavaan                                            |                                | ən0309033004064               | Zinc Ash                    | 6,945,565.00  | 07/04/2564      | 31/12/2564       | บริษัท วายซี รีไซคลิ่ง จำกัด  | ออกใบแจ้งขนส่ง   |
| L→ ponoins:                                           | 00                             | ən0309033006664               | Molybdenum Concentrate      | 1,000,000.00  | 23/06/2564      | 19/06/2565       | บริษัท วายซี รีไซคลิ่ง จำกัด  | ออกใบแจ้งขนส่ง   |
|                                                       |                                | an0309033006764               | เศษกระดาษทราย เศษลกผ้า แ    | 1.000.000.00  | 23/06/2564      | 31/05/2565       | บริษัท วายซี รีไซคลึ่ง จำกัด  | ออกใบแจ้งขนส่ง   |
|                                                       |                                | 200200022012262               | Wasta Catalusta (Auto Sa    | 120,000,00    | 01/01/2564      | 25/07/2564       | แล้นัก วารเซี สีไหครั้ง จำกัก | P apoluutauuta   |
| 10                                                    |                                | 6103030301303                 | Waste Catalysis (Auto Sp    | 120,000.00    | 01/01/2304      | 23/07/2304       |                               |                  |
| 4                                                     |                                | ən0309033014163               | Copper and Precious Met     | 5,948,868.00  | 08/12/2563      | 25/07/2564       | บริษัท วายชี ริไซคลิง จำกัด   | ออกใบแจ้งขนส่ง   |
|                                                       |                                | ən0309033014863               | Waste Catalysts (Auto Sp    | 120,000.00    | 05/01/2564      | 25/07/2564       | บริษัท วายซี รีไซคลึ่ง จำกัด  | 🖬 ออกใบแจ้งขนส่ง |
| 0                                                     | 00                             | ən0309033001264               | Metallic Waste              | 1,000,000.00  | 04/02/2564      | 25/07/2564       | บริษัท วายซี รีไซคลึ่ง จำกัด  | 🖬 ออกใบแจ้งขนส่ง |
| 5                                                     |                                | เพอ 1 อาก 1 (1-8              | ากา 8 รายการ)  <        € 1 | ► >           |                 |                  |                               |                  |

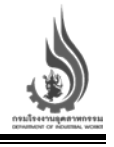

#### รายการรับเข้าโกดัง

| Manifest No 11 Jul     | do 11 snums 11    | ว่านวน(กก.) 11             | ajuudo 11      | Tnőo 11        | ผู้รับสินกั         | n 11                       |
|------------------------|-------------------|----------------------------|----------------|----------------|---------------------|----------------------------|
| ไม่มีข้อมูลที่จะแสดงผล |                   |                            |                |                |                     |                            |
| เพอ 1 (0 อาก 0 s       | รายการ) 🤀 📢 🚺     | > >1                       |                |                |                     |                            |
| รายการส่งออกท่าเรือ    |                   |                            |                |                |                     |                            |
| Manifest No TL         | Surfao II         | รายการ TI                  | ລ້ານວນ(nn.) Ti | ญังแสด 11      | ด่านกูลถากร 14      | สูรับสินคำ 11              |
| X640701000019          | 01/07/2564 11:09  | Copper and Precious Met    | 51,132.00      | Jinna Solution | ทำเรือแหลมฉบัง      | test testy<br>shipping     |
| X640629000014          | 29/06/2564 12:43  | Zinc Ash                   | 54,435.00      | Jinna Solution | ด่านท่าเรือกรุงเทพฯ | ทองดี ทองเค<br>เจ้าหน้าที่ |
| X640621000010          | 21/06/2564 14:15  | Waste Catalysts [Spent Ca  | 22,254.00      | Jinna Solution | ด่านท่าเรือกรุงเทพฯ | น้อง รับของ<br>รับของ      |
| x609a0ffc5187f         | 11/05/2564 12:02  | Waste Catalysts [Spent Ca. | 22,254.00      | ทดสอบ          | ด่านท่าเรือกรุงเทพฯ | Test 11May2021<br>Test     |
| เพอ 1 อาก 1 (1-4       | 4 อาก 4 รายการ) 🔣 | 4 <b>1</b> > >1            |                |                |                     |                            |

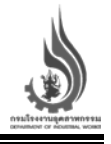

## ขั้นตอนการใช้งานเมนูการแจ้งขนส่งของเสีย จากโรงงาน ไปยังท่าเรือ เพื่อการส่งออก

หากผู้ประกอบการส่งออกที่ได้รับอนุญาต ต้องการแจ้งขนส่งของเสียเพื่อทำการขนส่งจากโรงงาน ไปยัง ด่านศุลกากร เพื่อเตรียมนำส่งออกไปยังต่างประเทศ สามารถดำเนินการได้ ดังนี้

- 1. ผู้ส่งออกเลือกรายการของเสียที่ต้องการแจ้งขนส่ง ตามรายการอนุญาตที่ได้รับ
- 2. เมื่อพบรายการของเสียที่ต้องการแจ้งขนส่งแล้ว กดปุ่ม "ออกใบแจ้งขนส่ง"
- หลังจากนั้น หน้าจอสำหรับการส่งออก Export จะปรากฏขึ้น โดยหน้าจอดังกล่าว จะแสดงข้อมูลชื่อของ เสียที่จะทำการส่งออก โรงงานปลายทางผู้กำจัด/บำบัด และข้อมูลด่านศุลกากรที่ของเสียจะถูกนำไปเพื่อ ส่งออก และมีข้อมูลต่าง ๆ ที่ต้องกรอก ดังนี้
  - ก. ต้องทำการใส่เลขแบบแจ้งข้อเท็จจริงซึ่งวัตถุอันตราย (วอ/อก.6)
  - ข. ปริมาณของเสียที่ต้องการแจ้งเพื่อกำจัด/บำบัด (ต้องไม่เกินปริมาณที่ขออนุญาตไว้)
  - ค. ชื่อบรรจุภัณฑ์
  - ง. จำนวนบรรจุ
  - จ. ระบุทะเบียนรถหลัก และรถพ่วง (ถ้ามี) (ระบบจะดึงข้อมูลชื่อบริษัทขนส่งอัตโนมัติ)
  - ฉ. ภาพถ่ายรถขนส่ง (รูปตู้สินค้าและทะเบียนรถ รูปสินค้าภายในตู้ และรูปซีลหลังปิด)
  - ช. ผู้รับผิดชอบและเบอร์โทรศัพท์
- 4. เมื่อกรอกข้อมูลครบถ้วนแล้ว กดปุ่มบันทึก
- เมื่อดำเนินการออกใบแจ้งขนส่งเรียบร้อยแล้ว ระบบจะดำเนินการปรับลดปริมาณของเสียที่แจ้งขนส่งออก จากจำนวนที่ได้รับอนุญาต
- 6. รายการที่แจ้งขนส่งไปจะปรากฏบนส่วนของรายการส่งออกท่าเรือ
- ผู้ใช้งานสามารถเรียกดูใบกำกับการขนส่งได้ โดยการกดที่หมายเลขใบกำกับการขนส่ง เพื่อแสดง รายละเอียด และสามารถสั่งพิมพ์ใบกำกับการขนส่งได้ โดยหมายเลขใบกำกับการขนส่ง จะอยู่ในรูปแบบ "Eyymmddxxxxxx" ซึ่งประกอบไปด้วย
  - ตัวอักษร X Export ใบกำกับการขนส่งสำหรับการส่งออก
  - หมายเลขสองหลักถัดมา yy แสดงปีที่แจ้งออกใบกำกับการขนส่ง
  - หมายเลขสองหลักถัดมา mm แสดงเดือนที่แจ้งออกใบกำกับการขนส่ง
  - หมายเลขสองหลักถัดมา dd แสดงวันที่แจ้งออกใบกำกับการขนส่ง
  - หมายเลขหกหลักสุดท้าย xxxxxx หมายเลขลำดับในการออกใบกำกับการขนส่ง

| i 🖌 🖌                              |                               |                           |                    |             |               |                              |                  |
|------------------------------------|-------------------------------|---------------------------|--------------------|-------------|---------------|------------------------------|------------------|
| 9                                  | ค้นหา (ผู้รับนำบัด,ชื่อของเสี | le,sitz 🔇 🔍 Aum           |                    |             |               |                              |                  |
| วายชี รีไชคลัง อำกัด<br>. 317819 ) | wa ti                         | sways fi                  | information 1      | tufanan ti  | sufficient 1  | statemen 71                  |                  |
| หลัก/ข้อมูลสรุป                    | 16.07 14                      |                           | Sense Half and the | Analysis is | optimulti it. | Garderio Ia                  |                  |
| ป่าเข้า                            | ən0309033003964               | Waste Catalyst (Auto Spe. | 120,000.00         | 07/04/2564  | 31/03/2565    | บริษัท วายซี รีไซคลึ่ง จำกัด | D ออกใบแข้งขนส่ง |
| dooon                              | 000209022004064               | Zine Ach                  | 6 945 565 00       | 07/04/2564  | 21/12/2564    | 1500 must strate the         | C analysiansia   |
| กจากระบบ                           | 0110505055004004              | Zine Ash                  | 0,945,505.00       | 0770472504  | 51/12/2504    | 03011 2100 510040 21111      | - concusouso     |
|                                    | ən0309033006664               | Molybdenum Concentrate    | 1,000,000.00       | 23/06/2564  | 19/06/2565    | บริษัท วายอี รีไซคลึ่ง จำกัด | 🖸 ออกในแจ้งชนส่ง |
|                                    | on0309033006764               | เศษกระดาษทราย เศษลูกฝ้า แ | 1,000,000.00       | 23/06/2564  | 31/05/2565    | บริษัท วายซี ร์ไซคลั่ง จำกัด | 🛛 ລວກໃນແວ້ວຍແຫ່ວ |
|                                    | ən0309033013263               | Waste Catalysts (Auto Sp. | 120,000.00         | 01/01/2564  | 25/07/2564    | บริษัก วายซี รีไซคลิ่ง จำกัด | 🛛 ออกใบแข้งชนส่ง |
| 1.30                               | ən0309033014163               | Copper and Precious Met_  | 5,948,868.00       | 08/12/2563  | 25/07/2564    | บริษัท วายซี รีไซคลึ่ง จำกัด | 🕽 ວວກໃນແວ້ຈຍແສ່ຈ |
| -4-                                | an0309033014863               | Waste Catalysts (Auto Sp. | 120,000.00         | 05/01/2564  | 25/07/2564    | บริษัท วายชี รีไซคลิ่ง จำกัด | okueobiulnaa     |
| 19                                 |                               |                           | 1000 000 00        | 0440242554  | -             | where we det days days       | Production of    |

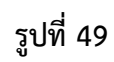

|                                                   | 3 รที่ได้รับอ           | Export                                 |        |                  |
|---------------------------------------------------|-------------------------|----------------------------------------|--------|------------------|
|                                                   | ค้นหา (ผู้รับน้ำบัด,ชื่ | usus/an6<br>an0309033004064-06868/2564 |        |                  |
| บริษัท วายซี รีโชคลัง จำกัด<br>(317819 ) 317819 ) | 306 fl                  | focoolifu<br>Zinc Ash                  |        |                  |
| -ปี การนำเข้า                                     | an0309033005            | Uturu (filantu)<br>166,320             | ว่ากัด | 🖸 ออกใบแจ้งขนส่ง |
| E+ msavaan                                        | 200200022004            | doussofturi<br>nápo                    | 1000   | 1 molunimuda     |
| [→ ออกจากระบบ                                     | 01030303300             | ຳມວນປຣະຊ<br>200                        |        |                  |
|                                                   | ən030903300£            | ส่อบรรอภัณฑ์ อื่น ๆ                    | ว่ากัด | 🖸 ออกใบแจ้งขมส่ง |
|                                                   | an030903300£            | จำนวนบรรอุ อื่น ๆ                      | ว่ากัด | 🖸 ออกใบแจ้งขนส่ง |
| 1 . Sa                                            | ən0309033013            | Q 86-4517                              | ว่ากัด | 🖸 ออกใบแจ้งขนส่ง |
| E and                                             | ən0309033014            | องหวัด<br>ชลบุรี                       | ว่ากัด | ออกใบแจ้งขบส่ง   |
| -4-                                               | ən0309033014            | Q ทะเบียนรถ (พ่วงกำมี)                 | ว่ำกัด | 🛙 ออกใบแจ้งขนส่ง |
| Co. 2. 3                                          | ən0309033001            | δοκία 💌                                | ว่ากัด | อ ออกใบแจ้งขนส่ง |
|                                                   | เพอ 1 อาก 1             | บันทึก ยกเลิก                          |        |                  |
|                                                   |                         |                                        | 10 m   |                  |

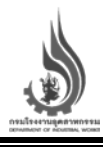

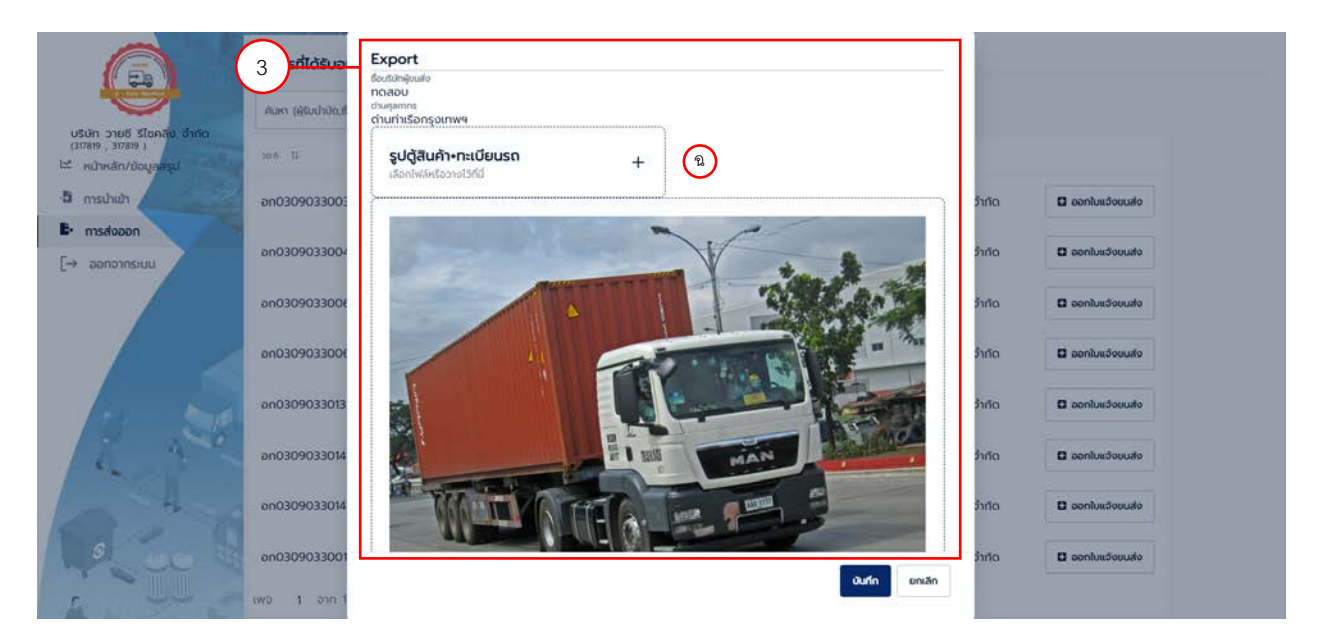

รูปที่ 51

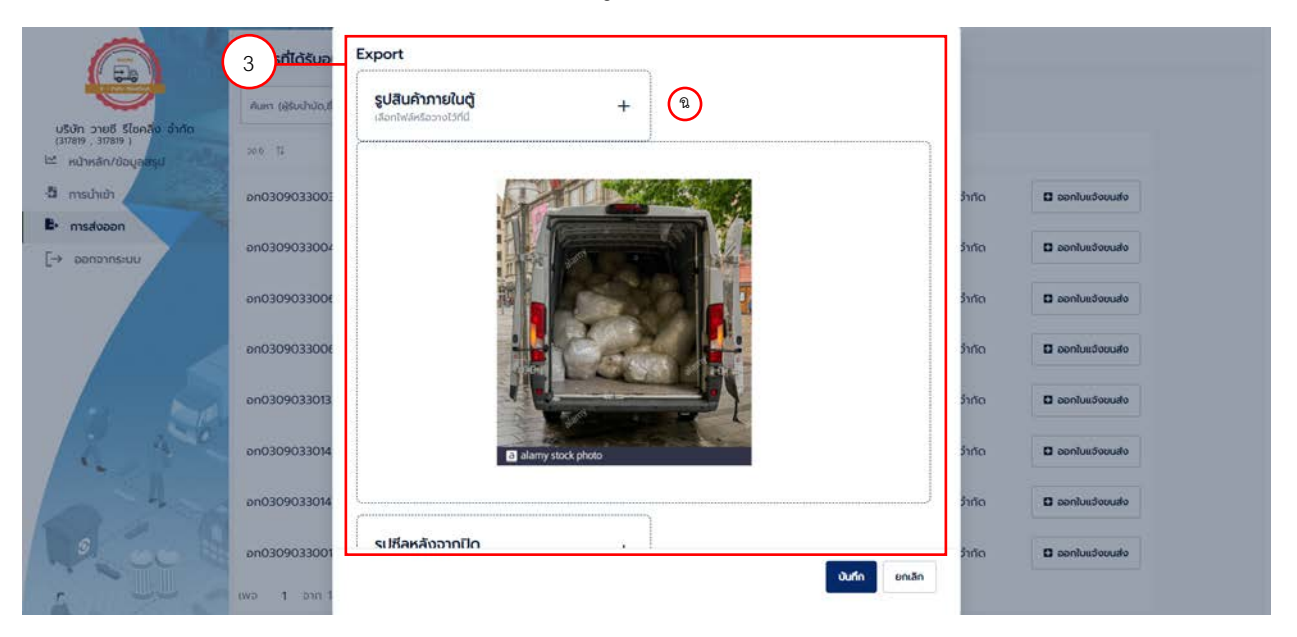

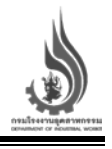

|                                                                            | 3 เก่ได้รับอ           | Export                                       |        |                  |
|----------------------------------------------------------------------------|------------------------|----------------------------------------------|--------|------------------|
| <b>Y</b>                                                                   | ค้มหา (ผู้รับบำบัด,ชื่ |                                              |        |                  |
| บริษัท วายซี รีไชคลัง จำกัด<br>(317819 , 317819 )<br>≌ หน้าหลัก/ข้อมูลสรุป | 366 TI                 | รูปชี่ลหลังจากปิด + (จิ)                     |        |                  |
| 🖞 การนำเข้า                                                                | an0309033005           | 5                                            | ວຳກັດ  | 🖬 ออกใบแจ้งขนส่ง |
| E+ nisdvaan                                                                |                        |                                              |        |                  |
| [→ ออกจากระบบ                                                              | an0309033004           | E THE S                                      | ว้ากัด | งรมขะจัยมน์จ     |
|                                                                            | ən0309033008           |                                              | ວຳກັດ  | 🖸 ออกใบแจ้งขนส่ง |
|                                                                            | ən030903300€           |                                              | จำกัด  | ออกใบแจ้งขนส่ง   |
|                                                                            | ən0309033013           |                                              | ว่ำทัด | 🖬 ออกใบแจ้งขนส่ง |
| in the                                                                     | ən0309033014           |                                              | ว่ำทัด | 🖸 ออกใบแอ้งบบส่ง |
| 010                                                                        | ən0309033014           | ชูชัมสิตระห/แอส์กร<br>กดสอบส่งออก/0881234567 | ว่ากัด | 🛛 ລອກໃນແວ້ອຍປະຈ  |
|                                                                            | ən0309033001           |                                              | ว่ากัด | 🖸 ออกใบแอ้อยมสอ  |
| 4                                                                          | เพอ 1 อาก 1            |                                              |        |                  |

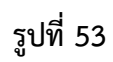

|                                                                             | รายการที่ได้รับอนุญาต         | าเพื่อส่งออก              |                   |                |                  |                              |                  |
|-----------------------------------------------------------------------------|-------------------------------|---------------------------|-------------------|----------------|------------------|------------------------------|------------------|
| C Pitty Manager                                                             | ค้นหา (ผู้รับบำบัด,ชื่อของเสี | ы,siřa 🔕 🔍 Айнт           |                   |                |                  |                              |                  |
| บริษัท วายซี รีไชคลิ่ง จำกัด<br>(317819 , 317819 )<br>🗠 หน้าหลัก/ข้อมูลสรุป | 20.6 1↓                       | stents 14                 | <sup>U5</sup> (5) | วันที่อนุญาต ț | วันที่สิ้นสุด 11 | ปลายทาง 11                   |                  |
| 👌 การนำเข้า                                                                 | an0309033003964               | Waste Catalyst (Auto Spe  | 120,000.00        | 07/04/2564     | 31/03/2565       | บริษัท วายซี รีไชคสิ่ง จำกัด | 🖬 ออกใบแจ้งขนส่ง |
| E การส่งออก [→ ออกจากระบบ                                                   | ən0309033004064               | Zinc Ash                  | 6,779,245.00      | 07/04/2564     | 31/12/2564       | บริษัท วายซี รีไซคลิ่ง จำกัด | 🛾 ออกใบแจ้งขนส่ง |
|                                                                             | ən0309033006664               | Molybdenum Concentrate    | 1,000,000.00      | 23/06/2564     | 19/06/2565       | บริษัท วายซี รีไซคลิ่ง จำกัด | ออกใบแจ้งขนส่ง   |
|                                                                             | ən0309033006764               | เศษกระดาษทราย เศษลูกฝ้า แ | 1,000,000.00      | 23/06/2564     | 31/05/2565       | บริษัท วายซี รีไซคลิ่ง จำกัด | 🛾 ออกใบแจ้งขนส่ง |
| 71 50                                                                       | ən0309033013263               | Waste Catalysts (Auto Sp  | 120,000.00        | 01/01/2564     | 25/07/2564       | บริษัท วายซี รีไชคลิ่ง จำกัด | ออกใบแจ้งขนส่ง   |
| E A                                                                         | ən0309033014163               | Copper and Precious Met   | 5,948,868.00      | 08/12/2563     | 25/07/2564       | บริษัท วายซี รีไซคลิ่ง จำกัด | ออกใบแจ้งขนส่ง   |
|                                                                             | ən0309033014863               | Waste Catalysts (Auto Sp  | 120,000.00        | 05/01/2564     | 25/07/2564       | บริษัท วายซี รีไซคลิ่ง จำกัด | ออกใบแจ้งขนส่ง   |
| 0.00                                                                        | อn0309033001264               | Metallic Waste            | 1,000,000.00      | 04/02/2564     | 25/07/2564       | บริษัท วายซี รีไซคลิ่ง จำกัด | ออกใบแจ้งขนส่ง   |
| 5                                                                           | เพอ <b>1</b> อาก 1 (1-8       | l จาก 8 รายการ) 🤘 📢 🚺     | ► >               |                |                  |                              |                  |

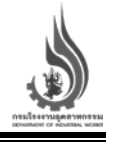

| ยการส่งออกท่าเรือ | 0                    | 6                         |               |                |                     |                            |       |
|-------------------|----------------------|---------------------------|---------------|----------------|---------------------|----------------------------|-------|
| Manifest No 1     | วันที่พ่อ 11         | souros ti                 | ລຳນວນ(nn.) 11 | goude 11       | diuganins 11        | ผู้รับสินค้า 11            |       |
| X640707000024     | 07/07/2564 12:26     | Zinc Ash                  | 166,320.00    | ทดสอบ          | ด่านท่าเรือกรุงเทพฯ |                            | สงออก |
| x64070100019      | 01/07/2564 11:09     | Copper and Precious Met_  | 51,132.00     | Jinna Solution | ท่าเรือแหลมฉบัง     | test testy<br>shipping     |       |
| X640629000014     | 29/06/2564 12:43     | Zinc Ash                  | 54,435.00     | Jinna Solution | ด่านท่าเรือกรุงเทพฯ | ทองดี ทองเค<br>เจ้าหน้าที่ |       |
| X640621000010     | 21/06/2564 14:15     | Waste Catalysts [Spent Ca | 22,254.00     | Jinna Solution | ด่านท่าเรือกรุงเทพฯ | น้อง รับของ<br>รับของ      |       |
| x609a0ffc5187f    | 11/05/2564 12:02     | Waste Catalysts [Spent Ca | 22,254.00     | ทดสอบ          | ด่านท่าเรือกรุงเทพฯ | Test 11May2021<br>Test     |       |
| -1) 1 חרק 1 קי    | -5 จาก 5 รายการ) 🛛 🕅 | < <b>1</b> → ⊃1           |               |                |                     |                            |       |

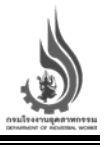

#### ขั้นตอนการใช้งานเมนูรายการส่งออกท่าเรือ

หากโรงงานผู้ส่งออก ได้ทำการขนส่งของเสียไปยังท่าเรือเรียบร้อยแล้ว และต้องการแจ้งส่งออกของเสียดังกล่าว เพื่อนำไปกำจัด/บำบัดที่ต่างประเทศ สามารถดำเนินการได้ ดังนี้

- 1. ผู้ส่งออกเลือกรายการของเสียที่ต้องการแจ้งส่งออก ตามรายการส่งออกท่าเรือ
- 2. เมื่อพบรายการของเสียที่ต้องการแจ้งส่งออกแล้ว กดปุ่ม "ส่งออก"
- หลังจากนั้น หน้าจอสำหรับการส่งออก Export จะปรากฏขึ้น โดยหน้าจอดังกล่าว มีข้อมูลต่าง ๆ ที่ต้อง กรอก ดังนี้
  - ก. ข้อมูลของเจ้าหน้าที่รับของ (ชื่อ นามสกุล และตำแหน่ง)
  - ข. ข้อมูลการขนส่ง เลขที่ขนส่งสินค้าขาออก
  - ค. รูปหน้ารถ หลังรถและทะเบียนรถ
- 4. เมื่อกรอกข้อมูลครบถ้วนแล้ว กดปุ่มบันทึก
- 5. ชื่อเจ้าหน้าที่ผู้รับสินค้าจะถูกบันทึกลงรายการส่งออกท่าเรือ

| Manifest No. 11 |                     | siums 11                   | อ่านวน(nn.) 11 | iĝoudo 11      | ด่านกุลกากร 11      | ผู้รับสันศัก 11            |           |
|-----------------|---------------------|----------------------------|----------------|----------------|---------------------|----------------------------|-----------|
| X640707000024   | 07/07/2564 12:26    | Zinc Ash                   | 166,320.00     | ทดสอบ          | ด่านท่าเรือกรุงเทพฯ | [                          | atupaan 2 |
| X640701000019   | 01/07/2564 11:09    | Copper and Precious Met_   | 51,132.00      | Jinna Solution | ท่าเรือแหลมฉบัง     | test testy<br>shipping     |           |
| X640629000014   | 29/06/2564 12:43    | Zinc Ash                   | 54,435.00      | Jinna Solution | ด่านท่าเรือกรุงเทพฯ | ทองดี ทองเค<br>เจ้าหน้าที่ |           |
| X640621000010   | 21/06/2564 14:15    | Waste Catalysts [Spent Ca  | 22,254.00      | Jinna Solution | ด่านท่าเรือกรุงเทพฯ | น้อง รับของ<br>รับของ      |           |
| x609a0ffc5187f  | 11/05/2564 12:02    | Waste Catalysts [Spent Ca_ | 22,254.00      | ทดสอบ          | ด่านท่าเรือกรุงเทพฯ | Test 11May2021<br>Test     |           |
| wə 1 อาก 1 (1-  | 5 จาก 5 รายการ) 🛛 🗸 | < 1 > >)                   |                |                |                     |                            |           |

คู่มือผู้ก่อกำเนิด/นำเข้า/ส่งออก โครงการระบบบริหารจัดการกากอุตสาหกรรมแบบครบวงจร (E-fully manifest) แขวงทุ่งพญาไท เขตราชเทวี กรุงเทพมหานคร 1 ระบบ ประจำปีงบประมาณ พ.ศ. 2563

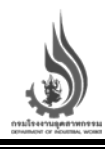

| 3 <del></del><br>รายการรับเข้าโก            | Export<br>เจ้าหน้าที่รับของ (1)                             |          |                            |
|---------------------------------------------|-------------------------------------------------------------|----------|----------------------------|
| Manufast No. 71                             | ซื่อ<br>ทดสอบ                                               | ຣົນສະນາກ | » ті                       |
| เมมขอมูลกวะแสดง                             | สาค<br>การรับของ                                            |          |                            |
| sternsdoeenr<br>Manifest No. 11             | เจ้าหน้าที่รับของ                                           |          | gtuðuði 11                 |
| X6407070000:                                | varifusitatulturusen<br>0105543103165                       | IW9      | ducan                      |
| X64070100001                                | <mark>หน้ารถ+ทะเบียนรถ</mark> +<br>เลือกไฟล์หรือวางไวทีน์ + |          | test testy<br>shipping     |
| x6406290000 <sup>-</sup>                    |                                                             | IW9      | ทองดี ทองเค<br>เอ้าหน้าที่ |
| X64062100001                                |                                                             | IW9      | ພ້ອນ ຮັບບອນ<br>ຮັບບອນ      |
| <mark>x609a0ffc5187</mark> i<br>החוס 1 סווס | i vưn vuân                                                  | IW9      | Test Timay2021<br>Test     |

รูปที่ 57

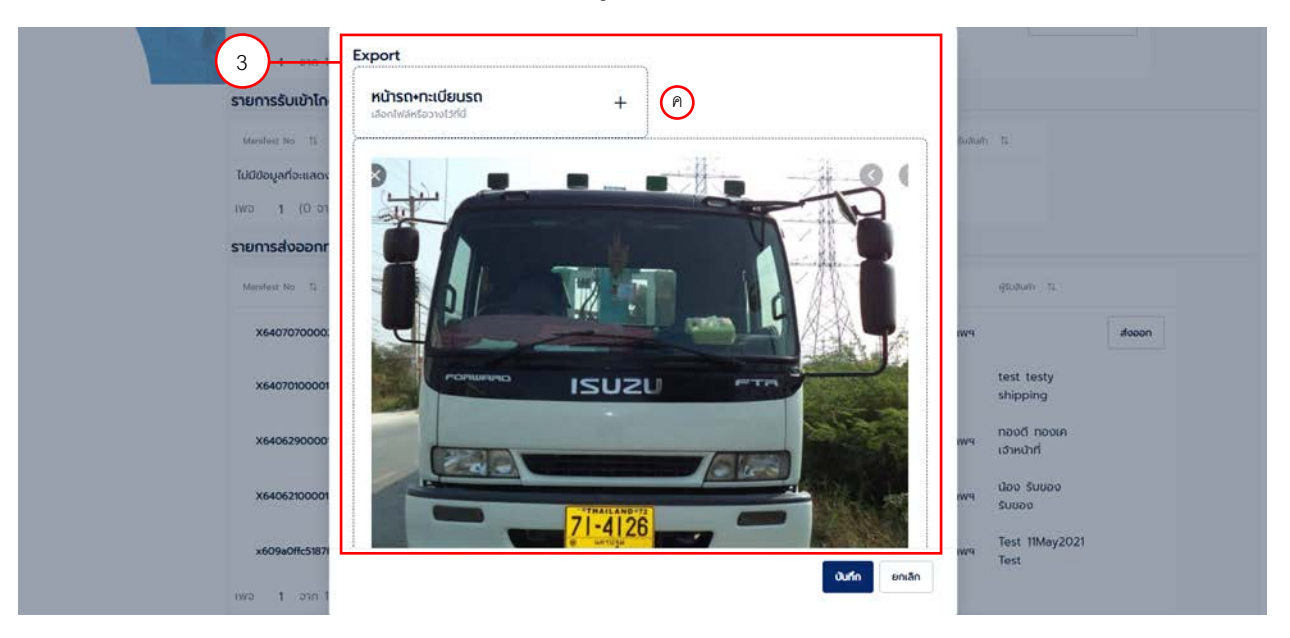

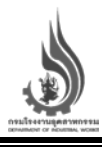

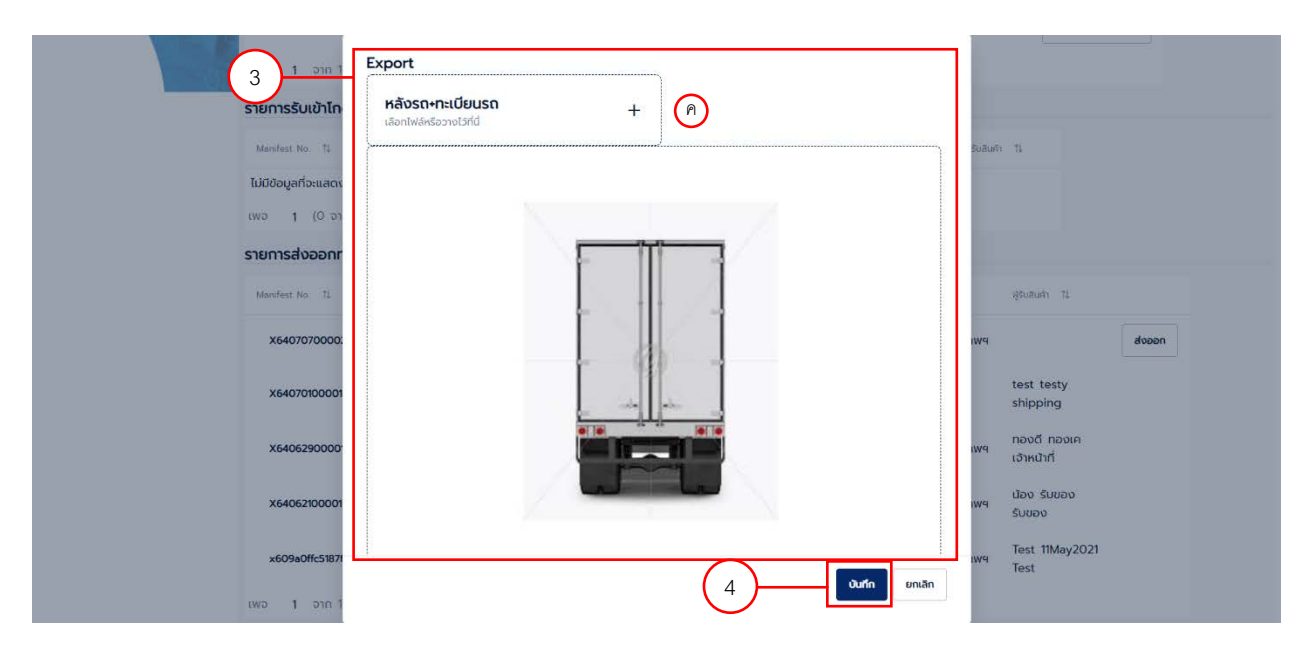

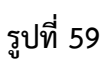

#### รายการส่งออกท่าเรือ

| Manifest No. ↑↓ | วันที่ส่ง 1ุิ↓         | รายการ ↑↓                 | จำนวน(กก.) 1ุป | ผู้ขนส่ง ↑↓    | ต่านศุลกากร ↑↓      | ผู้รับสินค้า 1ุิ↓                    |
|-----------------|------------------------|---------------------------|----------------|----------------|---------------------|--------------------------------------|
| X640707000024   | 07/07/2564 12:26       | Zinc Ash                  | 166,320.00     | ทดสอบ          | ด่านท่าเรือกรุงเทพฯ | ทดสอบ การรับของ<br>เจ้าหน้าที่รับของ |
| X640701000019   | 01/07/2564 11:09       | Copper and Precious Met   | 51,132.00      | Jinna Solution | ท่าเรือแหลมฉบัง     | test testy<br>shipping               |
| X640629000014   | 29/06/2564 12:43       | Zinc Ash                  | 54,435.00      | Jinna Solution | ด่านท่าเรือกรุงเทพฯ | ทองดี ทองเค<br>เจ้าหน้าที่           |
| X640621000010   | 21/06/2564 14:15       | Waste Catalysts [Spent Ca | 22,254.00      | Jinna Solution | ด่านท่าเรือกรุงเทพฯ | น้อง รับของ<br>รับของ                |
| x609a0ffc5187f  | 11/05/2564 12:02       | Waste Catalysts [Spent Ca | 22,254.00      | ทดสอบ          | ด่านท่าเรือกรุงเทพฯ | Test 11May2021<br>Test               |
| เพจ 1 จาก 1 (1- | -5 จาก 5 รายการ) 🏼 🏼 🏹 | < 1 → >                   |                |                |                     |                                      |

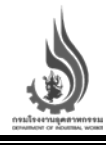

#### แนะนำเมนูวัตถุอันตราย (วอ.8)

เมนูวัตถุอันตราย (วอ.8) จะแสดงรายการวัตถุอันตรายที่ทางโรงงานได้ทำการขอใบอนุญาตมีไว้ครอบครองซึ่งวัตถุ อันตรายไว้

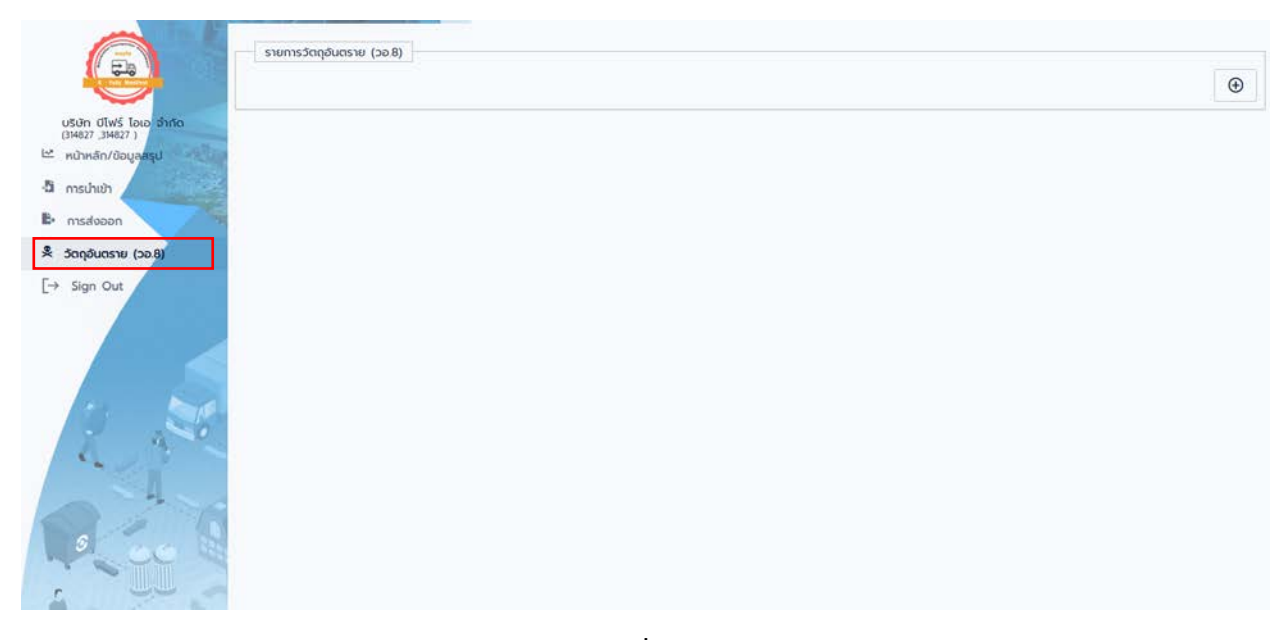

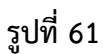

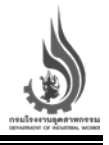

#### ขออนุญาตมีไว้ครอบครองซึ่งวัตถุอันตราย

ในส่วนของการขออนุญาตมีไว้ครอบครองซึ่งวัตถุอันตราย ผู้ใช้งาน/โรงงานสามารถทำการขออนุญาตได้ที่หน้าหลัก ของเว็บไซต์ <u>https://diwwaste.diw.go.th/</u>

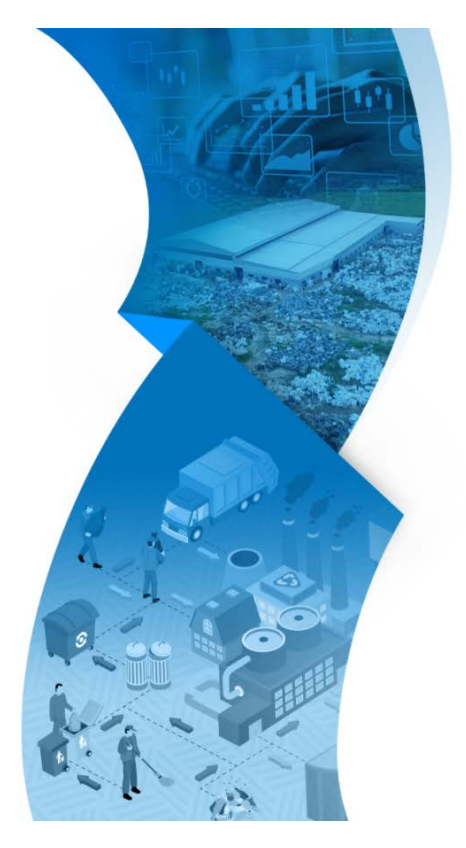

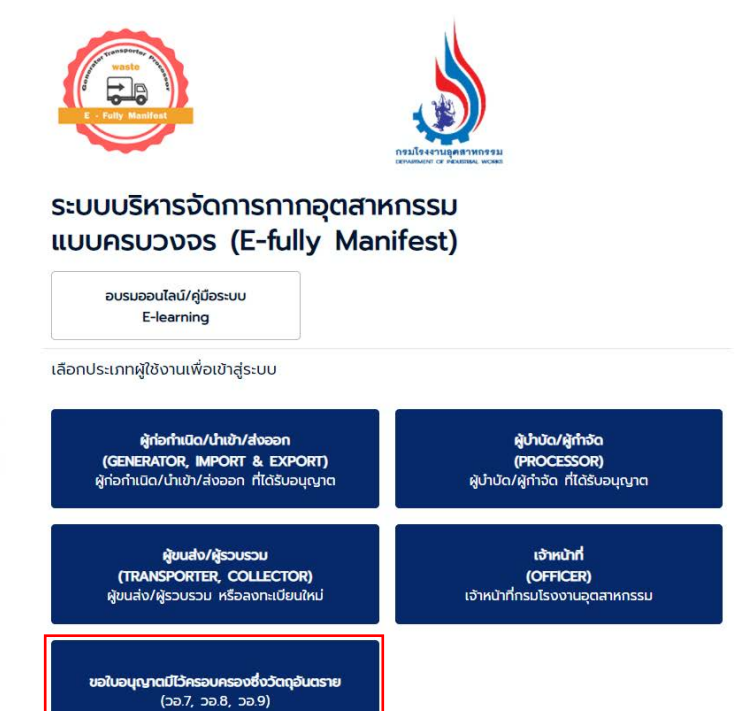

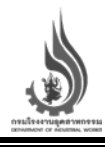

โดยการขออนุญาตมีไว้ครอบครองซึ่งวัตถุอันตราย ผู้ใช้งานจำเป็นต้องกรอกข้อมูลต่าง ๆ ดังนี้

- 1. ข้อมูลส่วนบุคคล/นิติบุคคล
- 2. สถานที่ติดต่อ
- 3. สถานที่เก็บรักษาวัตถุอันตราย
- 4. ทะเบียนรถ
- 5. ที่ตั้ง
- 6. ชื่อผู้เชี่ยวชาญหรือบุคลากรเฉพาะรับผิดชอบสำหรับการเก็บรักษา/การใช้รับจ้าง
- 7. วัตถุประสงค์ในการครอบครอง และรายละเอียดของวัตถุอันตราย
- 8. เอกสารประกอบการขออนุญาต
  - เอกสารของผู้ขออนุญาต
  - เอกสารเพิ่มเติม กรณีผู้ขออนุญาตมีการมอบอำนาจ
- 9. เอกสารประกอบการพิจารณา

| 🔾 บุคคลธรรมดา 🤇                                               | обцена<br>орозну      |                           |                       |                           |                      |                     |    |
|---------------------------------------------------------------|-----------------------|---------------------------|-----------------------|---------------------------|----------------------|---------------------|----|
| คำนำหน้าซื่อ<br>นาย                                           | •                     | อ-นามสกุล                 |                       | อายุ                      |                      | สัญชาติ             |    |
|                                                               |                       |                           | .doos-y               |                           | doos-ų               |                     | đo |
| สถานที่ติดต่อ                                                 | deosid                |                           |                       |                           |                      |                     |    |
| สถานที่ติดต่อ<br><sub>เอยที่</sub>                            | deosiy                | щń                        |                       | ason/sou                  |                      | QUU                 |    |
| สถานที่ติดต่อ<br><sub>เอยที</sub> ่                           | deosiy                | цń                        | davary                | ason/bou                  | dooseq               | nuu                 | do |
| สถานที่ติดต่อ<br>เลขท์<br>ร่อเชือ<br>เลือกรังหวัด             | doosry<br>doosry      | มู่ที่<br>กมาอ/เยต        | doosey                | ตรอก/ชอย<br>ต่ามล/แขวง    | daasiy               | ถนม<br>รหัสไปรษณีย์ | đo |
| สถานที่ติดต่อ<br>เอยท์<br>อ่อสวัด<br>เลือกวังหวัด             | doosry<br>doosry<br>e | มุที<br>huno/เขต          | doosry<br>•<br>•      | นธุราก/ธอม<br>๑๔๗๙/ธมตวิจ | dousey<br>ebosey     | ณม<br>รหัสไปรษณีย์  | đo |
| สถานที่ติดต่อ<br>เลยที่<br>อังหวัด<br>เลือกวังหวัด<br>โกรฟพา์ | doosry<br>doosry      | ปุศ<br>huno/เขต<br>กระการ | dovsry<br>•<br>dovssy | ดรอก/ชอบ<br>ด้านล/ลชวง    | doorsey<br>elaborsey | ณน<br>รหัสไปรมณีอ์  | do |

รูปที่ 63

ขออนุญาตมีไว้ครอบครองซึ่งวัตถุอันตราย รายการขออนุญาต วอ.7

| คู่มีอผู้ก่อกำเนิด/นำเข้า/ส่งออก                                                                                |
|----------------------------------------------------------------------------------------------------|
| โครงการระบบบริหารจัดการกากอุตสาหกรรมแบบครบวงจร (E-fully manifest) แขวงทุ่งพญาไท เขตราชเทวี กรุงเทพมหานคร 1 ระบบ |
| ประจำปีงประมาณ พ.ศ. 2563                                                                                        |

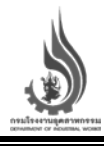

| ทะเบียนรถ                          |                                          |                                         |                                         |
|------------------------------------|------------------------------------------|-----------------------------------------|-----------------------------------------|
| saufi                              | SONGO                                    | รถ (อำนวนล้อ)                           | ยาง (จำนวนเส้น)                         |
|                                    |                                          |                                         |                                         |
| <b>ກໍ່ຕັ້ນ</b> □ ໄຮຄູ່ເດຍາດັບສວນທີ | de da                                    |                                         |                                         |
|                                    | RECE                                     |                                         |                                         |
| เลยที่                             | min                                      | ตรอก/ชอย                                | nuu                                     |
|                                    |                                          |                                         |                                         |
| бонбо                              |                                          | -                                       | -                                       |
| เลือกจังหวัด                       | <ul> <li>antha/libit</li> </ul>          | Course                                  | skalusoruo                              |
| 2                                  |                                          | covered                                 | consid                                  |
| โกรศัพท์                           | Insans                                   |                                         |                                         |
|                                    |                                          |                                         |                                         |
| ชื่อผู้เชี่ยวชาญหรือบุคลากรุเฉ     | พาะรับผิดชอบสำหรับการเก็บรักษา/การใช้รับ | จ้าง (ในกรณีที่มีประกาศฯ ออกตามความในมา | ตรา ๒๐ (๒) แห่งพระราชบัญญัติวัตถุอันตรา |
| อรัตร์ กำหนดให้ต้องมีผู้เชียว      | งชาญหรือบุคลากรเฉพาะรับผิดชอบฯ)          |                                         |                                         |
| ຮື່ວອູ້ເຮັ່ຍວຍາຄຸ                  |                                          |                                         |                                         |
|                                    |                                          |                                         |                                         |

|            | ขออนุญาตมีไว้ครอบครองวัตถุอันตราย โดยมีวัตุประสง<br>() ขาย () ขนส่ง () เชี () เก็บรักษา                            | งค์ในการครอบครองเพื่อ                                                 |                                 |  |  |  |  |
|------------|----------------------------------------------------------------------------------------------------|-----------------------------------------------------------------------|---------------------------------|--|--|--|--|
|            | ซองกฤ<br>ซึ่งวัดภูมินกราย (o) ก็ของมากมีไว้ในกรอบหรอง<br>น้ำมันหล่อสันที่ใช้แล้ว                                   |                                                                       |                                 |  |  |  |  |
|            | ชื่อของเสียตาม พรมไรจงาม ที่ขออนุญาตมีไว้ในครอบครอง<br>ดังชอบ                                                      | ซึ่งทางการผ่ายองวัตถุอืมตราย (๒) ที่ของบุญาตมีไว้ในครอบครอง<br>ด้องชน |                                 |  |  |  |  |
|            | กะเบือนเลยที่                                                                                                    | ปรีมาณกรอบกรอดสูงสุด (เมตริกติม)                                      |                                 |  |  |  |  |
|            | มีของอย                                                                                                    | đassių                                                                |                                 |  |  |  |  |
|            | สายสายสายสายสายสายสายสายสายสายสายสายสายส                                                                           | and                                                                   |                                 |  |  |  |  |
| Ī          | เอกสารประกอบการขออนุญาต                                                                                            |                                                                       |                                 |  |  |  |  |
|            | 1. เอกสารของผู้ขออบุญาต<br> - สำนามัตรประชายและกะเบียนบ้าน ของฟัลงนามในกับอ (กรณีบุคกอร่างด้าว ใช้หนึ่งคือเดินทาง) |                                                                       |                                 |  |  |  |  |
| $\bigcirc$ | 🗌 สำเนาบัตรประชาชนและทะเบียนบ้าน ของผู้มีอ่านาอลงนามตามหนัง                                                        | ลือจดทะเบียนนิติบุคคล (กรณีบุคคลต่างด้าวใช้หนังสือเดินทาง) (ใช้       | ร์กรณ์ผู้ขออนุณาตเป็นนิติบุคคล) |  |  |  |  |
|            | 🗌 สำเนาหนังลือรับรองการจดกะเบียนนิติบุคคลออกไว้ไม่เกิน 6 เดือก                                                     | น นับถึงวันรับคำขอ (ใช้กรณีผู้ขออนุญาตเป็นมิติบุคคล)                  |                                 |  |  |  |  |
|            | 🗌 สำเนาสัญญาเอ่าลถานที่ หรือหนังสือยินขอบให้ใช้สถานที่สำหรับออดรดเพื่อการขนส่งพร้อมเอกสารแสดงการเป็นเว่าของสถานที่ |                                                                       |                                 |  |  |  |  |
|            | 🔲 สำเนาทะเบียนบ้านและบัตรประชายนของผู้ลงนามในสัญญาเช่าหรือย                                                        | หนังสือยืนยอมให้ใช้สถานที่                                            |                                 |  |  |  |  |
|            | 2. กรณีผู้ขออนุญาตมีการมอบอ่านาจ                                                                                   |                                                                       |                                 |  |  |  |  |
|            | หนังสือมอบอำนาจ ฉบับจริง ติดอากรแสตมป์ 30 บาท มีกา<br>                                                             | ารลงนามรับรองเอกสารและประทับตราบริษัทโดยผู้มีอำนาจลงนาเ               | j                               |  |  |  |  |
|            | 🗌 สำเนาบัตรประชาชนและทะเบียนบ้าน ของผู้มอบอำนาจ (กรณี                                                              | บุคคลต่างด้าวใช้หนังสือเดินทาง)                                       |                                 |  |  |  |  |
|            | 🗌 สำเนาบัตรประชาชนและทะเบียนบ้าน ของผู้รับมอบอ่านาจ (กร                                                            | ณีบุคคลต่างด้าวใช้หนังสือเดินทาง)                                     |                                 |  |  |  |  |
| $\bigcirc$ | เอกสารประกอบการพิจารณา                                                                                             |                                                                       |                                 |  |  |  |  |
| Ů          | 1. เอกสารทั่วไป                                                                                                    |                                                                       |                                 |  |  |  |  |
|            | 🗌 แผนที่แสดงสถานที่ตั้ง สถานที่ครอบครองวัตถุอันตราย โดย                                                            | แสดงสถานที่สังเกตใกล้เคียงที่สำคัญ                                    |                                 |  |  |  |  |
|            | 🗌 แผนผังแลดงบริเวณที่อัดเก็บภายในสถานที่ครอบครองวัตถุอินตราย                                                       |                                                                       |                                 |  |  |  |  |
|            | รูปถ่ายแสดงภาชนะบรรจุและการจัดเก็บภายในสถานประกอบท<br>                                                             | 115                                                                   |                                 |  |  |  |  |
|            | <b>ลากและวาง</b> +<br>เลือกไฟส์หรือวางไว้ที่นี่                                                                    |                                                                       |                                 |  |  |  |  |
|            | บันทึกข้อมูล                                                                                                    |                                                                       |                                 |  |  |  |  |
|            | ย้อนกลับ                                                                                                    |                                                                       |                                 |  |  |  |  |

CHOTICHINDA CHOTICHINDA CONSULTANTS LIMITED

# **E-Fully Manifest** Waste Generator

ระบบบริหารจัดการการอุตสาหกรรมแบบครบวงจร

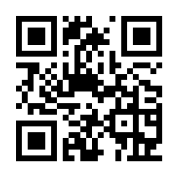

## **Contact us:**

Phone: 022024017

E-mail: iwmd@diw.mail.go.th

Address : กองบริหารจัดการกากอุตสาหกรรม กรมโรงงานอุตสาหกรรม 75/6 ถนนพระรามที่ 6 แขวงทุ่งพญาไท เขตราชเทวี กรุงเทพฯ 10400

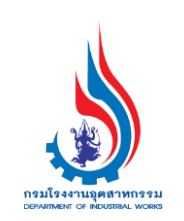